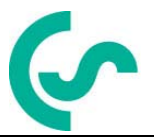

# Installation- och bruksanvisning bärbara daggpunktsmätare DP 500 / DP 510

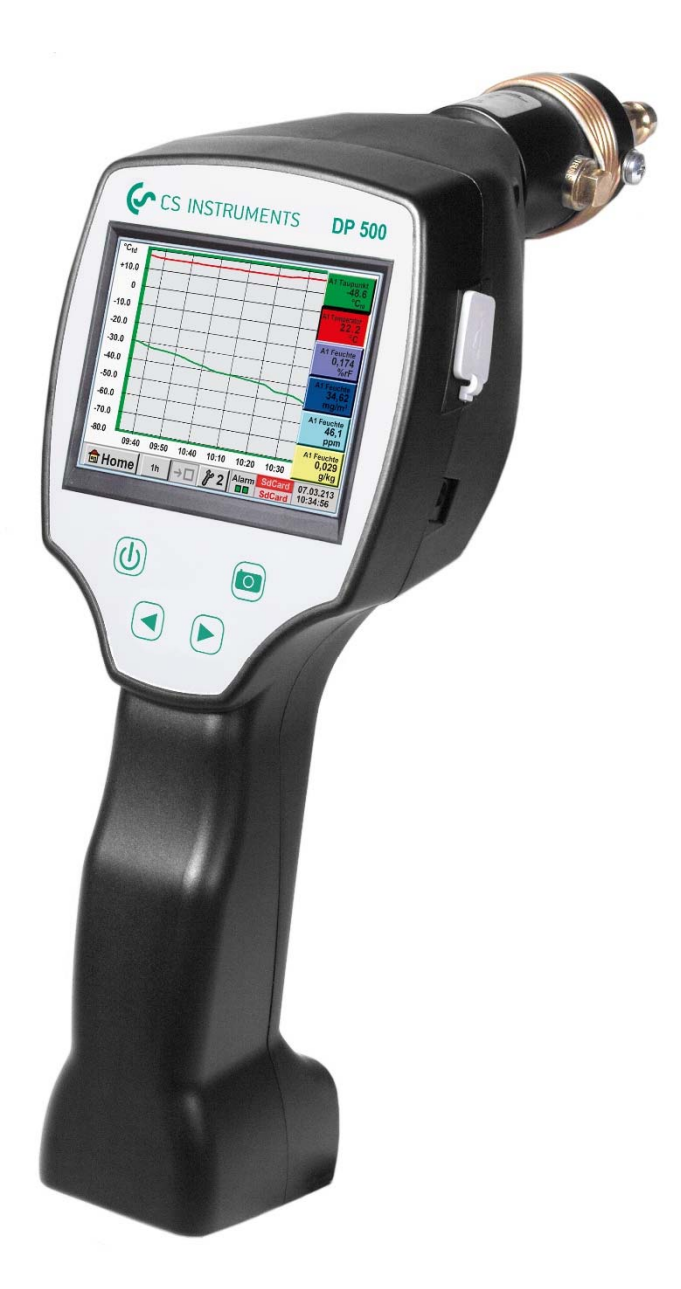

# I. Förord

Kära kund,

Tack så mycket för att ni beslutade er för DP 500 / DP 510. Läs denna installationoch bruksanvisning noggrant innan du monterar och initierar enheten och följ våra råd. En riskfri drift och en korrekt funktion av DP 500 / DP 510 garanteras endast vid noggrann observation av de beskrivna instruktionerna och anteckningarna

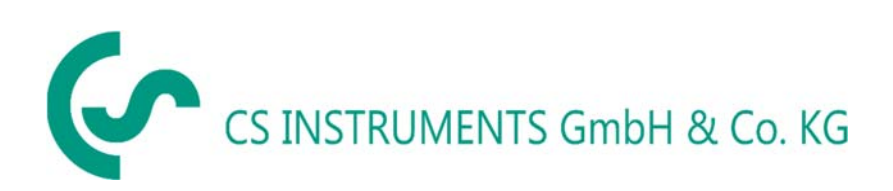

# Försäljningskontor Syd / Geschäftsstelle Süd

Zindelsteiner Str. 15 D-78052 VS-Tannheim Tel.: +49 (0) 7705 978 99 0 Fax: +49 (0) 7705 978 99 20 Mail: info@cs-instruments.com Web: http://www.cs-instruments.com

# Försäljningskontor norr / Geschäftsstelle Nord

Gewerbehof 14 D-24955 Harrislee Tel.: +49 (0) 461 807 150 0 Fax: +49 (0) 461 807 150 15 Mail: info@cs-instruments.com Web: http://www.cs-instruments.com

| II.      | Innehållsförteckning                                                        |    |
|----------|-----------------------------------------------------------------------------|----|
| 1        | SÄKERHETSANVISNINGAR                                                        | 6  |
| 2        | MILJÖSKYDD                                                                  | 7  |
| 3        | ANVÄNDNINGSOMRÅDE                                                           | 8  |
| 4        | TEKNISKA DATA DP 500 / DP 510                                               | 9  |
| 5        | INSTALLATION OCH MÄTNINGAR                                                  | 10 |
| 5.1      | Mätning med mätkammare, anslutning via pluggnippel                          | 10 |
| 5.2      | Mätning utan mätkammare, anslutning via utvändig gänga G1/2"                | 10 |
| 5.3      | Daggpunktsmätning vid syntetiska granulat -torkar                           | 11 |
| 6        | UNDERHÅLL                                                                   | 11 |
| 7        | KALIBRERING / JUSTERING                                                     | 11 |
| 8        | INGÅNGSSIGNALER EXT. MÄTARE DP 510                                          | 12 |
| 9        | KABELTVÄRSNITT                                                              | 12 |
| 9.1      | Sensorkretspunkter/utsignal:                                                | 12 |
| 10<br>51 | ANSLUTNINGSDIAGRAM ÖVER DE OLIKA MÄTARTYPERNA (ENDAST DP<br>0))             | 13 |
| 10.1     | Tilldelning av anslutningsstift för alla mätare DP 510                      | 13 |
| 10.2     | Anslutning CS daggpunktsmätare serie FA 415/FA 300                          | 14 |
| 10.3     | Anslutning för CS-daggpunkts- och förbrukningsmätare, serie FA/VA 400       | 14 |
| 10.4     | Anslutning för CS-daggpunkts- och förbrukningsmätare, serie FA/VA 5xx       | 14 |
| 10.5     | Anslutning pulsmätare                                                       | 15 |
| 10.6     | o Analog två-, tre- och fyrtrådig strömsignal                               | 16 |
| 10.7     | 7 Tre- och fyrtrådig strömförsörjning 0 - 1/10/30 VDC                       | 17 |
| 10.8     | Två-, tre- och fyrtrådiga kontaktstiftstilldelningar för PT100/PT1000/KTY81 | 18 |
| 10.9     | Koppling med RS485                                                          | 18 |

| 11 DRIFT DP 500 / DP 510                                                                            | 19                                 |
|----------------------------------------------------------------------------------------------------|------------------------------------|
| 11.1 Knappsats                                                                                      | 19                                 |
| 11.1.1 På- och Av-knapp                                                                             | 19                                 |
| 11.1.2 Knappar för ljusstyrka                                                                       | 19                                 |
| 11.1.3 Skärmdump-knapp                                                                              | 19                                 |
| 11.1.3.1 Lagra skärmdump                                                                            | 19                                 |
| 11.1.3.2 Exportera skärmdumpar                                                                      | 20                                 |
| 11.2 Pekskärm                                                                                       | 22                                 |
| 11.3 Huvudmeny (Hem)                                                                                | 23                                 |
| 11.3.1 Initiering                                                                                   | 23                                 |
| 11.3.2 Huvudmeny                                                                                    | 24                                 |
| 11.3.2.1 Inställningar                                                                              | 25                                 |
| 11.3.2.1.1 Lösenordinställningar                                                                    | 25                                 |
| 11.3.2.1.2 Mätarinställningar                                                                       | 26                                 |
| 11.3.2.1.2.1 Inställningar intern daggpunktsmätare                                                  | Fehler! Textmarke nicht definiert. |
| 11.3.2.1.2.1.1 Definition av systemtryck (relativt tryckvärde)                                      | 27                                 |
| 11.3.2.1.2.1.2 Definition av referenstryck (absolut tryckvärde)                                     | 28                                 |
| 11.3.2.1.2.2 Val av mätartyp (till exempel typ CS-Digital mätare)                                   | 29                                 |
| 11.3.2.1.2.3 Etikettera och ange beskrivningsfält                                                   | 29                                 |
| 11.3.2.1.2.4 Namnge mätdata och definiera decimalerna                                               | 30                                 |
| 11.3.2.1.2.5 Registrering av mätdata                                                                | 30                                 |
| 11.3.2.1.2.6 Alarm-inställningar (Alarm Popup)                                                      | 31                                 |
| 11.3.2.1.2.7 Fler inställningar (skala analogutgång)                                                | 32                                 |
| 11.3.2.2 Daggpunktsmätare FA 400 / FA 410 av typen CS-Digital (SDI                                  | Bus) 33                            |
| 11.3.2.3 Flödesgivare VA 400 / VA 420 av typen CS-Digital (SDI Bus)                                 | 34                                 |
| 11.3.2.4 Daggpunktsmätare FA 500 / FA 510 av typen FA 5xx (RS 485                                   | 5 Modbus) 37                       |
| 11.3.2.4.1 Inställningar Daggpunktsmätare FA 500 FA 510                                             | 38                                 |
| 11 3 2 4 1 1 Enhetsval för temperatur och luftfuktighet                                             | 38                                 |
| 11 3 2 4 1 2 Definition av systemtryck (relativt tryckyärde)                                        | 38                                 |
| 11 3 2 4 1 3 Definition av referenstryck (absolut tryckvärde)                                       | 39                                 |
| 113242 Kalibrering                                                                                  | 39                                 |
| 11 3 2 4 3 Eler inställningar Analog utgång 4-20mA                                                  | 40                                 |
| 11 3 2 5 Flödesgivare av typ VA 5xx (RS 485 Modhus)                                                 | 41                                 |
| 11 3 2 5 1 Inställningar för flödesgivare VA 5xx                                                    | 42                                 |
| 11 3 2 5 1 1 Diameterinställningar                                                                  | 42                                 |
| 11 3 2 5 1 2 Inställningar för gaskonstant                                                          | 43                                 |
| 11 3 2 5 1 3 Definition av referensvillkoren                                                        | 43                                 |
| 11.3.2.5.1.4 Definition Enhet för flöde och hastighet                                               | 44                                 |
| 11.3.2.5.1.4 Definition förbrukningsräknarvärde och förbrukning                                     | senhet 11                          |
| 11.2.2.5.1.5 Definition for brukking stakilar varue och for brukking                                | 44                                 |
| 11.3.2.3.2 Installningar analog utgang 4-2011A av VA 5xx                                            | 40                                 |
| 11.2.2.5.3 Installningar Fuls / Latinutgallg av VA 5AA                                              | 47                                 |
| 11.2.2.5.4 Installingal Zeropoliti eller Low Flow Cut on for VA 5XX                                 | 48                                 |
| 11.2.2.5.4.1 Koningulation av analoga matale<br>11.2.2.5.4.2 Typ 0 $1/10/20$ Volt och 0/4 $- 20$ mA | 49                                 |
| 11.3.2.5.4.2 Typ $0 - 1/10/30$ volt och $0/4 - 20$ mA                                               | 45                                 |
| 11.3.2.5.4.5  Typ PTIOUX OUT KIT6I                                                                  | 51                                 |
| 11.3.2.5.4.4  Typ Fulls (Fulls faillion)                                                            | 52                                 |
| 11 2 2 5 4 6 Typ Modbus                                                                             | 54                                 |
| 11 2 2 5 4 7 Val och aktivaring av Mätar Type Medhus                                                |                                    |
| 11 2 2 5 4 7 1 Modbus Inställninger                                                                 | 55<br>FF                           |
| 11.2.2.5.4.7.1 WOUDUS INStallingal                                                                  | 55                                 |
| 11.2.2.3.5 Data lugget Itistallilligat                                                              | 59                                 |
|                                                                                                    | D3                                 |
| 11.3.2.3.0.1 Spildk                                                                                 | remer: rextmarke nicht definiert.  |
| 11.3.2.3.0.2 Datum out in<br>11.2.2.5.6.2 SD Card                                                   | 64                                 |
| 11.3.2.3.0.3 JD-CdIU                                                                                | 65                                 |

| 11.3.2.5.6.4 Systemuppdatering                                      | 66 |
|---------------------------------------------------------------------|----|
| 11.3.2.5.6.4.1 Spara systeminställningar                            | 66 |
| 11.3.2.5.6.4.2 Sök efter nya programuppdateringar (USB)             | 67 |
| 11.3.2.5.6.5 Fabriksåterställning                                   | 68 |
| 11.3.2.5.6.6 Kalibrera pekskärmen                                   | 69 |
| 11.3.2.5.7 Rengöring                                                | 69 |
| 11.3.2.5.8 System-Status                                            | 69 |
| 11.3.2.5.9 Om DP 500 / DP 510                                       | 70 |
| 11.3.2.6 Diagram                                                    | 71 |
| 11.3.2.7 Diagram / Realtidsvärden                                   | 75 |
| 11.3.2.8 Kanaler                                                    | 77 |
| 11.3.2.8.1 Min/Max-funktion                                         | 77 |
| 11.3.2.9 Realtidsvärden                                             | 79 |
| 11.3.2.10 Alarmöversikt                                             | 80 |
| 12 VIRTUELLA KANALER (VALFRITT)                                     | 81 |
| 12.1 Alternativ "Virtuella kanaler" aktivering                      | 81 |
| 12.2 Inställningar för virtuella kanaler                            | 82 |
| 12.2.1 Val av mätartyp                                              | 82 |
| 12.2.2 Konfiguration av varje enskilt virtuellt värde               | 83 |
| 12.2.3 Aktivering av ett enda virtuellt värde                       | 83 |
| 12.2.4 Definition av operand                                        | 83 |
| 12.2.5 Definition av antal åtgärder                                 | 85 |
| 12.2.6 Definition av enhet                                          | 85 |
| 12.2.7 Värdenamn, matchning av decimaler och registrering av värden | 87 |
| 13 ANALOG TOTAL (VALFRITT ENDAST FÖR DP 510)                        | 88 |
| 13.1 Alternativ "Analog Total" aktivering                           | 88 |
| 13.2 Val av mätartvn                                                | 89 |
|                                                                     |    |
| 14 EXPORTERA/IMPORTERA                                              | 90 |
| 14.1 Export Logger data                                             | 90 |
| 14.2 Export Systeminställningar                                     | 92 |
| 14.3 Importera Systeminställningar                                  | 93 |

# 1 Säkerhetsanvisningar

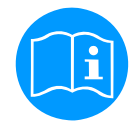

#### Kontrollera om den här handboken motsvarar enhetstypen.

Vänligen läs alla anteckningar som anges i denna bruksanvisning. Den innehåller viktig information som måste följas under installation,drift och underhåll. Därför måste denna bruksanvisning läsas kategoriskt av teknikern såväl som av ansvarig användare / kvalificerad personal före installation, initiering och underhåll.

Denna bruksanvisning måste vara tillgänglig när som helst på driftplatsen för DP 500 / DP 510. Regionala respektive nationella bestämmelser måste följas utöver denna bruksanvisning om det behövs.

Vid eventuella oklarheter eller frågor angående denna handbok eller instrumentet, vänligen kontakta CS Instruments GmbH.

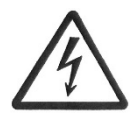

### Varning!

#### Matningsspänningen!

Kontakt med matningsspänning som har oisolerade delar kan orsaka elektriska stötar med personskador och dödsfall.

#### Åtgärder:

- Notera alla tillämpliga regler för elinstallationer (t.ex.. VDE 0100)!
- Utför underhåll endast i belastningsfritt tillstånd!
- Alla elektriska jobb får endast utföras av auktoriserad kvalificerad personal.

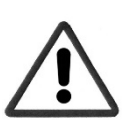

# Varning!

#### Otillåtna driftsparametrar!

Underskridande respektive överskridande av gränsvärdena kan orsaka fara för personer och material och kan leda till funktions- och driftstörningar.

#### Åtgärder:

- Se till att DP 500 / DP 510 endast används inom de tillåtna gränsvärden som anges på typetiketten.
- Strikt efterlevnad av prestandadata för DP 500 / DP 510 i samband med applikationen.
- Överskrid inte tillåten lagring- och transporttemperatur.

#### Ytterligare säkerhetsinstruktioner:

- Uppmärksamhet bör också ägnas åt tillämpliga nationella bestämmelser och säkerhetsinstruktioner under installation och drift
- DP 500 / DP 510 är inte tillåtet att användas i explosiva områden.

#### Ytterligare anmärkningar:

- Överhetta inte instrumentet!
- Vid skruvmontering, använd platt nyckel (SW27)!
- DP 500 / DP 510 får inte demonteras!

### Uppmärksamhet!

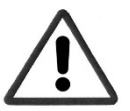

#### Fel på DP 500 / DP 510!

Felaktig installation och otillräckligt underhåll kan leda till funktionsfel i DP 500 / DP 510 som kan påverka mätresultaten och som kan leda till feltolkningar.

# 2 Miljöskydd

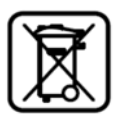

- Kassering av defekta batterier / släng batterier enligt gällande lagreglemente.
- Efter nyttjandeperiodens slut, ta produkten till separat insamling för elektriska och elektronisk utrustning (följ lokala föreskrifter) eller returnera produkten till CS Instruments GmbH & Co.KG för bortskaffande.

**CS Instruments GmbH & Co.KG** ger ingen garanti för dess lämplighet för något särskilt ändamål och tar inget ansvar för eventuella fel i denna handbok. Inte heller för följdskador i samband med leverans, prestanda eller användning av denna enhet.

#### Följande ackumulator finns i denna elektriska apparat

| Batterityp  | Kemiskt system |
|-------------|----------------|
| Ackumulator | Lilon 2S1P     |

Koppla bort kontakten

### Information om säker borttagning av batterier eller ackumulatorer

- Varning: Se till att batteriet är helt tomt.
- Ta bort batteriet

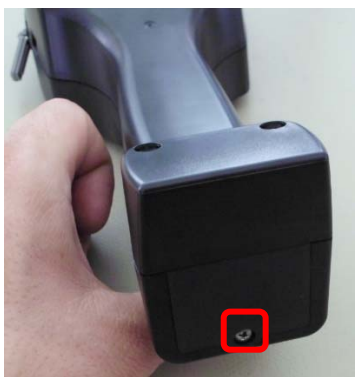

Ta bort batteriluckan

- Ta försiktigt bort ackumulatorn
- Ackumulatorn och apparaten kan nu kasseras separat

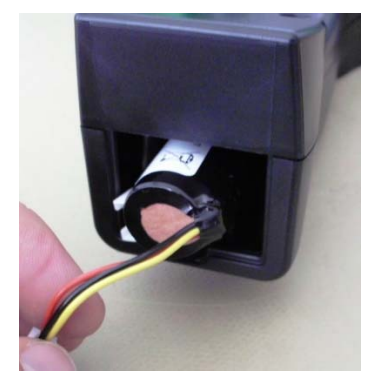

Dra försiktigt ut batteriet

# 3 Användningsområde

De nya instrumenten DP 500/DP510 är de perfekta portabla serviceinstrumenten för daggpunktsmätning för alla typer av torkar ner till -80°Ctd daggpunkt

Den 3,5" grafiska displayen med pekskärm gör driften mycket enkel. Den grafiska indikationen på färgade mätkurvor är unik. Idealisk för mätning av den aktuella daggpunkten och för grafisk indikering av daggpunktskurvan/torkens omkopplingsbeteende under en längre tidsperiod. Upp till 100 miljoner uppmätta värden kan lagras med datum och mätplatsnamn. Mätdata kan överföras till datorn via USB-minne.

DP 510 disponerar dessutom ytterligare en fritt tilldelningsbar mätaringång.

Förutom den interna daggpunktsmätningen kan ytterligare en valfri givare anslutas som till exempel:

- Tryckgivare
- Flödesgivare, VA 400/420
- Temperaturgivare Pt 100, 4..20 mA
- Ytterligare Daggpunktsmätare
- Effektiva effektmätare
- Valfria mätare från tredje part med följande signaler: 0...1/10 V, 0/4...20 mA, Pt100, Pt1000, puls, Modbus

Användningsområden:

- Tryckluft: Undersökning av kylning, membran, absorptionstorkar
- Tekniska gaser: Mätning av restfuktighet i gaser som N2, O2 och så vidare
- Plastindustrin: Undersökning av granulattorkar
- Medicinsk komprimerad luft/andningsluft

# 4 Tekniska data DP 500 / DP 510

| CE                                            |                                                                                                    |  |  |
|-----------------------------------------------|----------------------------------------------------------------------------------------------------|--|--|
| Färgskärm                                     | 3.5"-Pekskärm TFT överförande, grafik, kurvor, statistik                                                                                                    |  |  |
| Gränssnitt                                    | USB                                                                                                    |  |  |
| Mätområden                                    | -80+50 °Ctd<br>-20+70 °C<br>0100 % rF                                                                                                    |  |  |
| Noggrannhet                                   | ± 0,5 °Ctd (-10+50 °Ctd)<br>typiskt:. ± 2 °Ctd                                                                                                    |  |  |
| Fuktighetsmätning                             | g/m³, mg/m³, ppm V/V, g/kg, °Ctdatm, % rF                                                                                                    |  |  |
| Svarstid T95                                  | -50°Ctd10°Ctd < 10sek<br>-10°Ctd50°Ctd < 5 minuter                                                                                                    |  |  |
| Tryckområde                                   | Montering utan mätkammare: -150 bar Standard<br>Montering med mätkammare: : 216 bar<br>Högtrycksversion upp till 350 bar                                          |  |  |
| Strömförsörjning för mätare<br>(endast DP510) | Utspänning: 24 VDC ± 10%<br>Utgångsström: 120 mA kontinuerlig drift                                                                                               |  |  |
| Spänningsmatning                              | Interna uppladdningsbara Li-Ion-batterier laddningstid ca. 4 h<br>DP 500 drift: approx. 12h,<br>DP 510 drift: > 4h beroende på strömförbrukning för extern mätare |  |  |
| Strömförsörjningsenhet                        | 100 – 240 VAC/50 – 60 Hz, 12VDC – 1A<br>Säkerhetsklass 2, endast för användning i torra rum                                                                       |  |  |
| Mått                                          | 125 x 96 x 245 mm                                                                                                    |  |  |
| Material                                      | Plast PC/ABS                                                                                                    |  |  |
| Vikt                                          | 550 g                                                                                                    |  |  |
| Drifttemperatur                               | -2070°C mätning av gastemperatur<br>0 50°C omgivningstemperatur                                                                                                   |  |  |
| Förvaringstemperatur                          | -20 to +70°C                                                                                                    |  |  |
| Valfri                                        | Data Logger, Minnesstorlek 8 GB SD-minneskort standard                                                                                                    |  |  |
|                                               |                                                                                                    |  |  |
| EMC                                           | DIN EN 61326                                                                                                    |  |  |

# 5 Installation och mätningar

Vi rekommenderar användning av en mätkammare!

5.1 Mätning med mätkammare, anslutning via pluggnippel

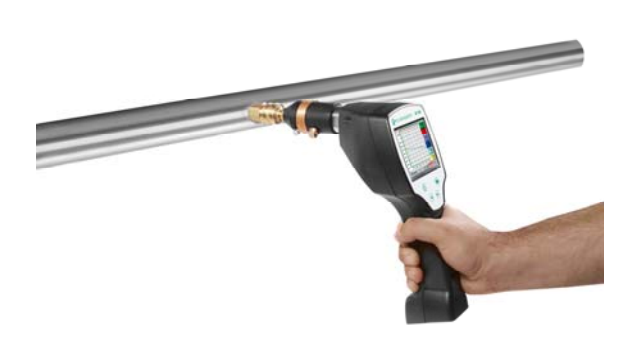

### 1. Förberedelse av mätpunkten

Stäng av tryckluften vid provtagningspunkten före mätningen för att avlägsna kondensat och partiklar. Detta undviker nedsmutsning av DP 500 / DP 510 och mätkammaren. Stillastående luft leder till långa justeringstider. Om kondensat uppstår vid mätpunkten, kontrollera tryckluftkonditioneringen före mätning. 2. Slå på DP 500 / DP 510 och vänta tills initieringen har

slutförts.

Observera kapitlet "Drift".

3. Skruva mätkammaren på DP 500 / DP 510 med pluggnippelkopplingen på mätpunkten

4. Det kan ta upp till 15 minuter. Vänta tills värdet på skärmen har stabiliserats på DP 500 / DP 510. Beroende på mätpunktens position \*.

\* Om DP har använts i ett system med en högre daggpunkt under en längre tid eller har lagrats i luften krävs en längre tidsperiod, särskilt för låga daggpunkter.

5. Koppla bort mätkammaren från mätpunktens nippelkoppling efter mätning. Stäng av DP 500 / DP 510 om du inte vill utföra ytterligare mätningar.

# 5.2 Mätning utan mätkammare, anslutning via extern G1/2"gänga.

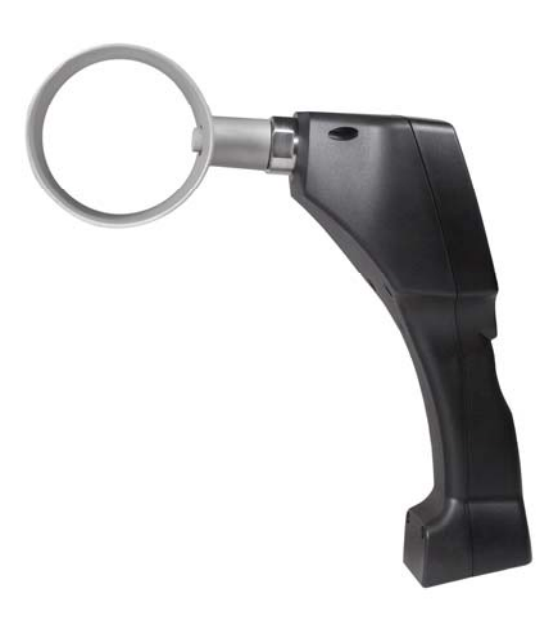

1. Förberedelse av mätpunkten

Se till att mätpunkten är trycksatt.

Kontrollera provtagningspunkten före mätning. Om kondensat uppstår vid mätpunkten bör du kontrollera tryckluftskonditionen före mätning.

2. Skruva in DP 500 / DP 510 (utan monterad mätkammare) i mätpunkten (med inre gänga G1 / 2").För montering bör du använda en smal nyckel (SW27)!

3. Slå på DP 500 / DP 510 och vänta tills initialiseringen är klar. Observera kapitlet "Operation".

4. Ladda mätpunkten långsamt med tryck.

5. Vänta tills värdet i displayen har stabiliserats på DP 500 / DP 510. Beroende på mätpunktens position kan det ta upp till 15 minuter\*.

\* Om DP har använts i ett system under en längre tid med en högre daggpunkt eller har lagrats i luften krävs en längre tidsperiod, särskilt för låga daggpunkter.

6. Efter mätning, töm trycket långsamt från mätpunkten.
7. Ta bort DP 500 / DP 510 från mätpunkten. För demontering av instrumentet bör du använda en smal nyckel (SW 27)!
8. Om du inte vill utföra ytterligare mätningar, stäng av DP 500 / DP 510.

# 5.3 Daggpunktsmätning vid syntetiska granulattorkar

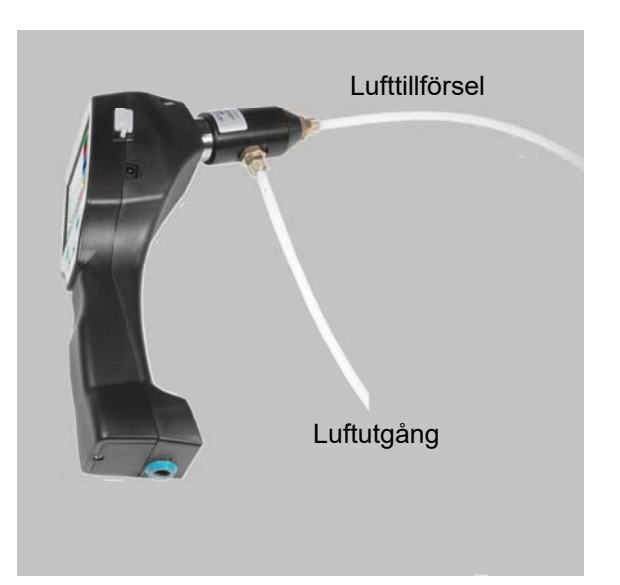

Syntetiska granulattorkar arbetar vanligtvis med ett litet positivt tryck i millibarområdet. Använd i denna applikation, med ett litet övertryck, mätkammaren för syntetiska granulattork (Beställningsnummer. 0699.3490).

Eftersom lufttemperaturen i den syntiska granulattorken också är mycket hög, tillför luft från den syntetiska granulattorken till mätkammaren via ett motsvarande långt teflonrör (rekommenderad längd på 1-2 m), som fungerar som en kylsektion. Observera att den uppmätta lufttemperaturen i DP 500 om möjligt förblir under 40 ° C, använd annars ett längre teflonrör som kylsektion.

Tillförsel av luft in i mätkammaren via port A (luftingång). Om luftutgången är ett teflonrör anslutet med en längd av minst 80 cm, förhindrar detta återflödet av fuktig omgivande luft tillbaka in i mätkammaren.

# 6 Underhåll

### Rengöring av mätaren

Mätaren kan rengöras genom försiktig rörelse i destillerat vatten eller isopropanol.

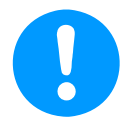

### Anmärkning:

Rör inte vid mätarplattans yta.

Undvik mekanisk påverkan på mätaren (t.ex. med hjälp av en svamp eller en borste).

Om mätaren är mycket förorenad är den enda möjligheten en undersökning och underhåll av tillverkaren.

# 7 Kalibrering / Justering

Vi rekommenderar en årlig kalibrering och vid behov justering av mätinstrumentet hos tillverkaren. Observera bifogat inspektionsintyg.

# 8 Insignaler ext. mätare DP 510

| Insignaler                           |                 |                                                                |
|--------------------------------------|-----------------|----------------------------------------------------------------|
|                                      | Mätområde       | 0 – 20 mA / 4 – 20 mA                                          |
| Aktuell signal                       | Resolution      | 0,0001 mA                                                      |
| Intern eller extern strömförsörjning | Noggrannhet     | $\pm$ 0,03 mA $\pm$ 0,05 %                                     |
|                                      | Ingångsmotstånd | 50 Ω                                                           |
|                                      | Mätområde       | 0 - 1 V                                                        |
| Spänningssignal                      | Resolution      | 0,05 mV                                                        |
| (0 - 1V)                             | Noggrannhet     | $\pm$ 0,2 mV $\pm$ 0,05 %                                      |
|                                      | Ingångsmotstånd | 100 kΩ                                                         |
|                                      | Mätområde       | 0 - 10 V/30 V                                                  |
| Spänningssignal                      | Resolution      | 0,5 mV                                                         |
| (0 - 10 V / 30 V)                    | Noggrannhet     | $\pm$ 2 mV $\pm$ 0,05 %                                        |
|                                      | Ingångsmotstånd | 1 MΩ                                                           |
|                                      | Mätområde       | -200 - 850 °C                                                  |
| RTD<br>Pr100                         | Resolution      | 0,1 °C                                                         |
| 11100                                | Noggrannhet     | ± 0,2 °C vid -100 - 400 °C<br>± 0,3 °C (Ytterligare intervall) |
|                                      | Mätområde       | -200 - 850 °C                                                  |
|                                      | Resolution      | 0,1 °C                                                         |
|                                      | Noggrannhet     | ± 0,2 °C vid -100 - 400 °C<br>± 0,3 °C ( further range )       |
| Puls                                 | Mätområde       | minimal pulslängd 100 µs<br>frekvens 0 - 1 kHz<br>max. 30 VDC  |

# 9 Kabeltvärsnitt

# 9.1 Mätarens kretspunkter/Utsignal:

AWG16 – AWG28, kabeltvärsnitt: 0,14 - 1,5 mm2

# 10 Anslutningsdiagram av olika mätartyper (endast DP 510)

### 10.1 Tilldelning av anslutningsstift för alla DP 510 mätare

Gränssnittskontakten som ska användas är en ODU Medi Snap 8 pin – Hänvisning: K11M07-P08LFD0-6550

Tillgängliga anslutningskablar på CS-Instruments är:<br/>ODU med Open ends:Beställning nr 0553 0501, kabellängd: 5 m.<br/>Beställning nr 0553 0502, kabellängd: 10 m.ODU med M12-kontakt:Beställning nr 0553 0503, kabellängd: 5 m.

Förlängningskabel (ODU/ODU): Beställning nr 0553 0504, kabellängd: 10 m.

### Anslutningsschema:

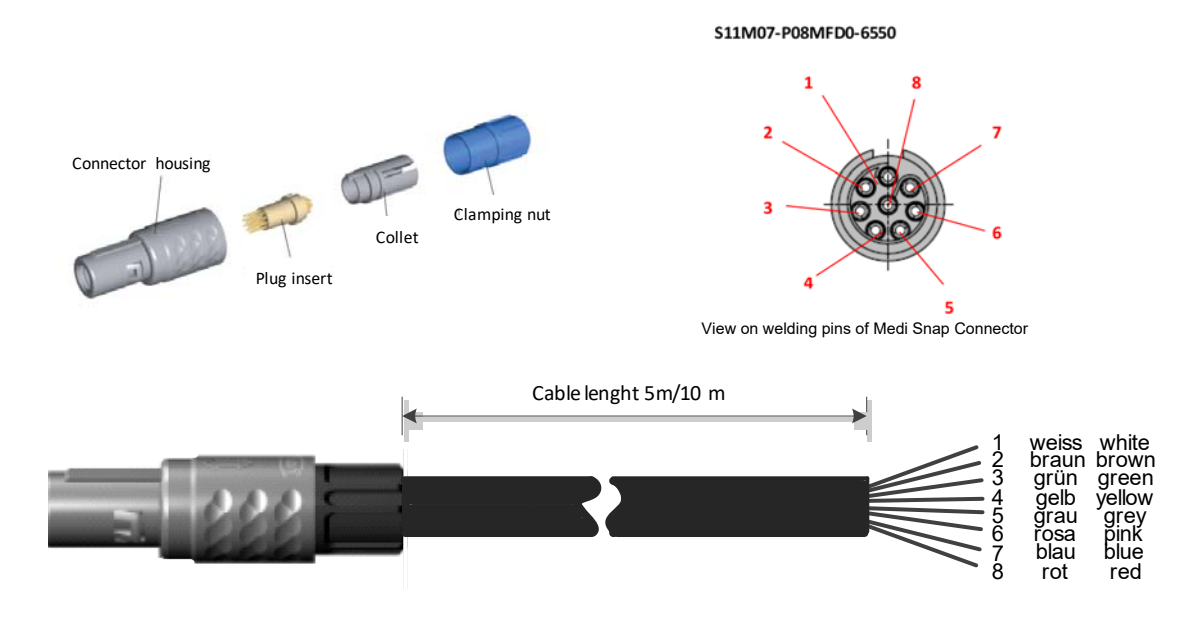

| Vit  | + RS485                                                                              |
|------|--------------------------------------------------------------------------------------|
| Brun | - RS485                                                                              |
| Grön | SDI (CS-internt digitalt gränssnitt med en tråd för alla daggpunkts- / flödesmätare) |
| Gul  | ANALOG IN +                                                                          |
| Grå  | ANALOG IN –                                                                          |
| Rosa | STRÖMKÄLLA 500 μA                                                                    |
| Blå  | +VB, 24V DC Strömförsörjning för mätarna                                             |
| Röd  | -VB, GND Mätare                                                                      |
|      |                                                                                      |

# FA serial: Daggpunktsmätare från CS Instruments VA serial: Förbrukningsmätare från CS Instruments

# 10.2 Anslutning CS daggpunktsmätare serie FA 415/FA 300

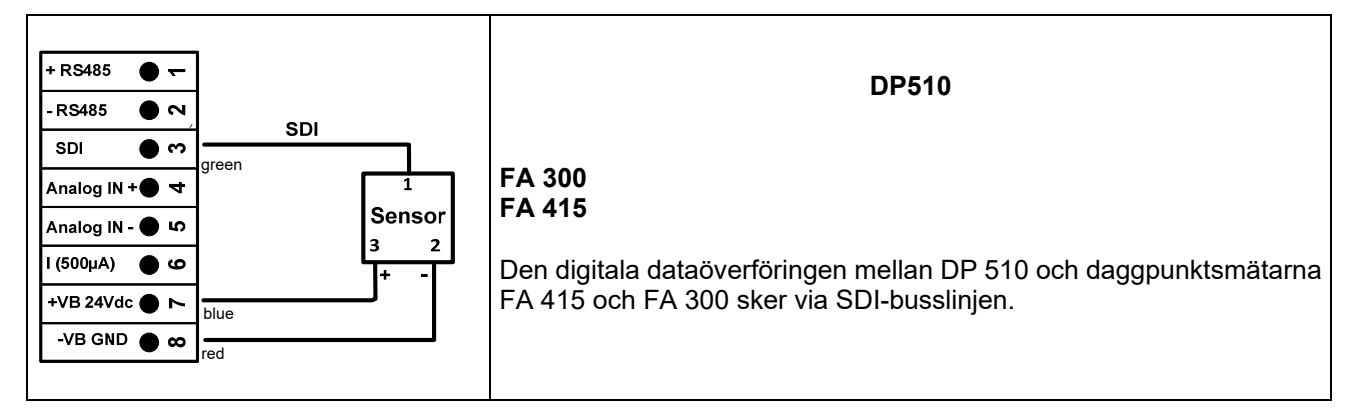

# 10.3 Anslutning för CS-daggpunkts- och förbrukningsmätare, serie FA/VA 400

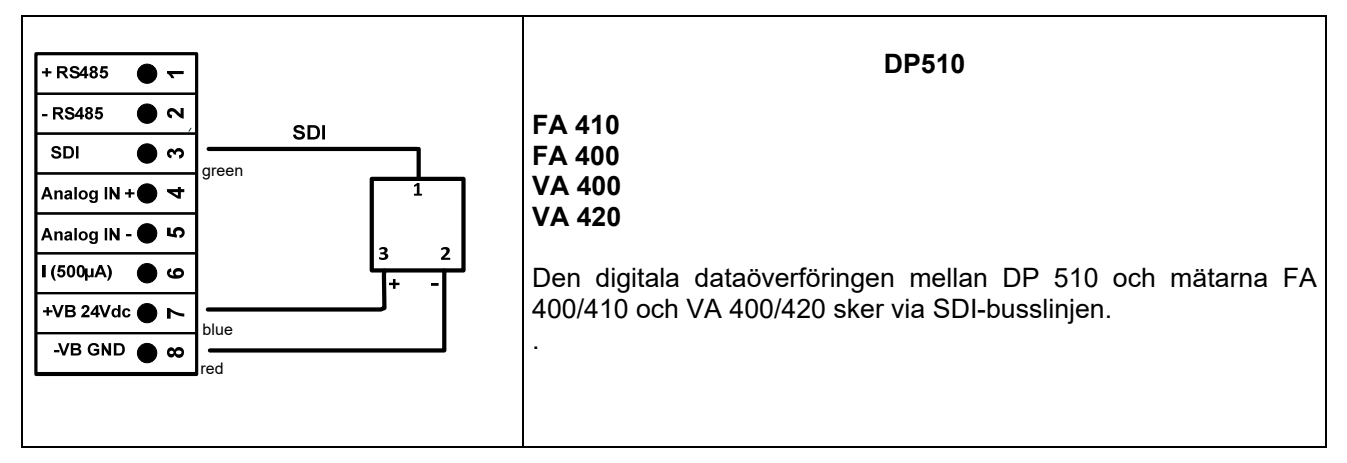

### 10.4 Anslutning för CS-daggpunkt- och förbrukningsmätare, serie FA/VA 5xx

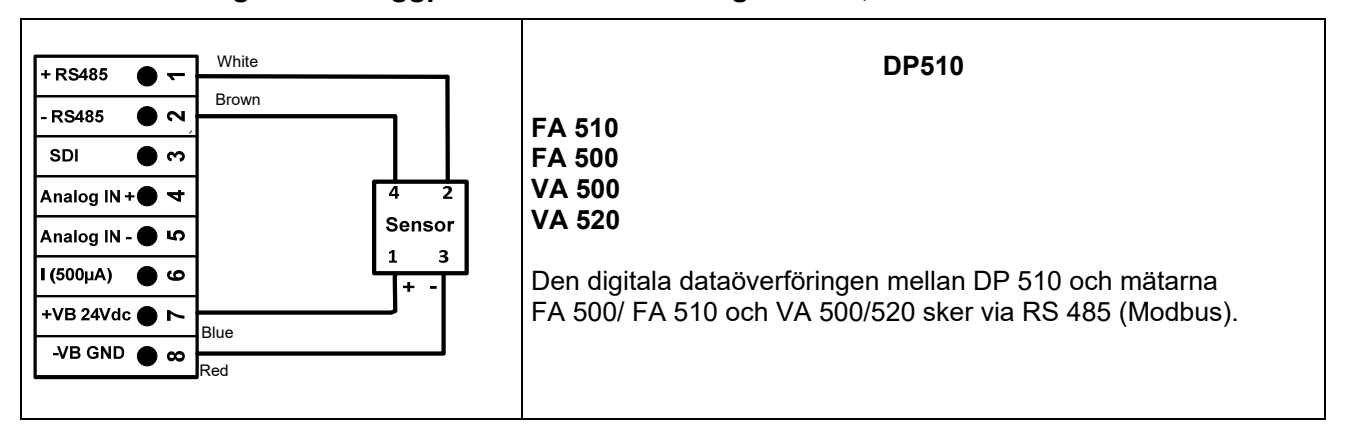

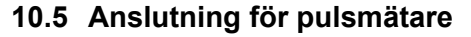

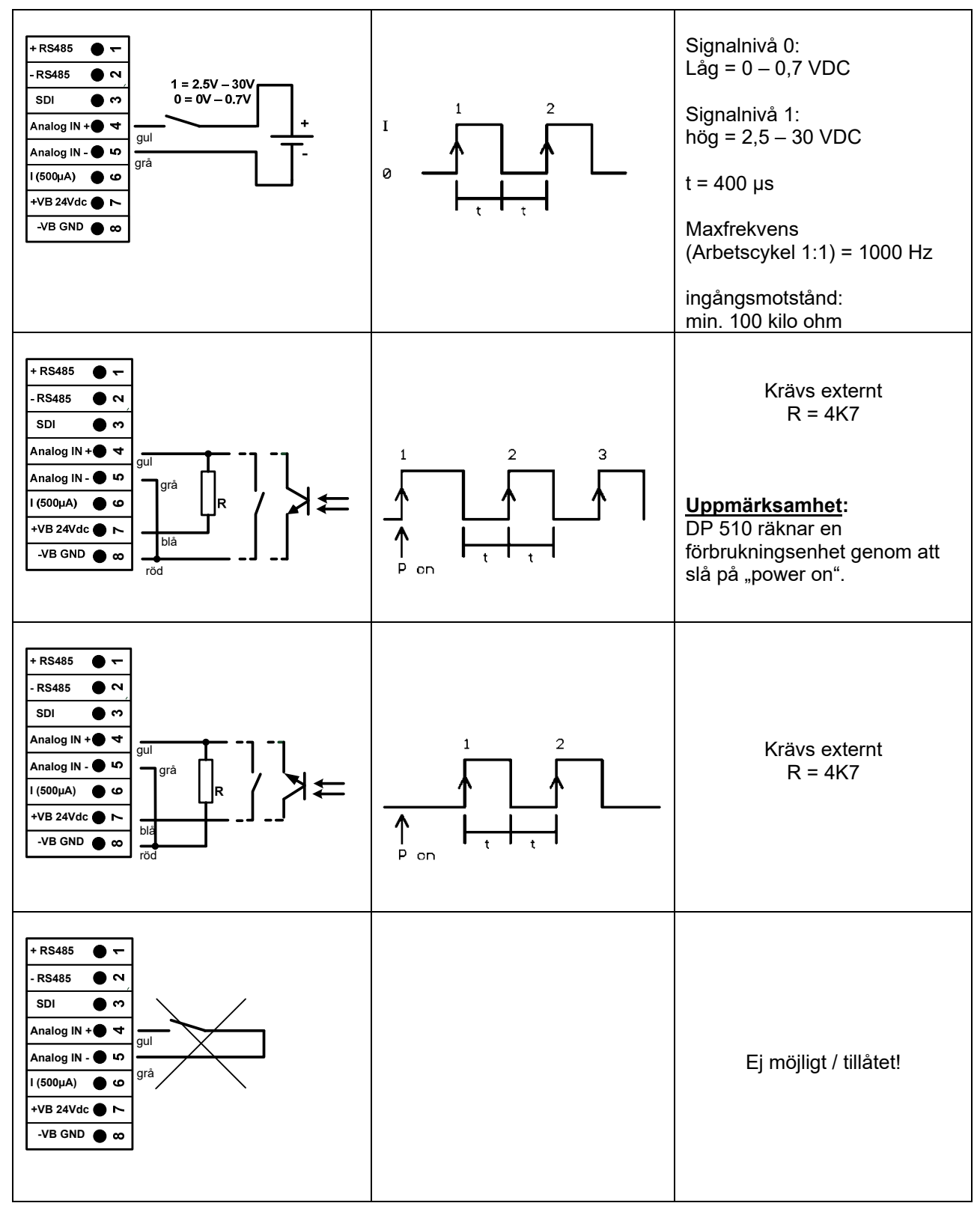

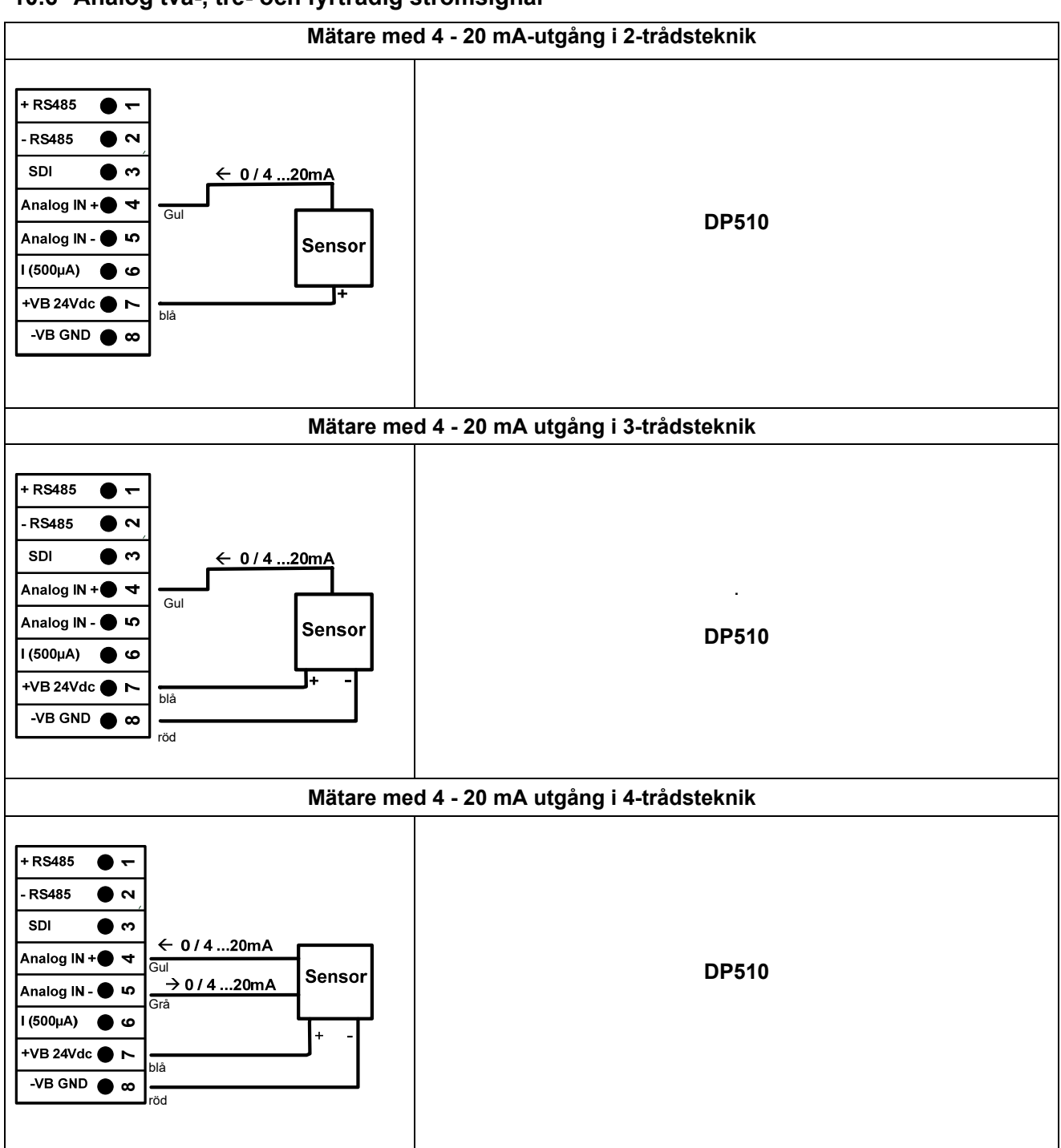

# 10.6 Analog två-, tre- och fyrtrådig strömsignal

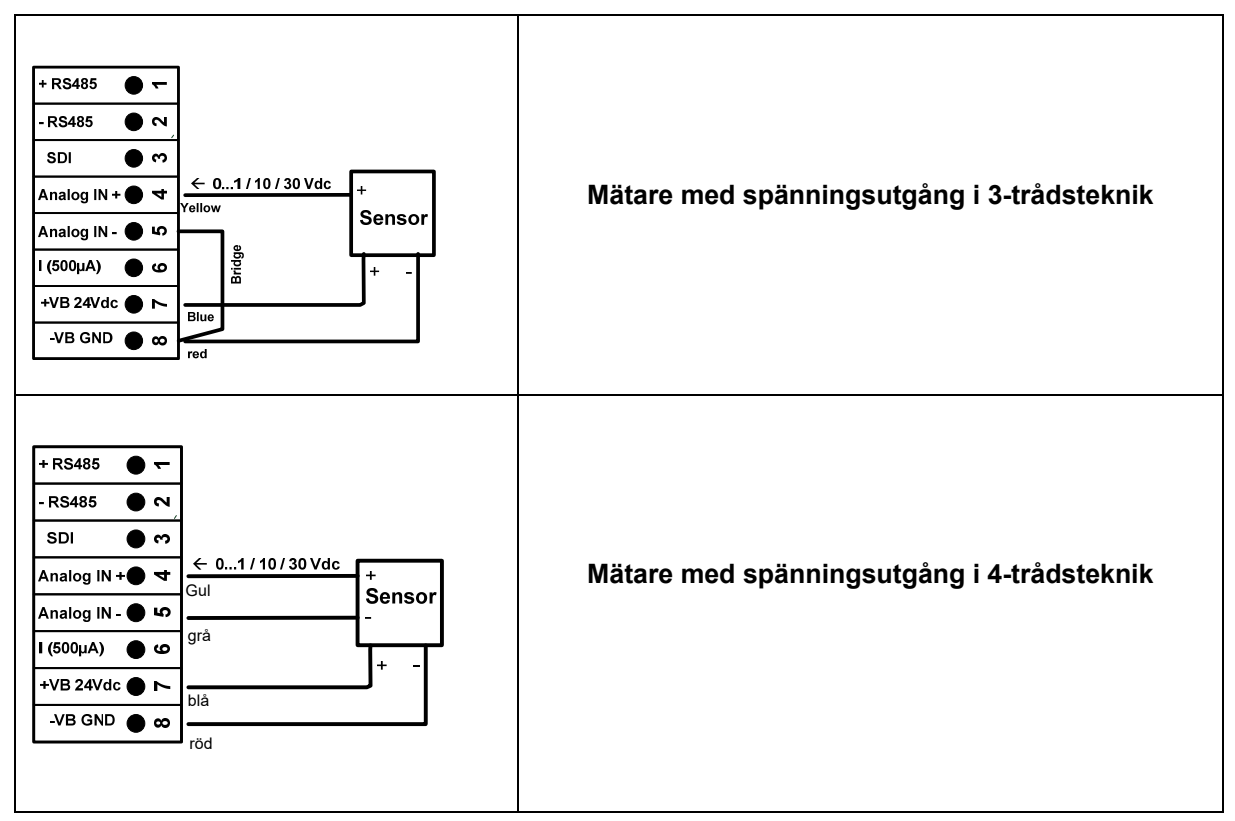

# 10.7 Tre- och fyrtrådig strömkälla 0 - 1/10/30 VDC

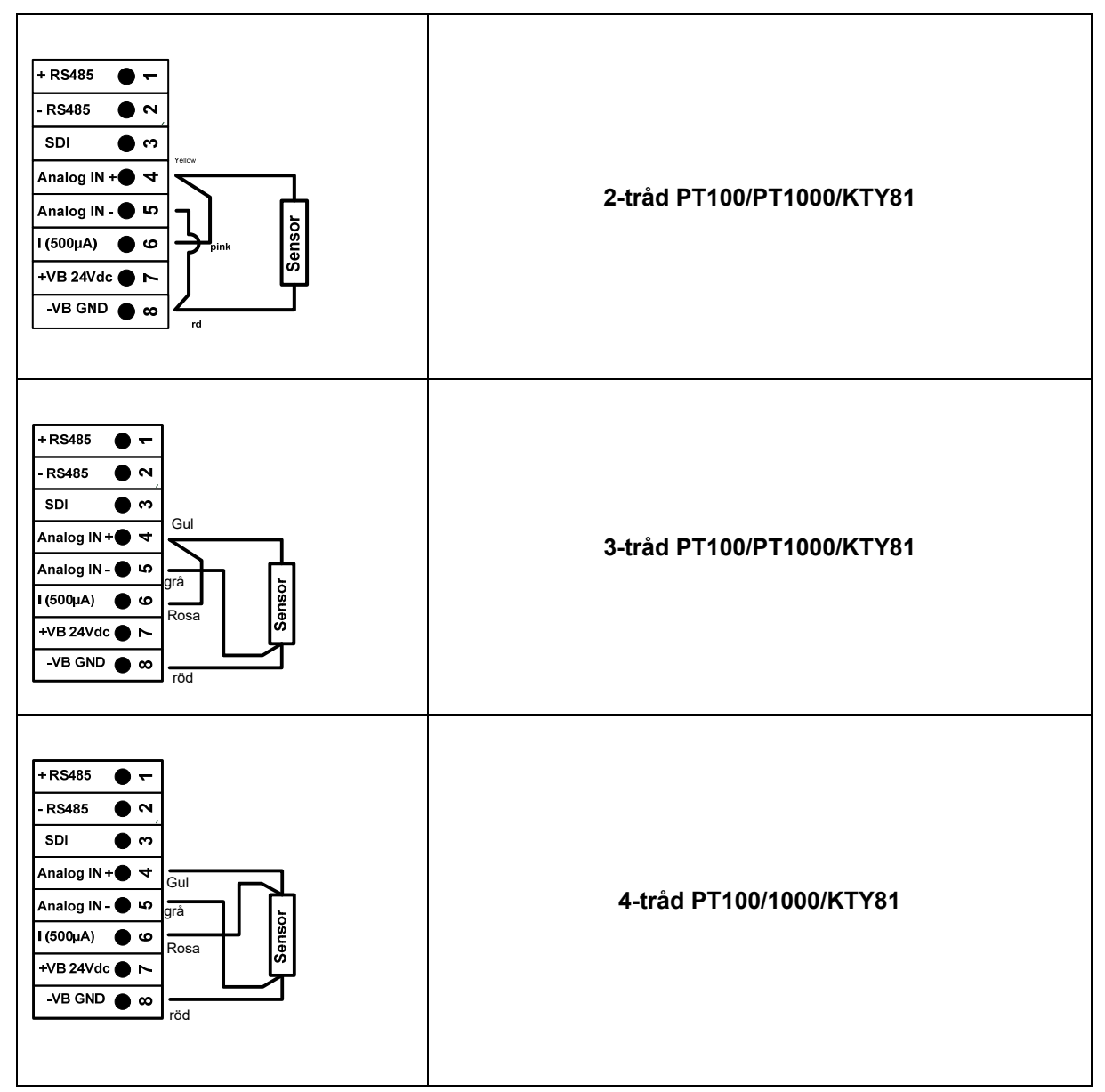

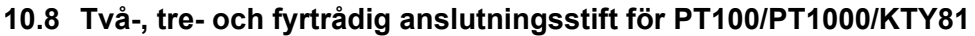

# 10.9 Anslutning till RS485

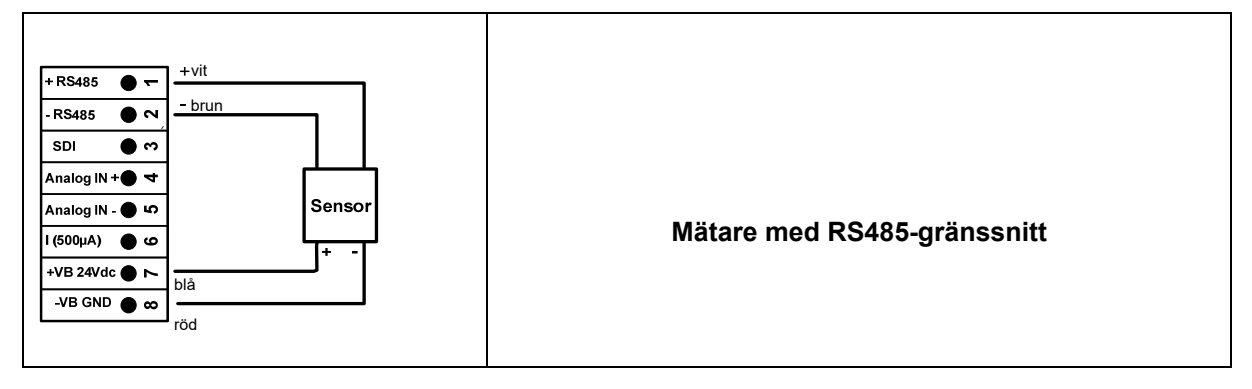

# 11 Drift DP 500 / DP 510

Användningen av DP 500 / DP 510 är med hjälp av en knappsats och en pekskärm

## 11.1 Knappsats

# 11.1.1 På- och Av knapp

Sätt på eller stäng av med långt tryck med knappen 🕛 .

### 11.1.2 Knappar för ljusstyrka

Med knappen <a> och</a> kan skärmens ljusstyrka ändras.

# 11.1.3 Skärmbildsknappen

Genom att trycka på skärmbildsknappen lagras det faktiska visningsinnehållet. Lagring är möjlig antingen till ett USB-minne eller på det interna SD-kortet

### 11.1.3.1 Lagra skärmbild

0

| store Bitmap (17 KByte) to USB/SdCard ?<br>/D130910/B00000.bmp<br>SdCard USB Cancel | Efter att ha tryckt på skärmcu<br>meny (se vänster) där lagrin<br>USB-minnet eller det interna S<br>Skärmarna lagras som bitmap<br>är ett löpummer. För varje m<br>mapp. | mpknappen visas en<br>gsplatsen kan väljas,<br>D-kortet.<br>p och namngivningen<br>y dag skapas en ny |
|-------------------------------------------------------------------------------------|----------------------------------------------------------------------------------------------------|----------------------------------------------------------------------------------------------------|
| Home G 21 96 2013                                                                   | Mappdefinition;                                                                                                    | DJJMMTT<br>D = fix (för datum)<br>JJ = år<br>MM= månad<br>TT= dag                                     |
|                                                                                     | Sökväg: DEV0003/DP500/Bitm                                                                                                    | пар                                                                                                   |
| Bitmap stored to<br>SDCARD<br>SdCard USB Cancel                                     | Exempel: första bilden 10. Sep<br>\\DEV0003/P500/Bitmap/D130                                                                                                    | tember 2013<br>910/B00000.bmp                                                                         |
| Rome G 2 4+ 21.00.2013                                                              |                                                                                                    |                                                                                                    |

#### 11.1.3.2 Exportera Skärmbilder

De lagrade bitmapparna på SD-kortet kan exporteras till ett USB-minne.

#### Main menu → Export/Import→ Export Screenshots

|            | *** Export/Import ***  |  |
|------------|------------------------|--|
|            | Export Logger data     |  |
|            | Export Screenshots     |  |
|            | Export system settings |  |
|            | Import Settings        |  |
| <b>क</b> ⊦ | lome                   |  |

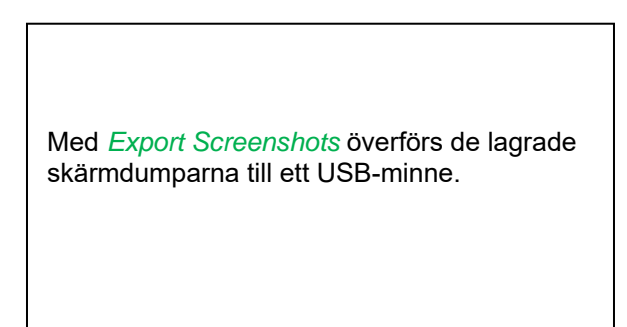

#### Main menu $\rightarrow$ Export Data $\rightarrow$ Export Screenshots

| *** Export Screenshots *** |           |  |  |  |  |
|----------------------------|-----------|--|--|--|--|
| start 24.10.20             | 13 Change |  |  |  |  |
| end 24.10.20               | 13 Change |  |  |  |  |
| Files to export:           | 8         |  |  |  |  |
| tot. Size (KByte):         | 137       |  |  |  |  |
| ex                         | port      |  |  |  |  |
| Back                       |           |  |  |  |  |

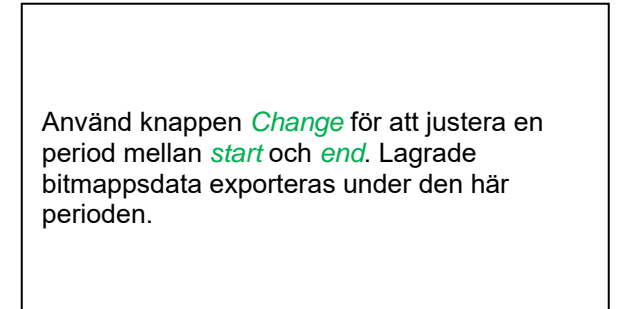

#### Main menu → Export Data → Export Screenshots → Change

| Mon | Tue  | Wed    | Thu  | Fri | Sat | Sun |
|-----|------|--------|------|-----|-----|-----|
|     | 1    | 2      | 3    | 4   | 5   | 6   |
| 7   | 8    | 9      | 10   | 11  | 12  | 13  |
| 14  | 15   | 16     | 17   | 18  | 19  | 20  |
| 21  | 22   | 23     | 24   | 25  | 26  | 27  |
| 28  | 29   | 30     | 31   |     |     |     |
|     |      |        |      |     |     |     |
| <   | 24 O | ctober | 2013 | >   |     | ок  |

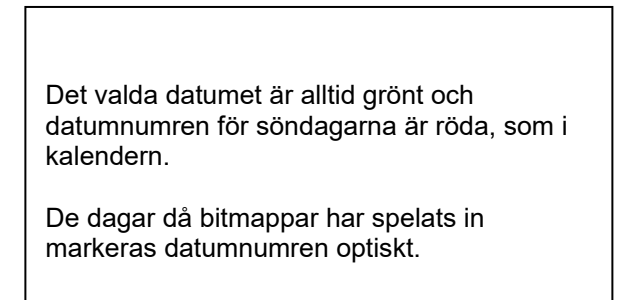

Main menu → Export Data →Export Screenshots → Export

| *** Export Screenshots *** |        |  |  |  |
|----------------------------|--------|--|--|--|
| start 24.10.2013           | Change |  |  |  |
| end 24.10.2013             | Change |  |  |  |
| Files to export:           | 8      |  |  |  |
| tot. Size (KByte):         | 137    |  |  |  |
| export                     | t      |  |  |  |
| Back                       |        |  |  |  |

Skärmbilderna från den valda perioden exporteras till USB-minnet.

# 11.2 Pekskärm

Driften är till stor del självförklarande och menydriven via pekskärmen. Valet av respektive menyalternativ sker via kort "knackning" med fingret eller en mjuk rund penna.

#### <u>OBS</u>: Använd inga pennor eller andra föremål med skarpa kanter! Folien kan skadas!

När mätarna är anslutna måste de också konfigureras.

Inmatning eller ändringar kan göras med alla vita insättningsfält. De uppmätta värdena kan representeras som en kurva eller som värden.

Ord i grönt teckensnitt hänvisar främst till bilderna i avsnittet i kapitlet, men också på viktiga menyvägar eller menyalternativ som är relaterade till finns i grönt teckensnitt.

Menynavigeringen är vanligtvis i grönt teckensnitt!

Innehållsförteckningen och kapitelhänvisningarna i blått teckensnitt innehåller länkar till respektive kapiteltitel.

# 11.3 Huvudmeny (Home)

Från huvudmenyn kan du nå alla tillgängliga objekt.

# 11.3.1 Initiering

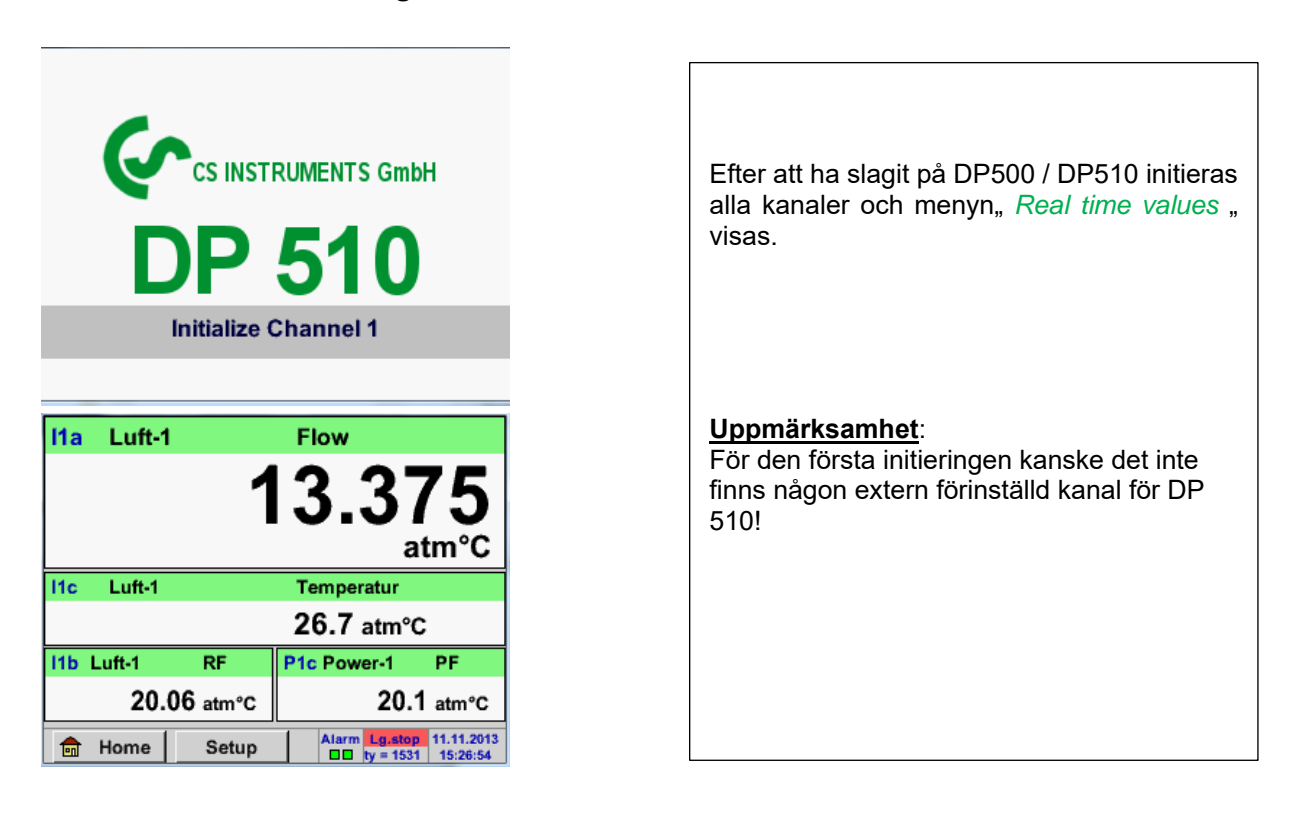

Se kapitel 10.3.2.1.2 Mätarinställningar Välj sedan lämplig konfiguration och ställ in!

11.3.2 Huvudmeny

Home

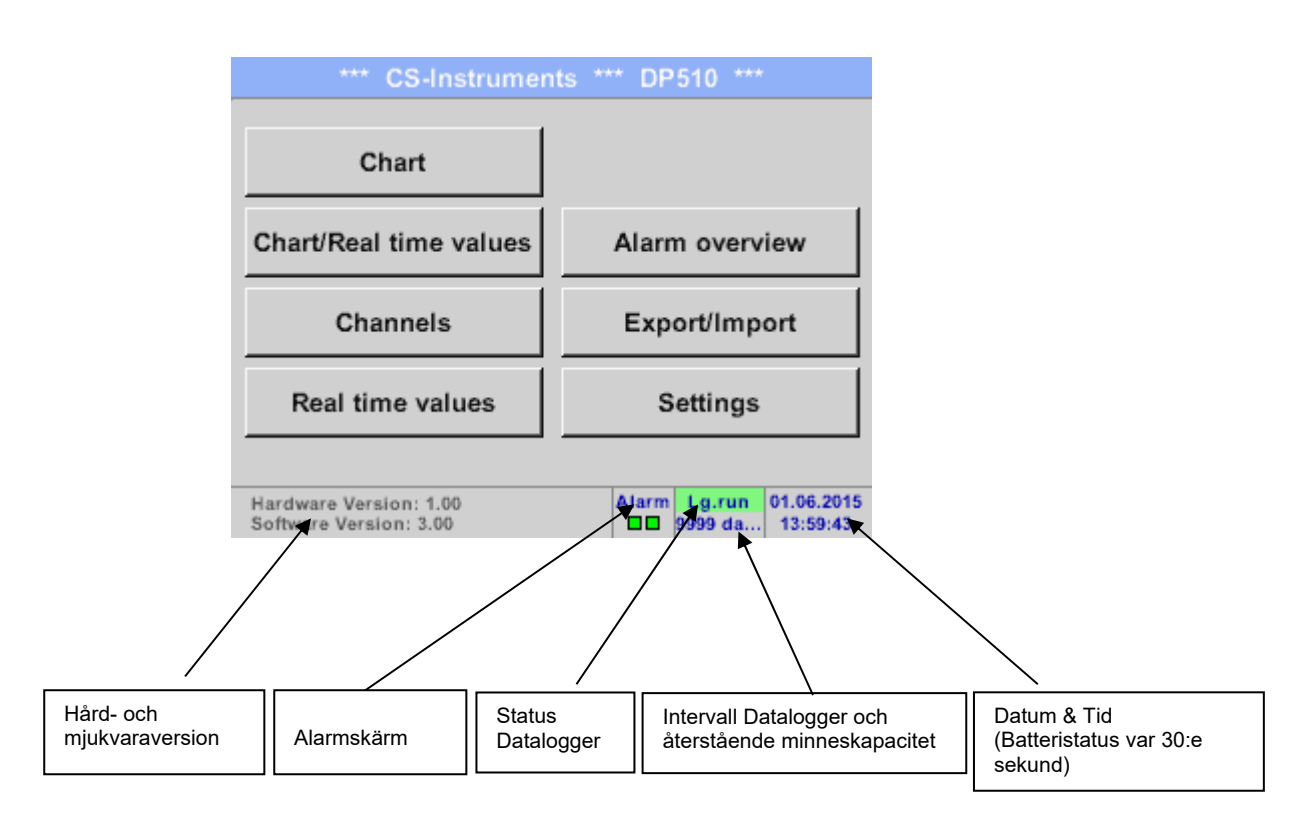

#### Viktigt!

Innan den första mätarinställningen görs ska språk och tid ställas in!

#### Anmärkning:

Kapitel 10.3.2.1.3.1 Språk Main → Settings → Device Settings → Set Language)

Kapitel 10.3.2.1.3.2 Datum & Tid Main → Settings → Device Settings → Date & Time)

#### 11.3.2.1 Inställningar

# Inställningarna är alla skyddade av ett lösenord! Inställningar eller ändringar bekräftas vanligtvis med OK!

#### Anmärkning:

Om du går tillbaka till huvudmenyn måste du ange lösenordet igen i en av inställningsmenyerna.

#### Main menu → Settings

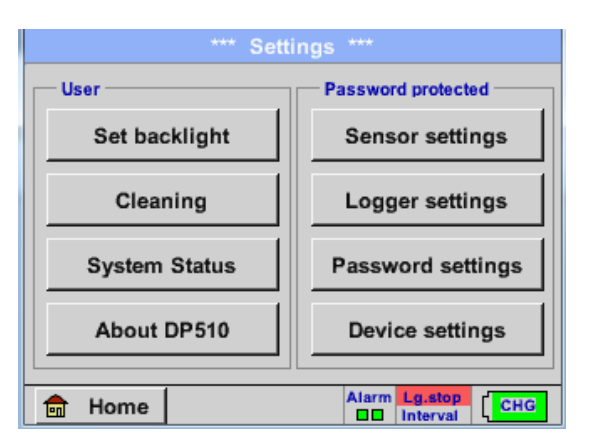

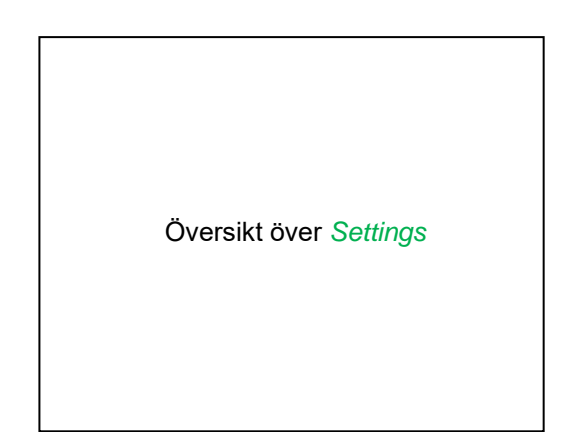

#### 11.3.2.1.1 Lösenordsinställningar

Main menu → Settings → Password settings

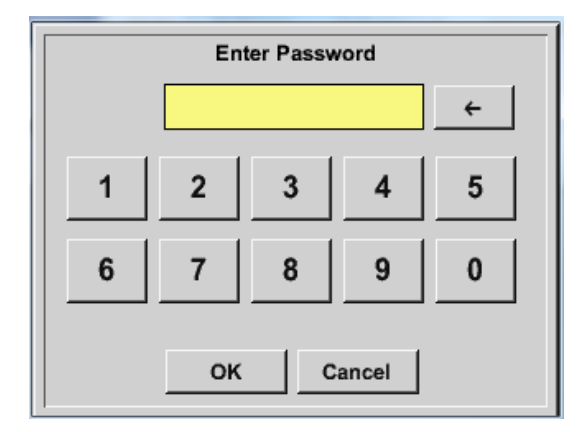

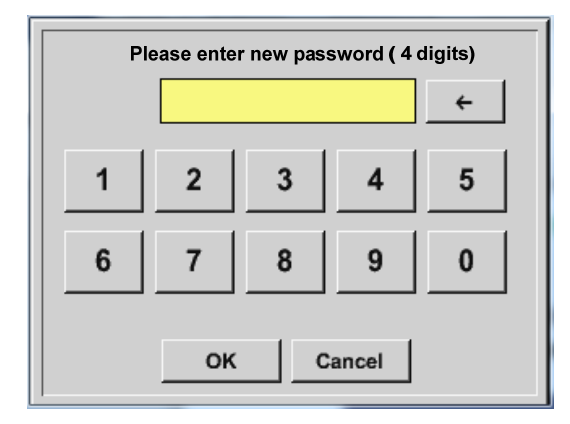

Fabriksinställningar för lösenord vid leverans: 0000 (4 gånger noll).

Vid behov kan lösenordet ändras i *Password* settings.

Det nya lösenordet måste anges två gånger i rad och i varje fall bekräftas med *OK* 

Om ett felaktigt lösenord anges visas *Enter* password eller New password repeat i rött teckensnitt.

Om du inte kommer ihåg lösenordet, använd huvudlösenordet för att ange ett nytt lösenord.

#### Anmärkning:

Huvudlösenordet medföljer instrumentets dokumentation.

#### 11.3.2.1.2 Mätarinställningar

#### Viktigt!

Mätare från CS Instruments är i allmänhet förkonfigurerade och kan anslutas direkt till en extern mätarkanal! (Endast DP 510)

#### Main menu → Settings → Sensor settings

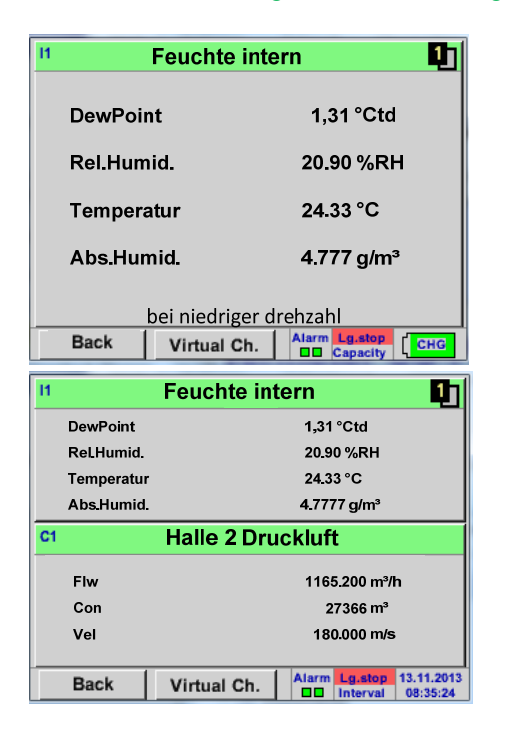

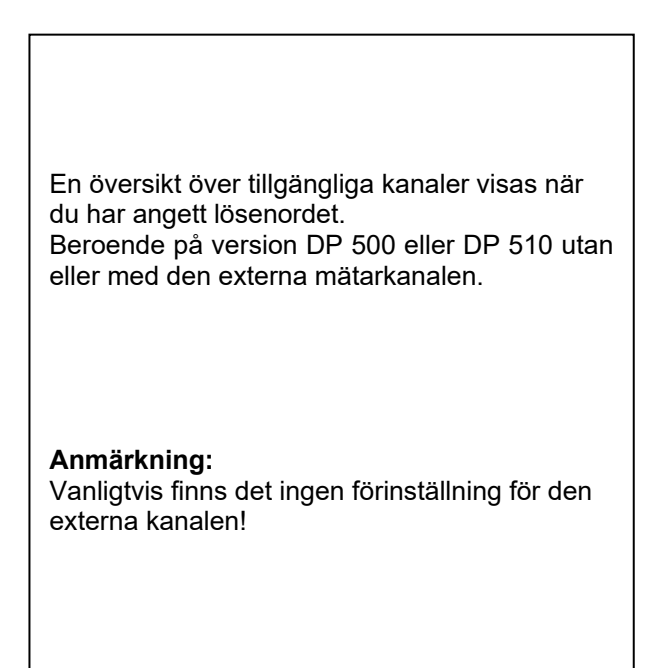

#### Main menu → Settings → Sensor settings → I1→ arrow right (2.page)

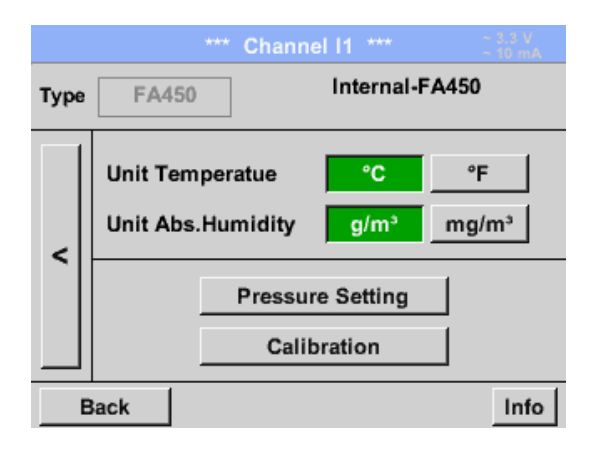

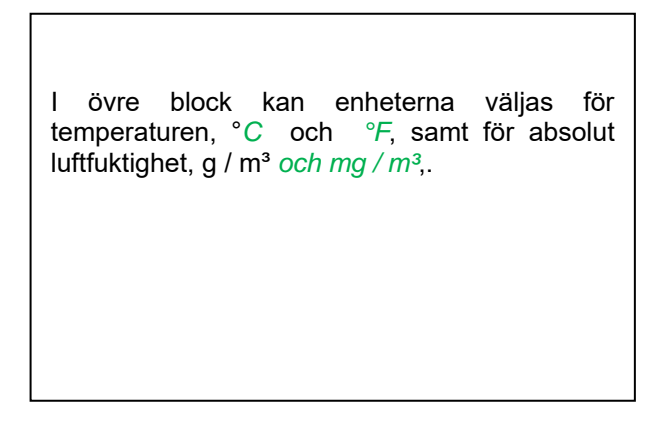

#### 11.3.2.1.2.1 Inställningar intern Daggpunktsmätare

Med DP 500/510 mäts tryckdaggpunkten automatiskt i tryckledningen. Tryckdaggpunkten är alltid relaterad till trycket i ledningen.

En tryckinmatning är inte nödvändig, eftersom mätprincipen mäter oberoende av tryck.

DP 500/510 kan samtidigt med tryckdaggpunkten även beräkna atmosfärens daggpunkt eller daggpunkt vid reducerat tryck. För beräkning av atmosfärisk daggpunkt (om gasen skulle expanderas till omgivningstryck) eller daggpunkten vid reducerat tryck är det nödvändigt att definiera referenstrycket och systemtrycket.

#### 11.3.2.1.2.1.1 Definition av systemtrycket (Relativt tryckvärde)

Det finns faktiskt 2 möjligheter att definiera systemtryck (ingång som relativt tryckvärde;)

- Systemtryck som ett fast värde
- Systemtryck övertas från en extern tryckgivare (endast DP 510)

Main menu → Settings → Sensor settings → I1→ arrow right (2.page)→Pressure Setting → Fixed

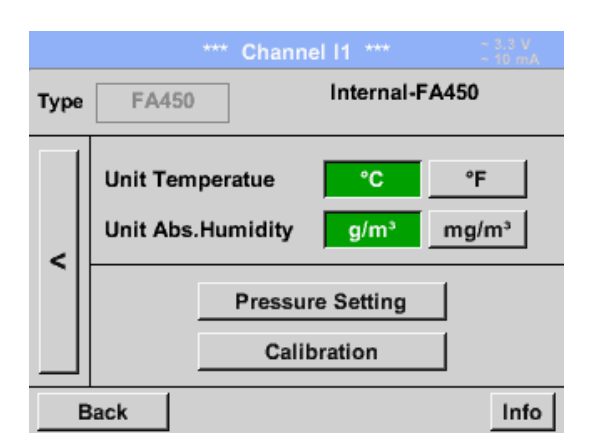

Genom att aktivera knappen *fixed* kan värdet på systemtrycket infogas i motsvarande textfält.

Tryckenheten är fritt valbar.Valmenyn öppnas genom att trycka på knappen motsvarande enheter och bekräfta inställningarna genom att trycka på knappen *OK*.

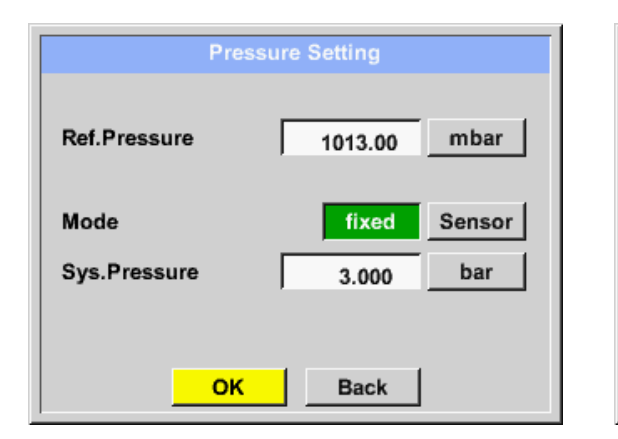

|       |     | bar |       |     |
|-------|-----|-----|-------|-----|
| mg/m³ | ра  | hpa | kpa   | Мра |
| mbar  | bar | psi |       |     |
|       |     |     |       |     |
|       |     |     |       |     |
|       | OK  | Ab  | bruch |     |

Main menu → Settings → Sensor settings → I1→ arrow right (2.page)→Pressure Setting → Sensor

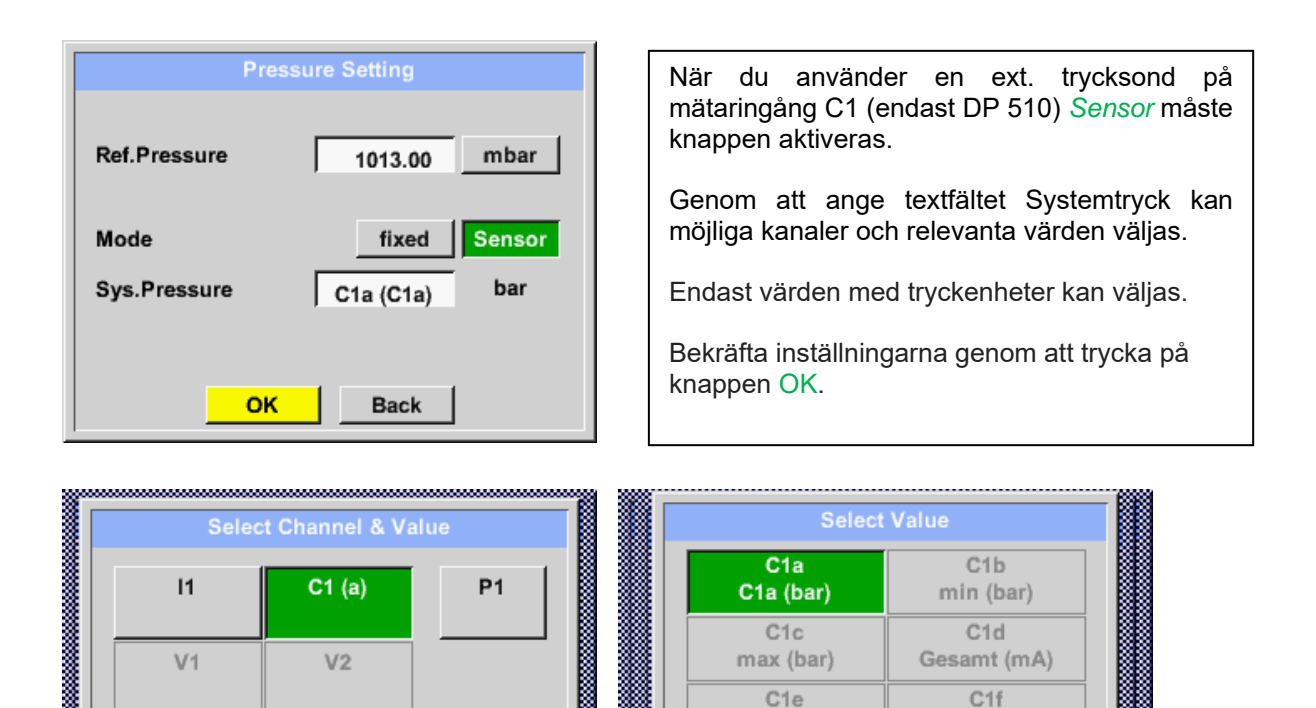

-- (°C)

C1g -- (User\_1)

# 11.3.2.1.2.1.2 Definition av Referenstryck (absolut tryckvärde)

Cancel

Main menu → Settings → Sensor settings → I1→ arrow right (2.page)→Pressure Setting → Text field Ref.Pressure

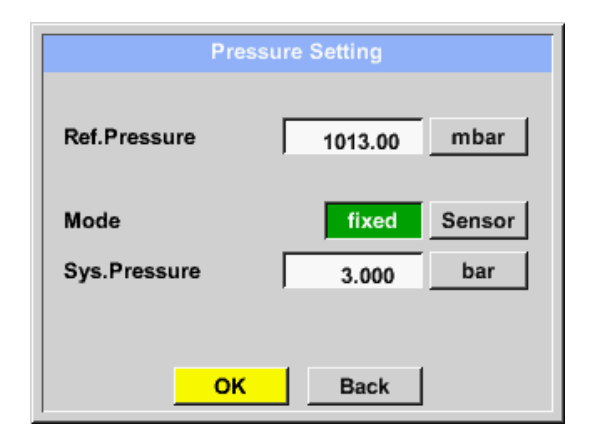

OK

Referenstryck är trycket för att daggpunkten vid avkoppling kommer att beräknas tillbaka.

-- () C1h

-- (cts/m3)

Back

Standardvärdet är 1013 mbar (Atm. Tryck)).

Bekräfta inställningarna genom att trycka på knappen *OK*.

### 11.3.2.1.2.2 Val av mätartyp (till exempel typ CS-Digitalmätare)

```
Main menu → Settings → Sensor settings → C1
```

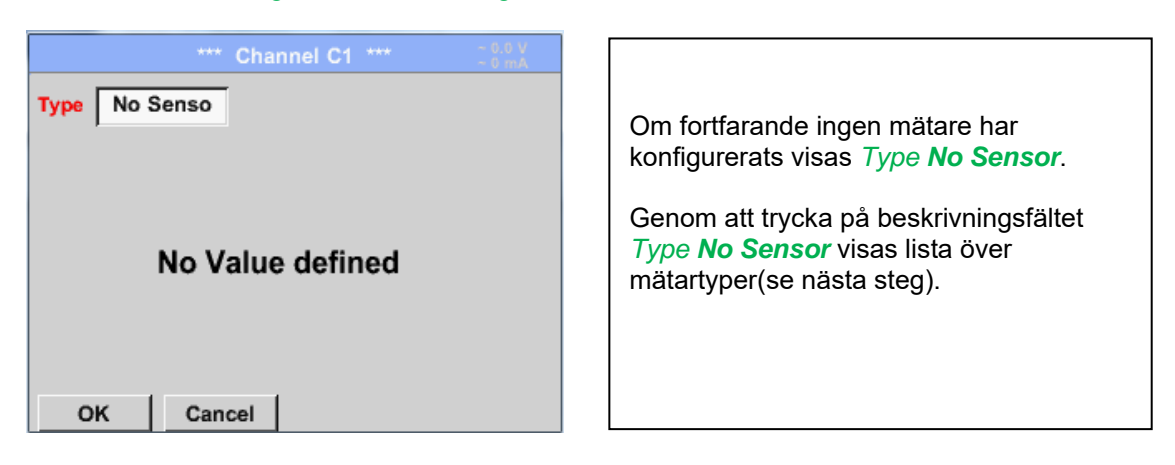

| Main menu 🔿 | Settings - | Sensor settings | $\rightarrow$ C1 $\rightarrow$ | Type descri | ntion field 🔿 | CS-Digital |
|-------------|------------|-----------------|--------------------------------|-------------|---------------|------------|
|             |            | Ochool Soungs   |                                | Type deseri |               | 00-Digital |

|        | Sel  | ect Type of Cha | nnel          |
|--------|------|-----------------|---------------|
|        |      | CS-Digital      |               |
| VA     | 5xx  | FA5xx           | CS-Digital    |
| Mod    | lbus | 4 - 20 mA       | Pulse         |
| 0 - 0  | 1 V  | 0 - 10 V        | 0 - 30 V      |
| 0 - 20 | 0 mA | PT100           | PT1000        |
|        |      |                 |               |
| Page   | e OK | Cancel          | Custom Sensor |

### 11.3.2.1.2.3 Etikettera och inställningar av beskrivningsfält

#### Main menu → Settings → Sensor settings → C1 → Text filed Name

När det gäller textbeskrivningsfält öppnas en meny med motsvarande val För namnfält, ett tangentbord som du 1. kan se på vänster sida. 2. För värdefält visas en knappsats som du kan se till vänster 3. Vid ett urvalsfält visas en motsvarande meny med möjliga poster.Se därför kapitlet Mätarinställningar. För mätarnamnet är det möjligt att ange ett namn med upp till 24 tecken. För värden är namnen max.10 tecken och för kortnamnet är det möjligt med max 3 tecken.

#### 11.3.2.1.2.4 Namnge mätdata och definiera decimalerna

#### Anmärkning:

Resolution av decimalerna, Short Name och Value Name finns under Tool button!

Verktygsknapp:

рр: 📕

Main menu  $\rightarrow$  Settings  $\rightarrow$  Sensor settings  $\rightarrow$  C1  $\rightarrow$  Tool Button

|      | arametei | r Channel C1 Value 2 (Unit ) |
|------|----------|------------------------------|
| Valu | le Name  | a: C1b                       |
| Sho  | rt Name  | к С1ь                        |
| Res  | olution: | 1.000°C < >                  |
|      |          | OK Cancel                    |

För den inspelade *Value* kan det anges ett *Name* med 10 tecken och senare i menyalternativet *Graphics/Real time values* är det lättare att identifiera det. I annat fall är *Name* till exempel, C1b. Kanalnamnet är *C1* och *a* är de första mätdata som finns i kanalen, den andra *b* och den tredje *c*. *Resolution* av decimalerna kan enkelt justeras genom att trycka åt höger och vänster (0 till 5 decimaler).

Se kapitel 10.3.2.1.2.3 Etikett och inställningar av beskrivningsfält

# 11.3.2.1.2.5 Inspelning mätdata

Main menu → Settings → Sensor settings → C1 → Record Button

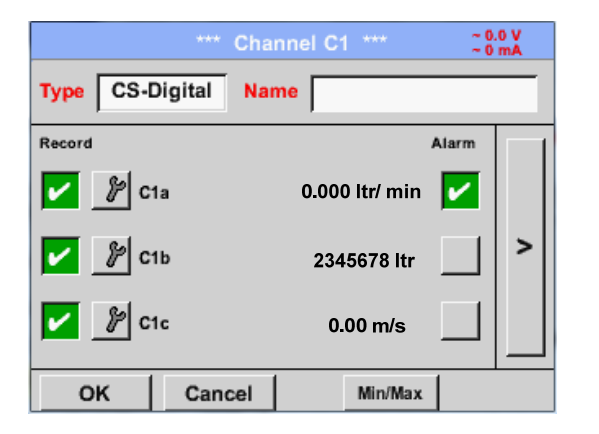

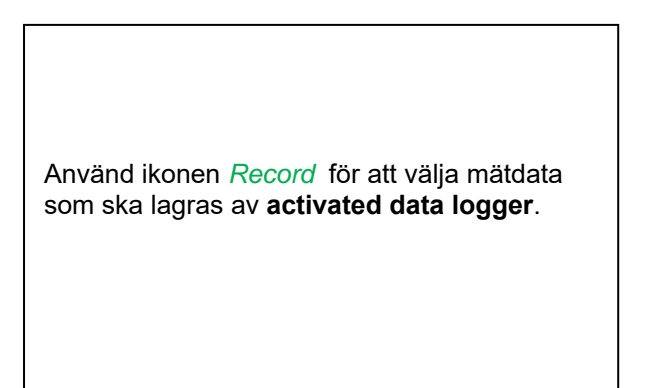

#### Uppmärksamhet:

Innan valda mätdata registreras måste dataloggern aktiveras efter inställningarna (se kapitel 12.3.2.5.5 Logger-Inställningar(Datalogger).

#### 11.3.2.1.2.6 Alarminställningar (Alarm Popup)

#### Main menu $\rightarrow$ Settings $\rightarrow$ Sensor settings $\rightarrow$ C1 $\rightarrow$ $\rightarrow$ Alarm-Button

#### Genom att trycka på en larmknapp visas följande fönster:

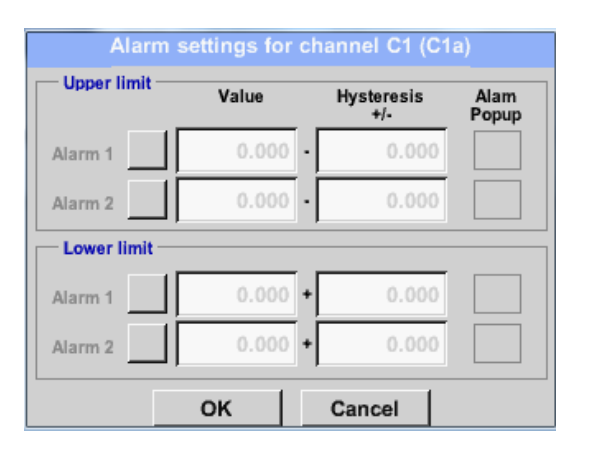

l larminställningarna visas *Alarm 1* och *Alarm 2* inkl. *Hysteresis* som kan anges för varje kanal.

Menyn *Alarm overview* (kan nås från huvudmenyn), är larminställningarna tydligt representerade.

Main menu  $\rightarrow$  Settings  $\rightarrow$  Sensor settings  $\rightarrow$  C1  $\rightarrow$   $\rightarrow$  Alarm-Button  $\rightarrow$  Alarm-1- und Alarm-2-buttons + *Popup*-buttons

| — Upper limit — | Value     | Hysteresis<br>+/- | Alam<br>Popup |
|-----------------|-----------|-------------------|---------------|
| Alarm 1 🔽       | 100.000 - | 3.000             |               |
| Alarm 2         | 0.000 -   | 0.000             |               |
| - Lower limit   |           |                   |               |
| Alarm 1         | 0.000 +   | 0.000             |               |
| Alarm 2 🖌       | 75.000 +  | 3.000             |               |
|                 | ок        | Cancel            |               |

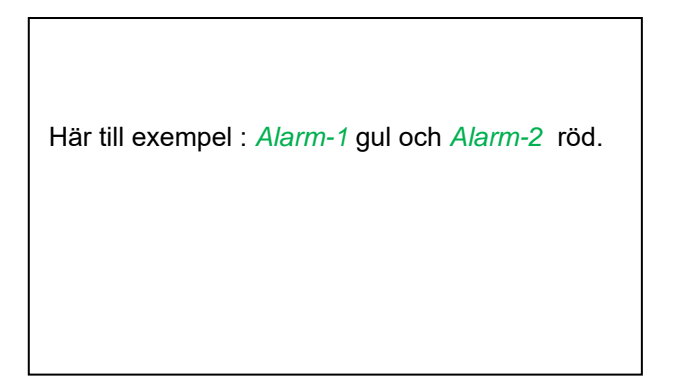

#### Main menu → Settings → Sensor settings → C1

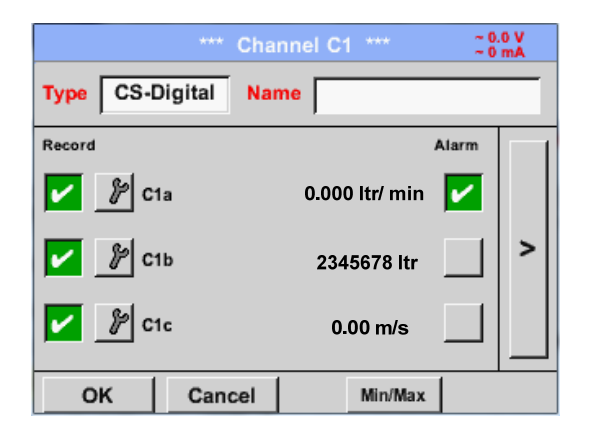

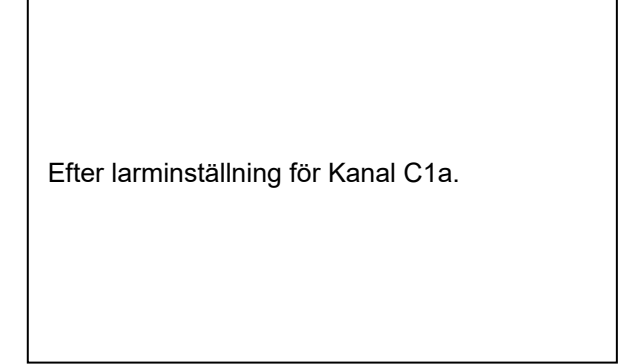

#### Anmärkning:

Efter bekräftelse med OK, är teckensnittet svart igen och värdena och inställningarna accepteras

# 11.3.2.1.2.7 Fler inställningar (Skala analog utgång)

Main menu → Settings → Sensor settings → A1→ arrow right (2.page) → More settings

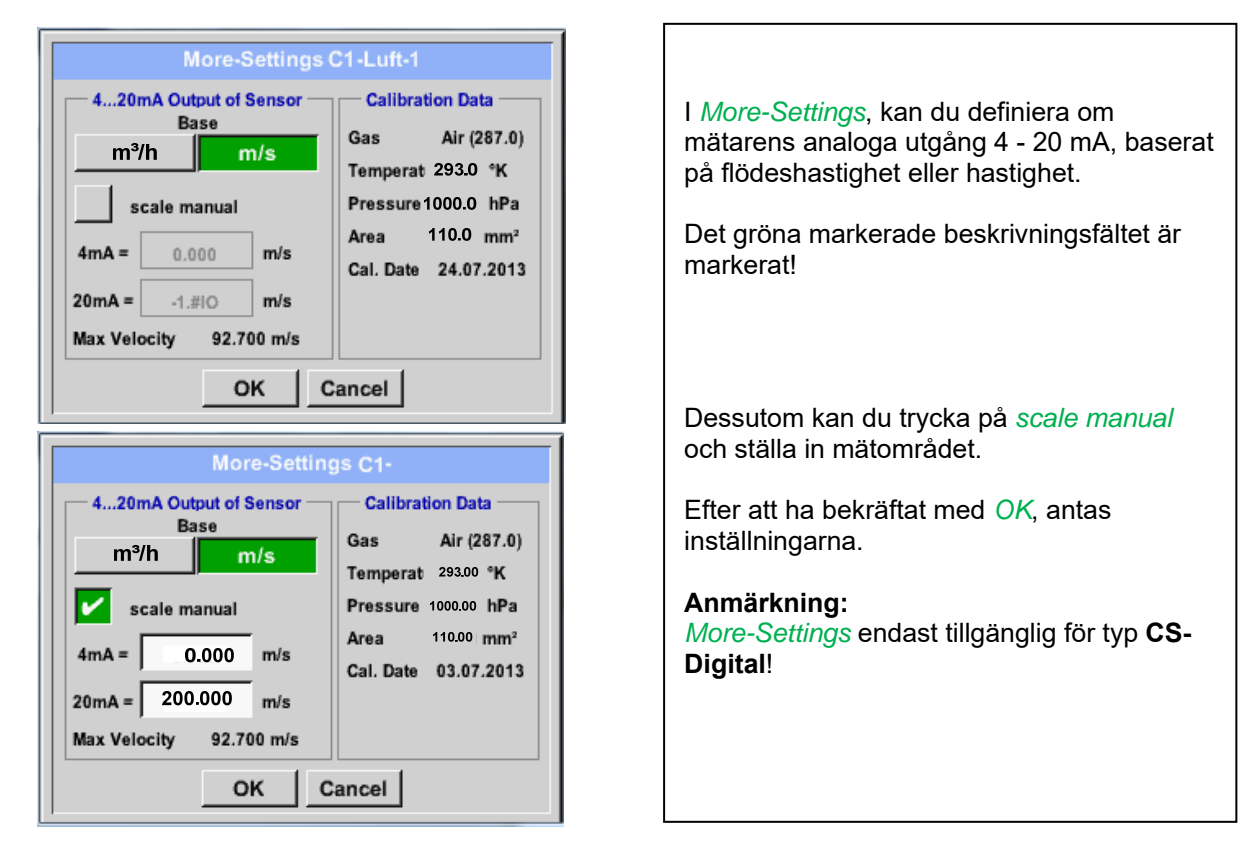

Inställningarna slutförs efter att du har tryckt på knappen OK!

### Anmärkning:

Efter att ha bekräftat med OK, är teckensnittet svart igen och värdena och inställningarna accepteras.

### 11.3.2.2 Daggpunktsmätare FA 400 / FA 410 av typ CS-Digital (SDI Bus)

Första steget: välj en oanvänd mätarkanal Main menu → Settings → Sensor settings → C1

Andra steget: välj typ CS-Digital Main menu  $\rightarrow$  Settings  $\rightarrow$  Sensor settings  $\rightarrow$  C1  $\rightarrow$  Type description field  $\rightarrow$  CS-Digital

| Select Type of Channel       |            |            |  |  |  |
|------------------------------|------------|------------|--|--|--|
|                              | CS-Digital |            |  |  |  |
| VA5xx                        | FA5xx      | CS-Digital |  |  |  |
| Modbus                       | 4 - 20 mA  | Pulse      |  |  |  |
| 0 - 1 V                      | 0 - 10 V   | 0 - 30 V   |  |  |  |
| 0 - 20 mA                    | PT100      | PT1000     |  |  |  |
| Page OK Cancel Custom Sensor |            |            |  |  |  |

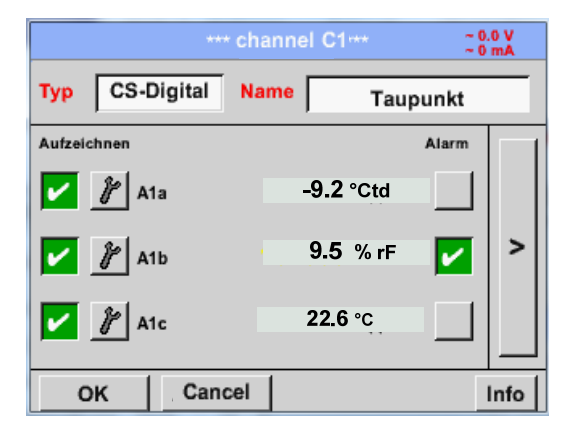

Nu väljs *Type* **CS-Digital** för VA/FA 400serien och bekräftas genom att trycka på knappen *OK*.

DP 510 detekterar, om den anslutna mätaren är en flödes- eller daggpunktsmätare på **CS Instruments** och ställ in CS-Digital och subtyp korrigeras automatiskt.

Nu ett Namn (se kapitel 10.3.2.1.2.3 Etikett och inställningar av beskrivningsfält), larminställningarna(se kapitel 10.3.2.1.2.5 Larminställningar) och inspelningsinställningarna(se kapitel 10.3.2.1.2.4 Registrera mätdata) och *Resolution* decimalerna(se kapitel 10.3.2.1.2.3 Namnge mätdata och definiera decimaler) kan bestämmas.

Main menu → Settings → Sensor settings → C1 → Name description field

0/24 Clr ← 1 2 3 5 6 7 9 0 4 8 t r z u i q W е 0 р f k L ÷ d h j а s g b ۷ n m У х С -, ABC Abc @#\$ OK Cancel

Tredje steget: bekräfta två gånger med OK.

| Det är möjligt att ange ett namn med 24<br>tecken. |
|----------------------------------------------------|
|----------------------------------------------------|

### 11.3.2.3 Flödesmätare VA 400 / VA 420 av typ CS-Digital (SDI Bus)

**Första steget:** välj en oanvänd mätarkanal Main menu → Settings → Sensor settings → C1

Andra steget: välj typ CS-Digital

Main menu → Settings → Sensor settings → C1 → Type description field → CS-Digital

| VA5xx<br>Modbus<br>0 - 1 V<br>0 - 20 mA                | CS-Digital         FA5xx       CS-Digital         4 - 20 mA       Pulse         0 - 10 V       0 - 30 V         PT100       PT1000         Cancel       Custom Sensor | Nu väljs <i>typ</i> <b>CS-Digital</b> för VA/FA 400-serien<br>och bekräftas genom att trycka på OK-<br>knappen.                                                      |
|--------------------------------------------------------|----------------------------------------------------------------------------------------------------|----------------------------------------------------------------------------------------------------|
| Type CS-Digita<br>Record<br>P C1a<br>C1b<br>C1b<br>C1c | Channel C1         24.8 V<br>- 53 mA           Name         Comsumption           Alarm                                                                               | DP 510 känner av om den anslutna mätaren ä<br>en flödes- eller daggpunktsmätare från CS<br>Instruments och ställer automatiskt korrekt ir<br>CS-Digital-undertypen . |

Nu, ett namn(se kapitel10.3.2.1.2.3 Etikett och inställning av beskrivningsfält), Larminställningarna (se kapitel 10.3.2.1.2.5 Larminställningar) och inspelningsinställningarna(se kapitel10.3.2.1.2.4 Registrering av mätdata) and the *Resolution* decimalerna(se kapitel 10.3.2.1.2.3 Namnge mätdata och definiera decimalerna) kan bestämmas.

Main menu → Settings → Sensor settings → C1 → Name description field

Min/Max

| 0/24         |   | ( | Cons | umpt | ion |      |   | ← | Clr |
|--------------|---|---|------|------|-----|------|---|---|-----|
| 1            | 2 | 3 | 4    | 5    | 6   | 7    | 8 | 9 | 0   |
| q            | w | е | r    | t    | z   | u    | i | 0 | р   |
| a            | s | d | f    | g    | h   | j    | k | Ι | +   |
| у            | X | c | ۷    | b    | n   | m    | , |   | -   |
| ABC Abc @#\$ |   |   |      |      |     | D#\$ |   |   |     |
| OK Cancel    |   |   |      |      |     |      |   |   |     |

Tredje steget: bekräfta med OK två gånger

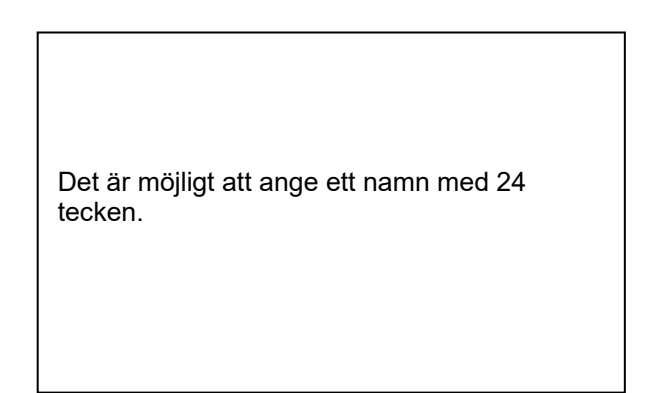

Back

Store

#### Main menu $\rightarrow$ Settings $\rightarrow$ Sensor settings $\rightarrow$ C1 $\rightarrow$ arrow right (2.page)

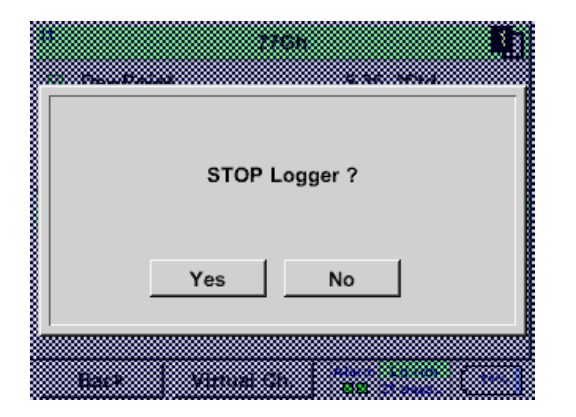

Om data Loggern är aktiverad visas följande fönster och genom att trycka på *Ja* kan det inaktiveras.

(Endast aktiverad, om inställningar och inspelningar redan är gjorda)

**Anmärkning:** Om mätarinställningarna definieras eller ändras måste data Loggern stoppas.

### Main menu → Settings → Sensor settings → C1 → arrow right (2.page) → diameter description field

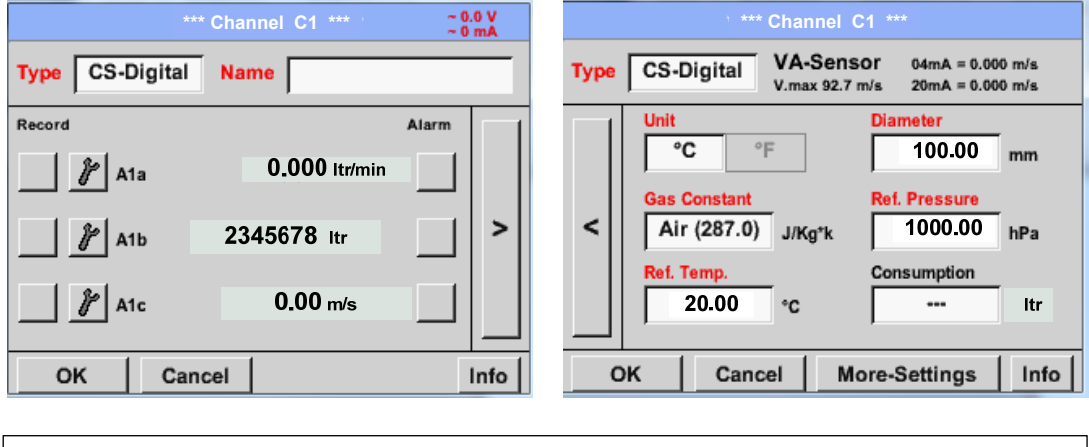

Genom att gå till de vita textfälten kan värden läggas till och ändras.

#### Main menu $\rightarrow$ Settings $\rightarrow$ Sensor settings $\rightarrow$ C1 $\rightarrow$ arrow right (2.page) $\rightarrow$ diameter description field

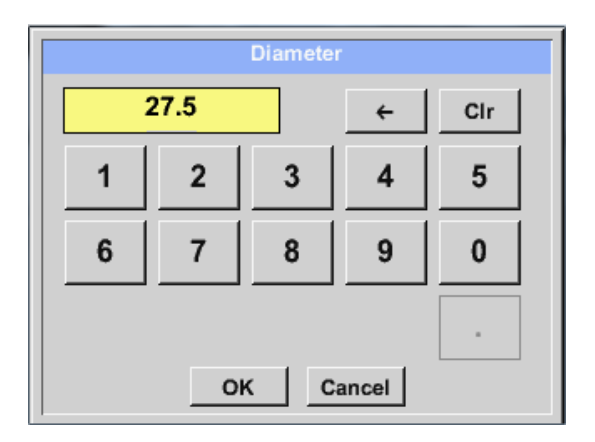

#### Viktigt:

Flödesrörets *innerdiameter* kan anges här, om detta inte automatiskt ställdes in korrekt.

Här sattes innerdiametern till 27,5 mm.

Bekräfta genom att trycka på OK-knappen och gå tillbaka med *arrow left (1.page).* 

#### Viktigt:

Den inre diametern ska anges så exakt som möjligt, för annars blir mätresultaten inte korrekta!

Det finns ingen enhetlig standard för rörets innerdiameter! (Fråga tillverkaren eller mät själv!) Main menu → Settings → Sensor settings → C1 → arrow right (2.page) → Text field Unit

Γ

| m³/h | m³/min | ltr/min | ltr/s | cfm |
|------|--------|---------|-------|-----|
| kg/h | kg/min | kg/s    |       |     |
|      |        |         |       |     |
|      |        |         |       |     |
|      | ок     | C:      | ancel |     |

| Ett förinställt urval av lämpliga <i>Units</i> . |
|--------------------------------------------------|
|                                                  |

Main menu  $\rightarrow$  Settings  $\rightarrow$  Sensor settings  $\rightarrow$  C1  $\rightarrow$  arrow right (2.page)  $\rightarrow$  Gas Constant description field

| Air (287.0) |             |             |
|-------------|-------------|-------------|
| Air (287.0) | CO2 (188.9) | N2O (187.8) |
| N2 (296.8)  | O2 (259.8)  | NG (446.0)  |
| Ar (208.0)  | He          | H2          |
| C3H8        | CH4         |             |

| Ett förinställt urval av lämpliga Gas Constants. |
|--------------------------------------------------|
|                                                  |

#### Anmärkning:

Efter bekräftelse med OK är teckensnittet svart igen och värdena och inställningarna accepteras.

#### Uppmärksamhet:

Referenstemperatur och referenstryck (fabriksinställning 20 °C, 1000 hPa): Alla volymflödesvärden (m³/h) och förbrukningsvärden som visas i displayen är relaterat till 20 °C, 1000 hPa (enligt ISO 1217 intagsvillkor) 0 °C och 1013 hPa (= standardkubikmeter) kan också anges som referens. Ange inte driftstrycket eller driftstemperaturen under referensvillkor!
#### 11.3.2.4 Daggpunktsmätare FA 500 / FA 510 av typ FA 5xx (RS 485 Modbus)

**Första steget:** välj en oanvänd mätares digital kanal Main menu → Settings → Sensor settings → C1

#### Andra steget: Välj typ FA 5xx)

Main menu  $\rightarrow$  Settings  $\rightarrow$  Sensor settings  $\rightarrow$  C1  $\rightarrow$  Type description field  $\rightarrow$  FA 5xx

| Select Type of Digital Channel |        |               |  |  |  |  |
|--------------------------------|--------|---------------|--|--|--|--|
| FA5xx                          |        |               |  |  |  |  |
| CS-Digital                     | Modbus | PM710         |  |  |  |  |
| PC400                          | PM600  | PM600_US      |  |  |  |  |
| ESMn-D6                        | FA5xx  | VA5xx         |  |  |  |  |
| No Sensor                      |        |               |  |  |  |  |
| OK Can                         | icel C | Custom Sensor |  |  |  |  |

Nu, ett namn (se kapitel 10.3.2.1.2.3 Etikett och inställning av beskrivningsfält), larminställningarna (se kapitel 10.3.2.1.2.5 Alarminställningar) och inspelningsinställningarna (se kapitel 10.3.2.1.2.4 Registrering av mätdata) och *Resolution* decimalerna (se kapitel 10.3.2.1.2.3 Namnge mätdata och definiera decimalerna) kan bestämmas.

Main menu  $\rightarrow$  Settings  $\rightarrow$  Sensor settings  $\rightarrow$  C1  $\rightarrow$  text description field Name

|                |       |       |             |      |           |       |      |        | ~ 0 m/   |
|----------------|-------|-------|-------------|------|-----------|-------|------|--------|----------|
| Type<br>Record | -<br> | FA5x  | IX<br>Point | Nam  | 1e  <br>3 | 33    | Dew  | Poir   | nt<br>m  |
|                | -<br> | Rel.H | lumid.      |      | 23.3      | 313   | °C   |        |          |
|                | 8     | Abs.  | Hum         | ا ام | 5.6       | 314 g | g/m³ |        |          |
| 0/24           |       |       | Can         |      |           |       |      |        |          |
| 1              | 2     | 3     | 4           | 5    | 6         | 7     | 8    | ←<br>9 | Clr<br>0 |
| q              | w     | / e   | r           | t    | z         | u     | i    | 0      | р        |
| a              | s     | d     | f           | g    | h         | j     | k    | 1      | +        |
| у              | x     | C     | v           | b    | n         | m     | ,    |        | -        |
| AB             | c     | Abc   |             |      |           |       | J    | 4      | @#\$     |
|                |       |       | ок          | 1    | 6         | Cance | el   |        |          |

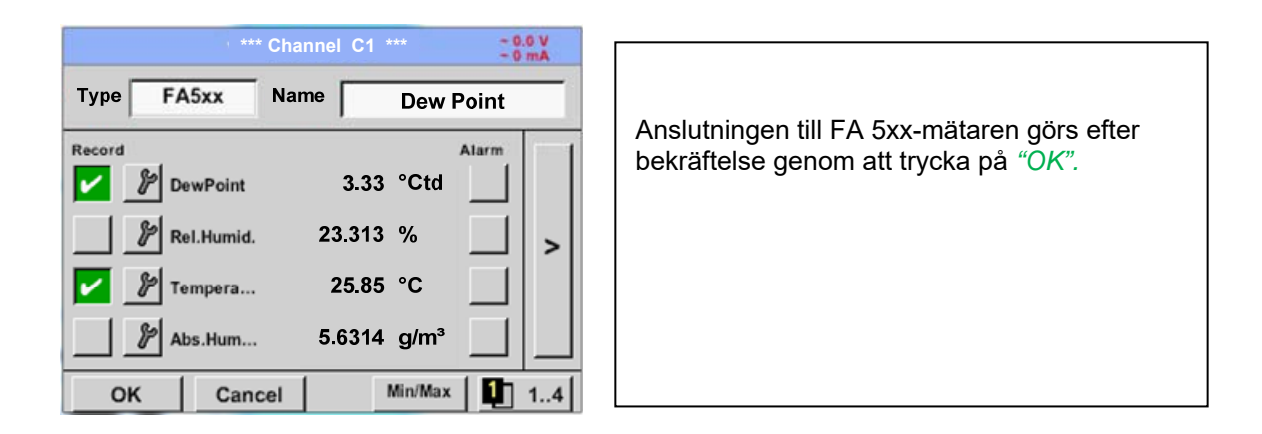

# 11.3.2.4.1 Inställningar Daggpunktsmätare FA 500 FA 51011.3.2.4.1.1 Enhetsval för temperatur och luftfuktighet

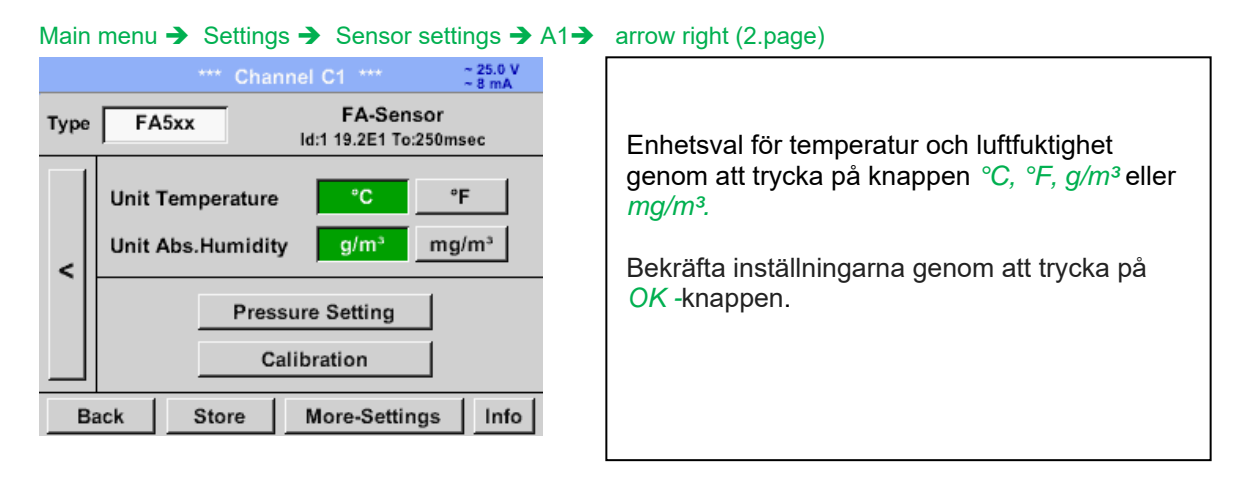

#### 11.3.2.4.1.2 Definition av systemtrycket (relativt tryckvärde)

Det finns faktiskt 2 möjligheter att definiera systemtryck (ingång som relativt tryckvärde;)

- Systemtryck som ett fast värde
- Systemtryck övertas från en extern tryckgivare

#### Main menu → Settings → Sensor settings → C1→ arrow right (2.page)→Pressure Setting → Fixed

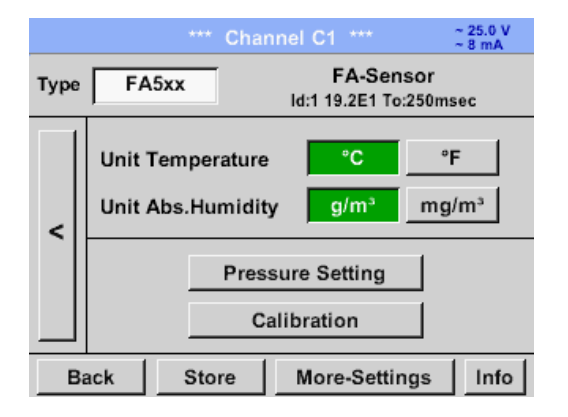

 Pressure Setting

 Ref.Pressure
 1013.00
 mbar

 Mode
 fixed
 Sensor

 Sys.Pressure
 3.000
 bar

 OK
 Back

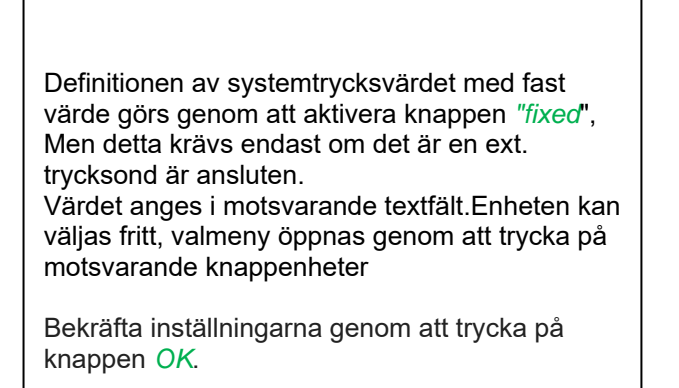

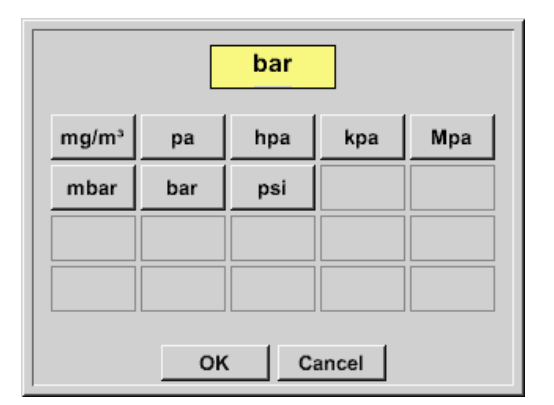

#### 11.3.2.4.1.3 Definition av referenstryck (Absolut tryckvärde)

Main menu → Settings → Sensor settings → C1→ arrow right (2.page)→Pressure Setting → Text field Ref.Pressure

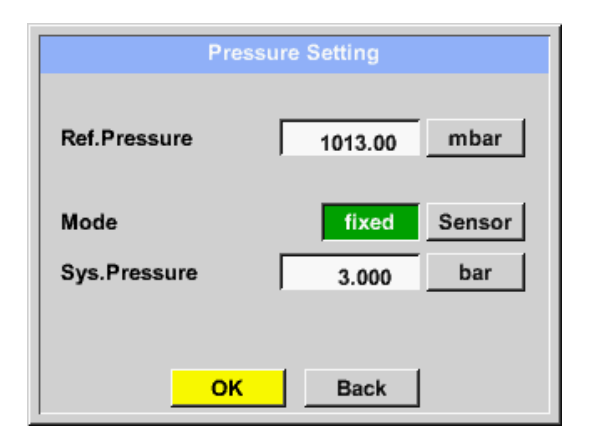

Referenstryck är trycket för daggpunkten vid lungt läge, kommer att beräknas tillbaka.

Standardvärdet är 1013 mbar (Atm. Tryck)).

Bekräfta inställningarna genom att trycka på OK.

#### 11.3.2.4.2 Kalibrering

Main menu → Settings → Sensor settings → C1→ arrow right (2.page)→ Calibration

|                     | 26.45 *Ctd<br>*Ctd         |
|---------------------|----------------------------|
|                     | *Ctd                       |
|                     | Reset                      |
|                     | ∆ rel.Humid.<br>0.000 %rH  |
| n<br>103.<br>20.000 | 03.556 °Ctd<br>00 °Ctd<br> |

#### 11.3.2.4.3 Fler inställningar Analog utgång 4-20mA

Main menu → Settings → Sensor settings → C1→ arrow right (2.page)→ More-Settings → 4-20mA

•

•

•

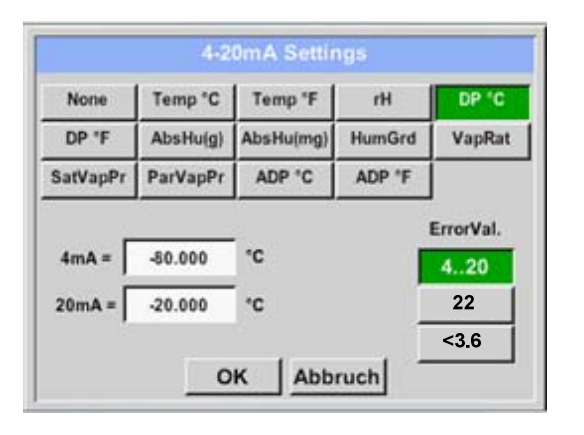

Denna meny möjliggör justering / tilldelning av mätvärdet och skalning av den analoga utgången.

Val av mätvärde genom att välja lämplig mätvärdesnyckel i det här exemplet, *"DP ° C"* för daggpunkt ° Ctd.

I textfältet "4mA" och "20mA" kan lämpliga skalningsvärden anges, här från -80 ° Ctd (4mA) till -20 ° Ctd (20mA).

Med "Error Val" bestäms vad som matas ut vid fel vid den analoga utgången.

- <3.6 Mätarfel / systemfel
- 22 Mätarfel / systemfel 4..20
- Utdata enligt Namur (3.8mA 20.5 mA) < 4mA till 3.8 mA Mätområde under området >20mA till 20.5 mA Mätområde som överstiger

#### 11.3.2.5 Flödesmätare av typ VA 5xx (RS 485 Modbus)

Första steget: välj en oanvänd mätares digital kanal Main menu → Settings → Sensor settings → C! Andra steget: välj typ VA 5xx Main menu → Settings → Sensor settings → C1 → Type description field → VA 5xx

| Select     |                         |          |  |       |  |  |  |
|------------|-------------------------|----------|--|-------|--|--|--|
|            | VA5xx                   |          |  |       |  |  |  |
| CS-Digital | Modbus                  | PM710    |  | Nu v  |  |  |  |
| PC400      | PM600                   | PM600_US |  | bekra |  |  |  |
| ESMn-D6    | FA5xx                   | VA5xx    |  |       |  |  |  |
| No Sensor  |                         |          |  |       |  |  |  |
| OK Can     | OK Cancel Custom Sensor |          |  |       |  |  |  |

| Nu väljs <i>Type VA 5xx</i> för VA 5xx-serien och bekräftas genom att trycka på <i>OK</i> knappen. |
|----------------------------------------------------------------------------------------------------|
|                                                                                                    |

Nu, ett namn (se kapitel 10.3.2.1.2.3 Etikett och inställning av beskrivningsfilerna), larminställningarna (se kapitel 10.3.2.1.2.5 Larminställningar) och inspelningsinställningarna (se kapitel 10.3.2.1.2.4 Registrering av mätdata) och *Resolution* av decimalerna (se kapitel 10.3.2.1.2.3 Namnmätningsdata och definition av decimaler) kan bestämmas.

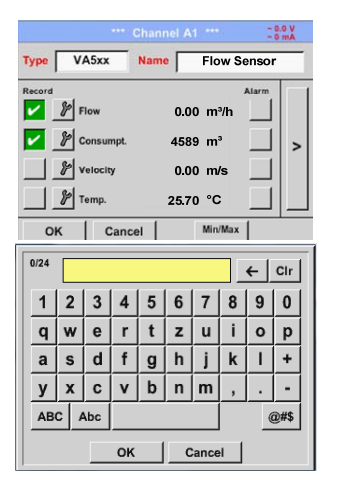

Inmatning av ett namn, ange textfältet "Name".

Det är möjligt att ange ett namn med max 24 tecken.

Bekräfta genom att trycka på knappen OK.

| *** **     | * Channel C1 *** | ~ 0.0 V<br>~ 0 mA |
|------------|------------------|-------------------|
| Type VA5xx | Name Flow S      | ensor             |
| Record     |                  | Alarm             |
| 🖌 🦻 Flow   | 0.00 m³/h        |                   |
| Consumpt.  | 4589 m³          |                   |
| Selocity   | 0.00 m/s         |                   |
| 🖉 Temp.    | 25.70 °C         |                   |
| OK Canc    | el Min/Max       | 1                 |

Anslutningen till VA 5xx-mätaren görs efter bekräftelse genom att trycka på *"OK".* 

#### 11.3.2.5.1 Inställningar för Flödesmätare VA 5xx

#### Main menu $\rightarrow$ Settings $\rightarrow$ Sensor settings $\rightarrow$ C1 $\rightarrow$ arrow right (2.page) \*\*\* Channel C1 \*\*\* ~ 0.0 V ~ 0 mA VA-Sensor VA5xx Туре För varje textfält kan antingen ett värde eller en enhet anges. Velocity Diameter Unit Flow 53.100 m³/h m/s mm Inställningar genom att ange textfältet och sedan mata in ett värde eller välj enheten för Unit Gas Constant Ref. Pressure lämpligt fält. < Air (real) J/Kg\*k 1000.00 mbar För VA 520 och VA 570 med integrerad Unit Count.Val Unit Ref. Temp mätsektion är enhetsfältet för diameter och 20.000 °C 4589 m<sup>3</sup> diameter inte åtkomliga. OK Cancel More-Settings Info

#### 11.3.2.5.1.1 Diameterinställningar

Main menu  $\rightarrow$  Settings  $\rightarrow$  Sensor settings  $\rightarrow$  C1 $\rightarrow$  arrow right (2.page)  $\rightarrow$  diameter description field

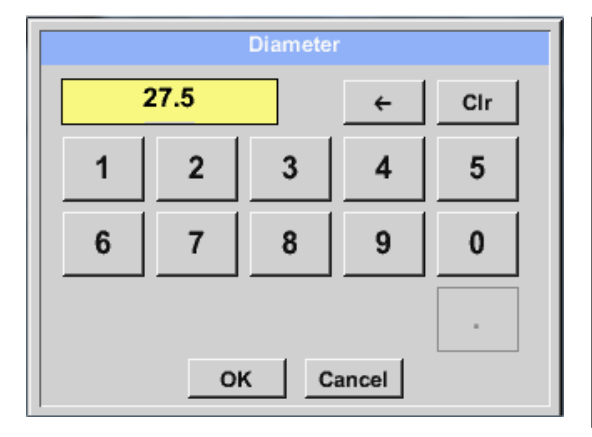

#### Viktigt:

*Inner diameter* av flödesröret kan anges här, om detta inte automatiskt var korrekt inställt.

Bekräfta genom att trycka på *OK* och gå tillbaka med *arrow left (1.page).* 

#### Viktigt:

inner diameter bör anges så exakt som möjligt, för annars blir mätresultaten inte korrekta!

Det finns ingen enhetlig standard för rörets inner diameter! (Fråga tillverkaren eller mät själv!)

#### 11.3.2.5.1.2 Gaskonstantinställningar

Main menu → Settings → Sensor settings → C1→ arrow right (2.page) → Gas Constant description field

| Air (real)                      |             |             |  |  |  |  |
|---------------------------------|-------------|-------------|--|--|--|--|
| Air (real) CO2 (real) H2 (real) |             |             |  |  |  |  |
| NO2 (real)                      | CO2 (188.9) | N2O (187.8) |  |  |  |  |
| N2 (296.8)                      | O2 (259.8)  | NG (446.0)  |  |  |  |  |
| Ar (208.0)                      |             |             |  |  |  |  |
| OK Cancel                       |             |             |  |  |  |  |

Alla gaser markerade med blått och med (verkliga) har en riktig gaskalibreringskurva lagrad i mätaren.

Välj den gas du behöver och bekräfta valet genom att trycka på *OK*.

#### Uppmärksamhet:

Referenstemperatur och referenstryck (fabriksinställning 20 °C, 1000 hPa): Alla volymflödesvärden (m<sup>3</sup>/h) och förbrukningsvärden som visas i displayen är relaterat till 20 °C, 1000 hPa (enligt ISO 1217 intagsvillkor) 0 °C och 1013 hPa (= standardkubikmeter) kan också anges som referens. Ange inte driftstrycket eller driftstemperaturen under referensvillkor!

#### 11.3.2.5.1.3 Definition av referensförhållanden

Här kan de önskade uppmätta mediereferensförhållandena för tryck och temperatur definieras

Main menu  $\rightarrow$  Settings  $\rightarrow$  Sensor settings  $\rightarrow$  C1 $\rightarrow$  arrow right (2.page)  $\rightarrow$  Ref. Pressure description field Main menu  $\rightarrow$  Settings  $\rightarrow$  Sensor settings  $\rightarrow$  C1 $\rightarrow$  arrow right (2.page)  $\rightarrow$  Ref. Pressure Unit description field

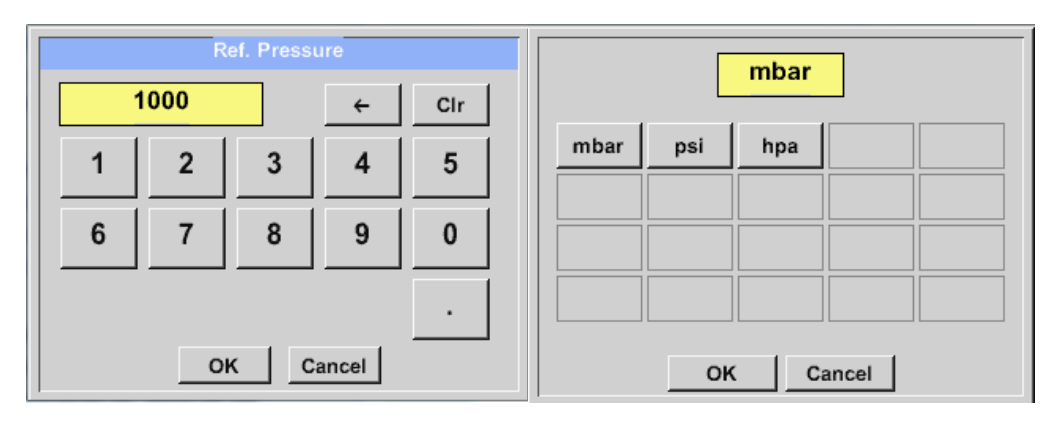

Main menu → Settings → Sensor settings → C1→ arrow right (2.page) → Ref. Temp. description Field Main menu → Settings → Sensor settings → C1→ arrow right (2.page) → Ref. Temp. Unit description Field

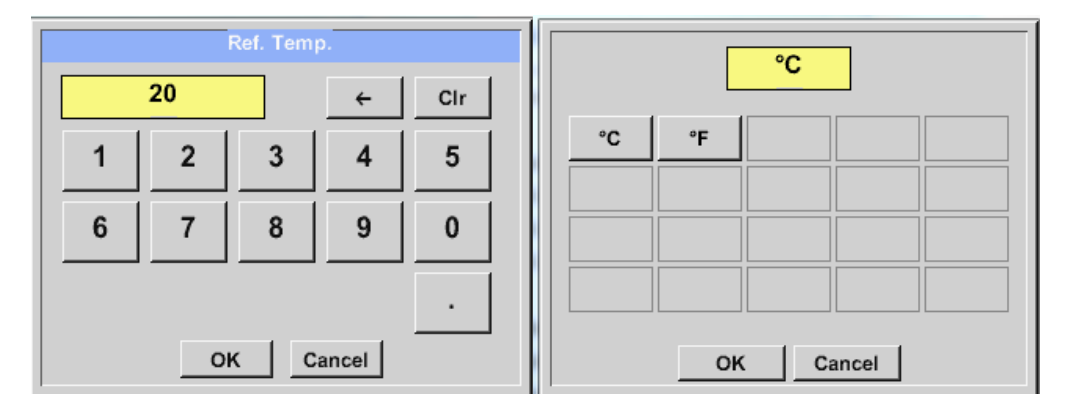

#### 11.3.2.5.1.4 Definition Enhet för flöde och hastighet

Main menu  $\rightarrow$  Settings  $\rightarrow$  Sensor settings  $\rightarrow$  C1 $\rightarrow$  arrow right (2.page)  $\rightarrow$  Flow description Field Main menu  $\rightarrow$  Settings  $\rightarrow$  Sensor settings  $\rightarrow$  C1 $\rightarrow$  arrow right (2.page)  $\rightarrow$  Velocity description Field

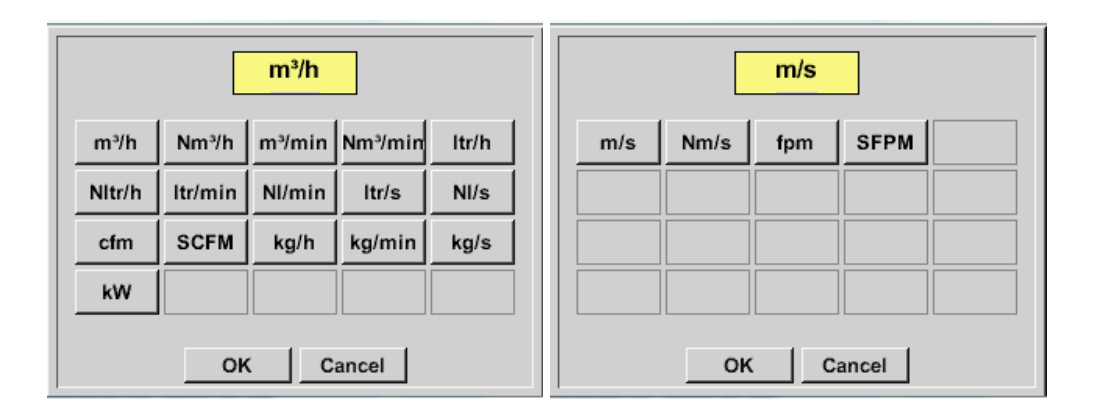

#### 11.3.2.5.1.5 Definition Förbrukningsräknarvärde och förbrukningsenhet

#### DP500 / DP 510 1.33

#### Mätarinställningar / VA 5xx

Main menu  $\rightarrow$  Settings  $\rightarrow$  Sensor settings  $\rightarrow$  C1 $\rightarrow$  arrow right (2.page)  $\rightarrow$  Count Val. description Field Main menu  $\rightarrow$  Settings  $\rightarrow$  Sensor settings  $\rightarrow$  C1 $\rightarrow$  arrow right (2.page)  $\rightarrow$  Count Val. Unit description Field

| Consumption |                 |     |      |     |  |  |  |  |
|-------------|-----------------|-----|------|-----|--|--|--|--|
| 4           | 4589            |     | ÷    | Clr |  |  |  |  |
| 1           | 2               | 3   | 4    | 5   |  |  |  |  |
| 6           | 7               | 8   | 9    | 0   |  |  |  |  |
| OK Cancel   |                 |     |      |     |  |  |  |  |
| m³          | Nm <sup>3</sup> | ltr | Nltr | cf  |  |  |  |  |
| SCF         | kg              | kWh |      |     |  |  |  |  |
|             |                 |     |      |     |  |  |  |  |
|             |                 |     |      |     |  |  |  |  |
|             |                 |     |      |     |  |  |  |  |

Mätaren gör det möjligt att ta över ett starträknarvärde. Infoga värdet genom att det anges i textfältet *"Count. Val."* 

I räkningen. Val. Enhetsfält kan olika enheter användas. Urval genom aktivering av textfält *"Count. Val. Unit"*.

Om räknarvärdeenheten ändras kommer endast förbrukningsräknarens värde att räknas om till lämplig enhet.

Bekräfta valet genom att trycka på OK.

Viktigt! När räknaren når 100000000 m<sup>3</sup> återställs räknaren till noll.

|                      |                               | *** Ch                  | annel C1 **           |                  | ~ 0.0 V<br>~ 0 mA |  |  |  |
|----------------------|-------------------------------|-------------------------|-----------------------|------------------|-------------------|--|--|--|
| Type VA5xx VA-Sensor |                               |                         |                       |                  |                   |  |  |  |
|                      | Flow                          | Velocity<br>7/h m/s     | Diamete               | r U<br>3.100     | mm                |  |  |  |
| <                    | Gas                           | Constant<br>ir (real) J | Ref. Pre<br>//Kg*k 10 | ssure U<br>00.00 | nit<br>mbar       |  |  |  |
|                      | Ref.                          | Temp. Un<br>20.000      | it Count.V<br>°C 45   | al U<br>189      | m <sup>3</sup>    |  |  |  |
| В                    | Back Store More-Settings Info |                         |                       |                  |                   |  |  |  |

#### Anmärkning:

Efter bekräftelse med OK, är teckensnittet svart igen och värdena och inställningarna accepteras

#### 11.3.2.5.2 Inställningar analog utgång 4-20mA av VA 5xx

Main menu → Settings → Sensor settings →C1 → More-Settings → 4-20mA Ch1

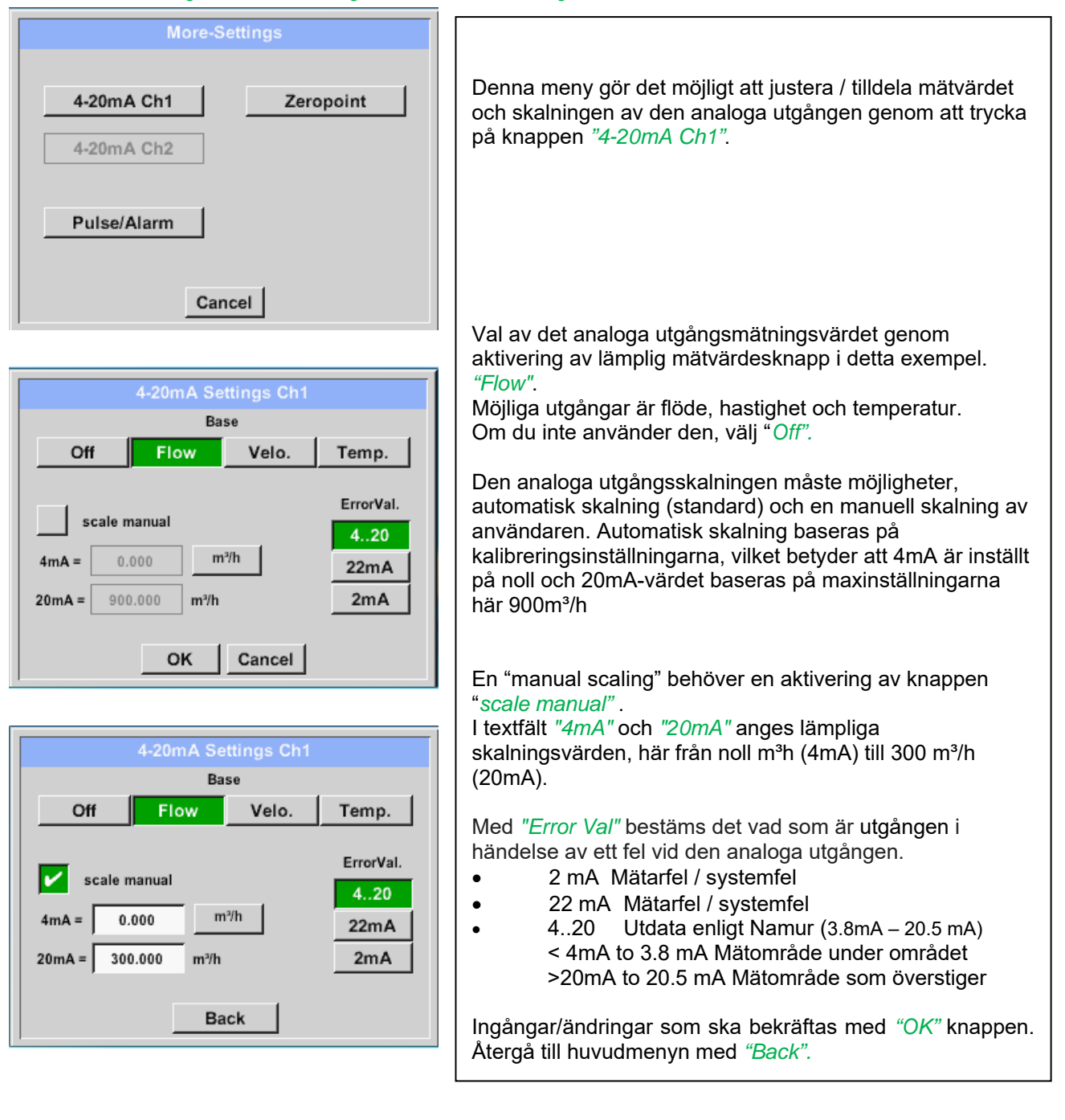

#### Mätarinställningar / VA 5xx

#### 11.3.2.5.3 Inställningar Puls / Larmutgång av VA 5xx

Main menu → Settings → Sensor settings → C1 → More-Settings → Pulse / Alarm

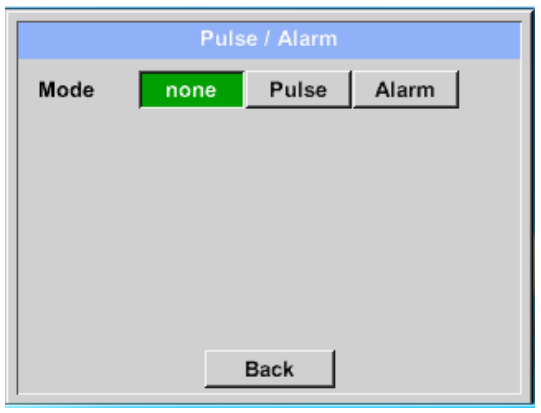

Pulsutgången för VA 5xx kan ställas in funktionellt som pulsutgång eller larmutgång.
Funktionen aktiveras genom att trycka på antingen *"Pulse"* eller *"Alarm"* knappen.
Om du inte använder den, välj *"none"*.
Ingångar/ändringar bekräftas med *"OK"* knappen. Återgå till huvudmenyn med *"Back"*.

Main menu → Settings → Sensor settings → C1 → More-Settings → Pulse

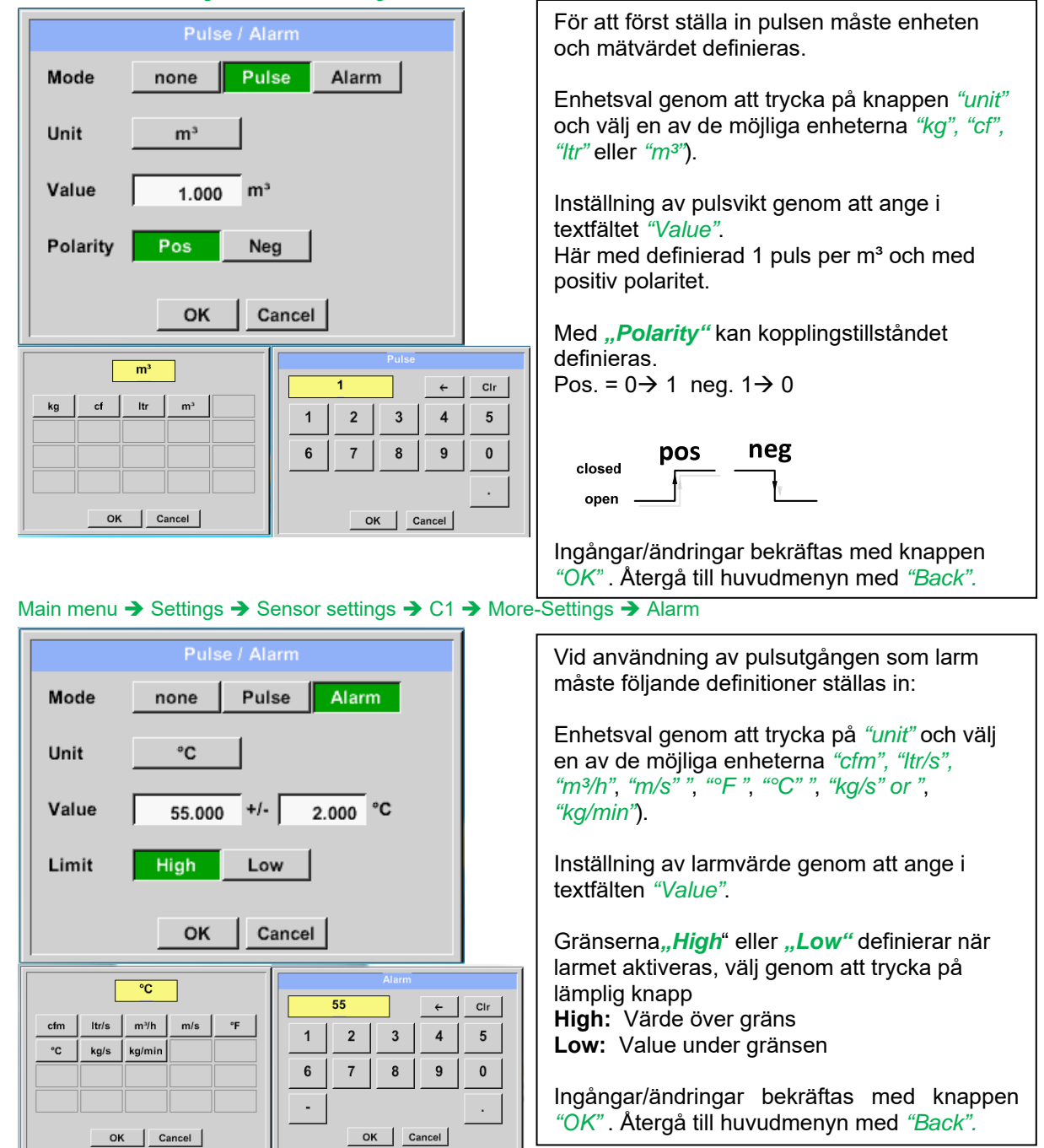

#### 11.3.2.5.4 Inställningar ZeroPoint eller Low Flow Cut off för VA 5xx

#### Main menu → Settings → Sensor settings →C1 → More-Settings → Zeropoint

|             | Zero Setup |  |
|-------------|------------|--|
| Actual Flow | 2.045      |  |
| ZeroPoint   |            |  |
| CutOff      |            |  |
| Reset       |            |  |
|             | Back       |  |
| Z           | ero Setup  |  |
| Actual Flow | 200.732    |  |
| ZeroPoint   | 2.045      |  |
| CutOff      |            |  |
| Reset       |            |  |
| ок          | Cancel     |  |
| Z           | ero Setup  |  |
| Actual Flow | 2.045      |  |
| ZeroPoint   |            |  |
| CutOff      | 10.000     |  |
| Reset       |            |  |
| ОК          | Cancel     |  |

Med dessa funktioner kan följande justeringar göras för mätaren VA 5xx: Zeropoint: När den installerade mätaren utan flöde redan visar ett flödesvärde på >0m³/h kan karakteristikens nollpunkt återställas **Cutoff:** När avstängningen för lågt flöde är aktiverad visas flödet under det definierade värdet för "LowFlow Cut off" som 0 m3/h och läggs inte till i förbrukningsräknaren. För Zero Point textfältet "ZeroPoint" ange och infoga det visade faktiska flödet, här 2.045 För att infoga lågflödesgränsvärde, aktivera textfältet "CutOff" och infoga önskat värde, här 10. Med knappen Återställ "återställs alla poster tillbaka till noll. Ingångar/ändringar som ska bekräftas med "OK" knappen. Återgå till huvudmenyn med "Back".

#### 11.3.2.5.4.1 Konfiguration av analoga mätare

Gäller endast på DP 510.

En kort översikt över det möjliga *Type* av inställningar med exempel. För *CS-Digital* Se kapitel <u>10.3.2.1.2.2</u> Val av mätartyp (Till exempel typ CS-Digital mätare) och 10.3.2.1.2.7 Daggpunktsmätare med typ CS-Digital.

## *Alarm-settings, Record-*knappen, *Resolution* av decimalerna och *Short Name* och Value-*Name* beskrivs alla i kapitel 10.3.2.1.2 Mätarinställningar.

Bildtexten för beskrivningsfält, se kapitel 10.3.2.1.2.8 Etikett och inställning av beskrivningsfält!

#### 11.3.2.5.4.2 Typ 0 - 1/10/30 Volt och 0/4 - 20 mA

Main menu → Settings → Sensor settings → C1 → Type description field → 0 - 1/10/30 V

| Raw: 294.90 | Nm/s Cha | nnel C1       | ***     | ~ 0.<br>~ 0 | 0 V<br>mA |
|-------------|----------|---------------|---------|-------------|-----------|
| Type 0 -    | 10 V Nai | ne            |         | _           |           |
| Record      | a        | 125. <i>i</i> | 44 °C   | Alarm       | >         |
| ок          | Cancel   |               | Min/Max |             |           |

Main menu  $\rightarrow$  Settings  $\rightarrow$  Sensor settings  $\rightarrow$  C1  $\rightarrow$  arrow right (2.page)

Se mätarens skala (här till exempel Type **0** - **10V** motsvarar 0 - 250 ° C) från databladet för den anslutna mätaren.

Vid *Scale 0V* anges det nedre och *Scale10V* det övre skalvärdet.

#### \*\*\* Channel C1 \*\*\* Туре 0 - 10 V Unit °C Scale OV e 10V 250.000 °C 0.000 < Offset 0.000 °C (Offset) Set Value to ... Reset set Total to Power ΟK Cancel Info

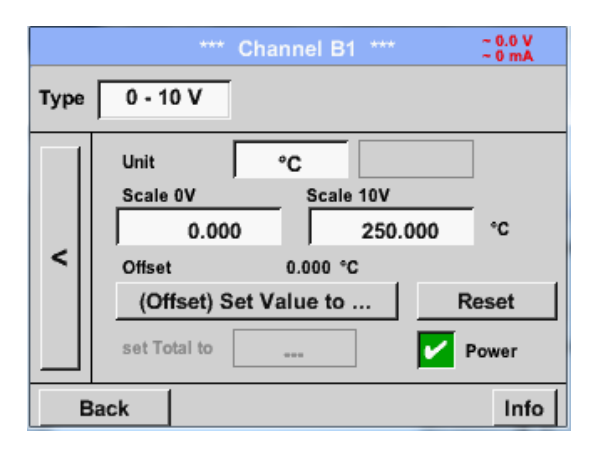

Vid *Scale 0V* anges det nedre och *Scale10V* det övre skalvärdet

Sensor Supply Voltage växlas on, om det krävs av mätartypen, annars avstängd (ingen grön bock).

Bekräfta genom att trycka på knappen OK.

Det är möjligt att definiera ett offsetvärde. Med *Set Value to*-knappen *(Offset)* anger du det. Den positiva eller negativa skillnaden visas mellan *Offset*.

Genom att trycka på *Reset*-knappen kommer *Offset* att raderas.

| °C °F %RH °Ctd °Ftd<br>mg/kg mg/m³ g/kg g/m³ m/s<br>Et/min m³/h m³/min Itr/min Itr/s                                                                               | Ett förinställt urval av lämpliga<br>enheter av <i>Type 0 - 1/10/30 V</i><br>och <i>0/420 mA</i> .                                                                            |
|----------------------------------------------------------------------------------------------------|----------------------------------------------------------------------------------------------------|
| cfm     m³     ltr     cf     ppm       Page     OK     Cancel                                                                                                    | De olika sidorna kan visas genom<br>att trycka på <i>Page</i> -knappen.                                                                                                    |
| User_5 Fedit<br>User_2 User_3 User_4 User_5 User_6<br>User_7 User_8 User_9 User_1 User_1<br>User_1 User_1 User_1 User_1<br>Ser_1 User_1 User_1 User_1<br>OK Cancel | Ytterligare särskilda enheter kan<br>definieras, <i>User</i> .<br>Här med <i>Edit</i> -knappen och med<br><i>description field</i> kan en analog<br>användarenhet definieras. |

Main menu → Settings → Sensor settings → C1 → arrow right (2.page)→ description field Unit

Main menu  $\rightarrow$  Settings  $\rightarrow$  Sensor settings  $\rightarrow$  C1  $\rightarrow$  Type description field  $\rightarrow$  0/4 - 20 mA

 Raw:
 Channel C1
 Channel C1

 Type
 4 - 20 mA
 Name
 Measurement 3

 Record
 Alarm
 Alarm

 P
 C1a
 10.55 bar
 >

 OK
 Cancel
 Min/Max

Här till exempel *Type* **4 - 20 mA**.

#### 11.3.2.5.4.3 Typ PT100x och KTY81

Main menu  $\rightarrow$  Settings  $\rightarrow$  Sensor settings  $\rightarrow$  B1  $\rightarrow$  Type description field  $\rightarrow$  PT100x

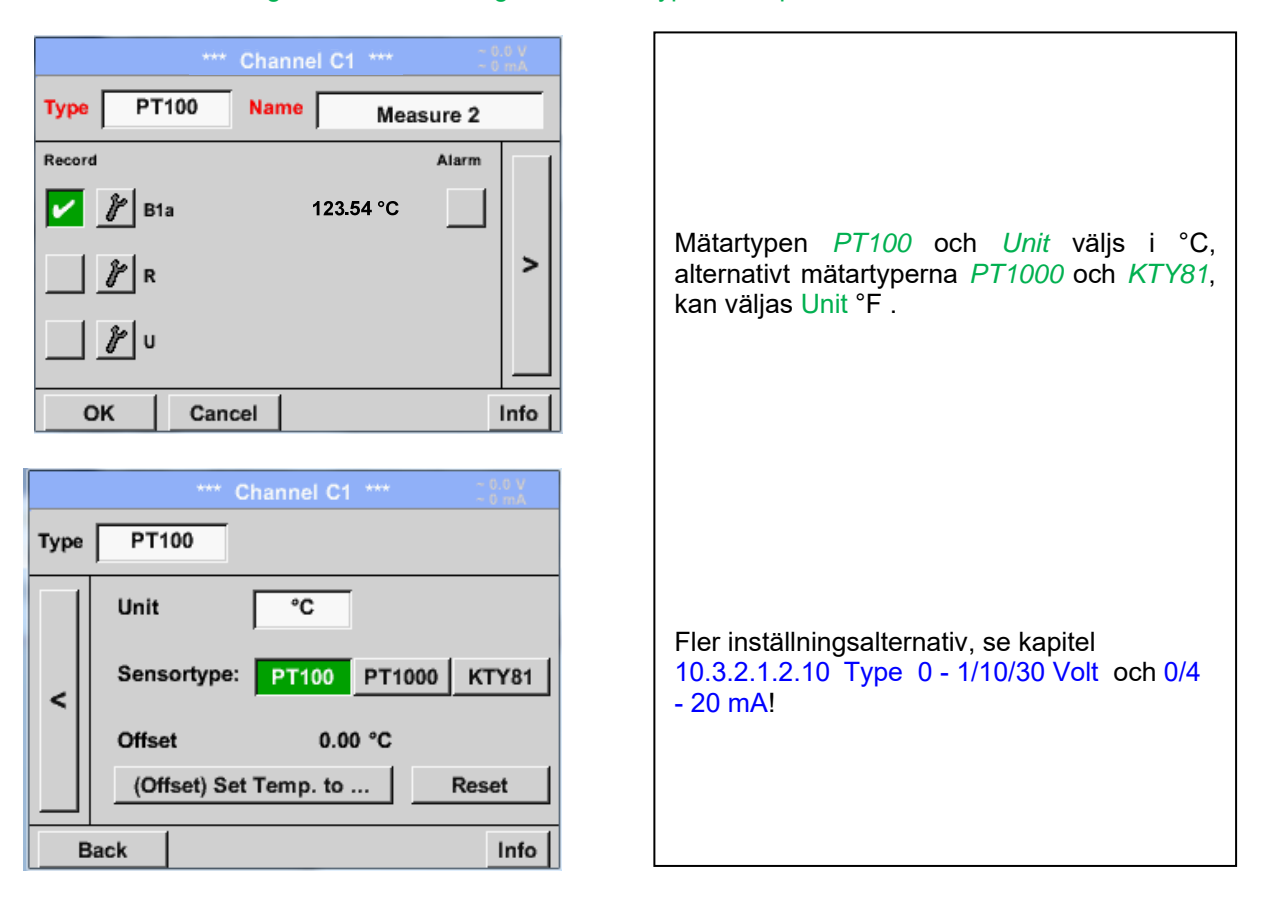

#### 11.3.2.5.4.4 Typ Puls (Puls ration)

Main menu  $\rightarrow$  Settings  $\rightarrow$  Sensor settings  $\rightarrow$  B1  $\rightarrow$  Type description field  $\rightarrow$  Pulse

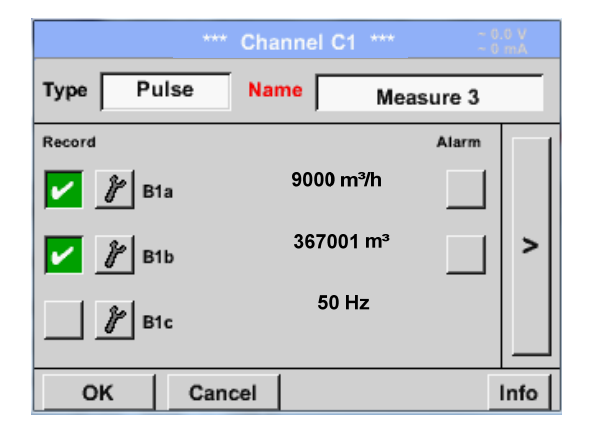

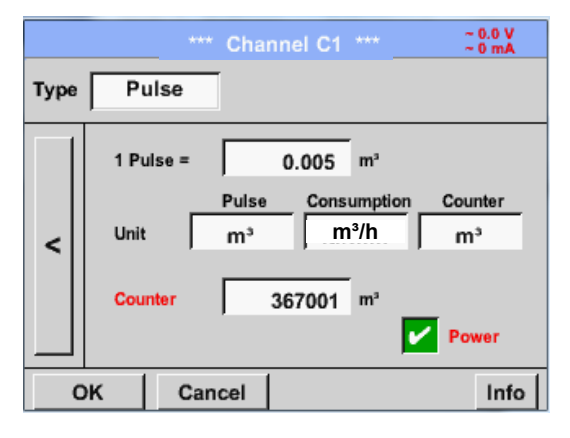

Vanligtvis är att värdet för enheten **1 Pulse** står på mätaren och kan matas in direkt i fältet **1 Pulse =**.

**Anmärkning:** Här är alla beskrivningsfält redan märkta eller upptagna.

#### Main menu → Settings → Sensor settings → B1 → arrow right (2.page) → Unit Pulses

|    |     | m³    |       |     |
|----|-----|-------|-------|-----|
|    | ltr | ۳³    | Nltr  | Nm³ |
| cf | Ncf | kg    | kWh   | PCS |
|    |     |       |       |     |
|    |     |       |       |     |
|    | ок  | c _ c | ancel |     |

Genom *Unit Pulse* kan du välja mellan en flödesvolym eller en strömförbrukningsenhet.

Main menu → Settings → Sensor settings → B1 → arrow right (2.page) → Unit Consumption

|      | m³/h      |
|------|-----------|
| m³/h | m³/min    |
|      |           |
|      |           |
|      |           |
|      |           |
|      | OK Cancel |

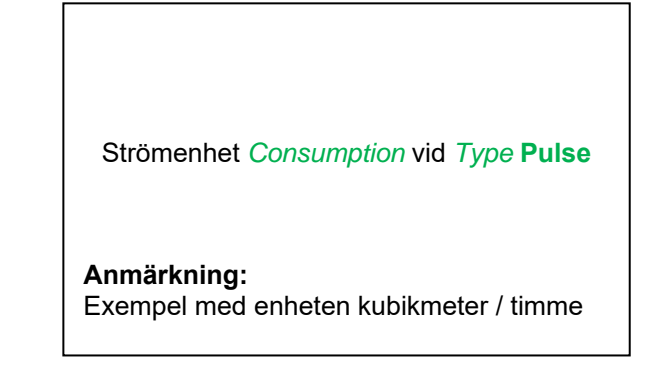

| Main menu -> | Settinas 🗲 | Sensor settings | B1 → | arrow right | (2.page) -> | Unit Counter |
|--------------|------------|-----------------|------|-------------|-------------|--------------|
|              |            |                 |      |             |             |              |

Γ

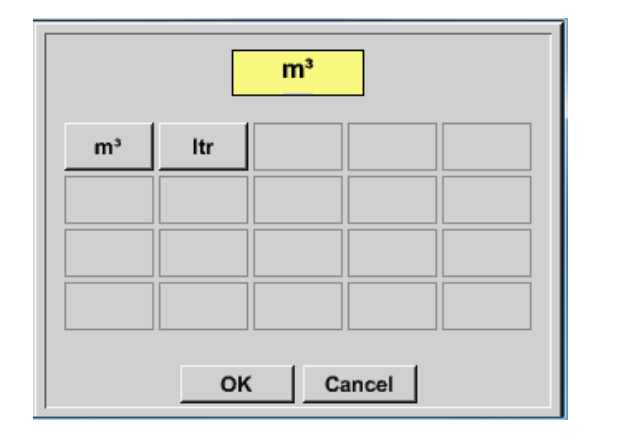

| De tillgängliga enheterna för Unit av Counter<br>vid <i>Type</i> <b>Pulse</b> |  |
|-------------------------------------------------------------------------------|--|
| counter kan ställas in när som helst till vilket värde du behöver.            |  |

Fler inställningsalternativ, se kapitel 10.3.2.1.2.10 Typ 0 - 1/10/30 Volt och 0/4 - 20 mA!

#### 11.3.2.5.4.5 Typ "No Sensor"

### Main menu $\rightarrow$ Settings $\rightarrow$ Sensor settings $\rightarrow$ C1 $\rightarrow$ Type description field $\rightarrow$ No Sensor

| *** Channel C1 *** 0.0 V                                                                                                    |                                                                                                    |
|----------------------------------------------------------------------------------------------------|----------------------------------------------------------------------------------------------------|
| Type No Senso<br>No Value defined<br>Back                                                                                       | Används för att deklarera en kanal som för<br>närvarande inte behövs som definierad <i>No</i><br><i>Sensor</i> . |
|                                                                                                    |                                                                                                    |
| In     Luft-1       DewPoint     0,21 °Ctd       Rel.Humid.     20.36 %RH       Temperatur     24.33 °C       Abs.Humid.     C1 | Om du går tillbaka <i>Type <b>No Sensor</b> visas kanalen som <i>unused</i>.</i>                                 |
| Back Virtual Ch. Alarm Lacop 13.11.2013                                                                                         |                                                                                                    |

#### 11.3.2.5.4.6 Typ Modbus

#### 11.3.2.5.4.7 Val och aktivering av mätartyp Modbus

Första steget: Första steget: välj en oanvänd mätarkanal Main menu  $\rightarrow$  Settings  $\rightarrow$  Sensor settings  $\rightarrow$  C1

Andra steget: välj typ Modbus

Main menu → Settings → Sensor settings → C1 → Type description field → Modbus

Tredje steget: bekräfta med OK.

Här kan Name bestämmas (Se kapitel 10.3.2.1.2.8 Etikett och inställning av beskrivningsfält).

#### Main menu $\rightarrow$ Settings $\rightarrow$ Sensor settings $\rightarrow$ C1 $\rightarrow$ arrow right (2.page) $\rightarrow$ Va $\rightarrow$ use

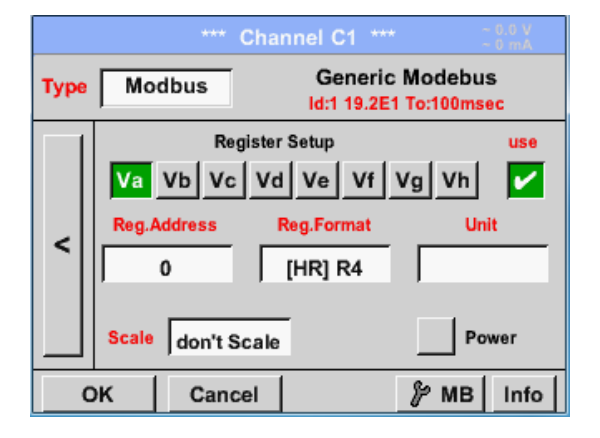

Via Modbus är det möjligt att läsa ut upp till 8 Register-V-värde (från Input eller Holding Register) av mätaren.

Val av registerflikarna *Va –Vh* och aktivering genom att trycka på motsvarande knappen *Use*.

#### 11.3.2.5.4.7.1 Modbus Inställningar

Main menu  $\rightarrow$  Settings  $\rightarrow$  Sensor settings  $\rightarrow$  C1  $\rightarrow$  arrow right (2.page)  $\rightarrow$  Modbus Settings  $\rightarrow$ ID -Text field

| Modbus Settings               |
|-------------------------------|
| Modbus ID 12                  |
| Baudrate                      |
| 1200 2400 4800 9600 19.2 38.4 |
| Parity Stopbits Term Bias     |
| none even odd 1 2 🖌           |
| Response Timeout 100 msec     |
| OK Cancel Set to Default      |

Vänligen infoga här det angivna *Modbus ID* av mätaren tillåtna värden 1 -247, (t.ex. här *Modbus ID* = 12)

För att ställa in Modbus ID på mätaren, se mätardatablad.

Dessutom finns i menyn inställningarna för seriell överföring och dags att definiera *Baudrate, Stopbits, Parityt* och *Timeout*.

Om DP 510 är slutet på RS485bussystemet med aktivering *Term-* & *Bias-* knappen kan den nödvändiga avslutningen och förspänningen aktiveras.

Bekräftelse genom att trycka på **OK**-knappen.

För att återställa till default-värdena, tryck på Set to Default.

#### Mätarinställningar / Typ "Modbus"

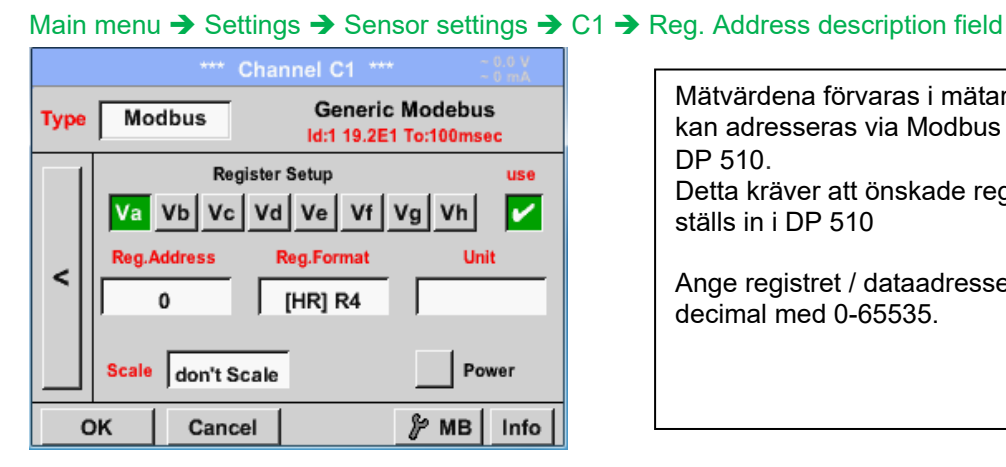

Mätvärdena förvaras i mätarens register och kan adresseras via Modbus och läsas av DP 510. Detta kräver att önskade registeradresser ställs in i DP 510

Ange registret / dataadressen är här i decimal med 0-65535.

#### Viktigt:

#### Krävs är rätt register-address.

Det bör noteras att registernumret kan skilja sig från registeradressen (Offset). För detta, se mätardatabladet.

#### Main menu → Settings → Sensor settings → C1 → Reg. Format description field

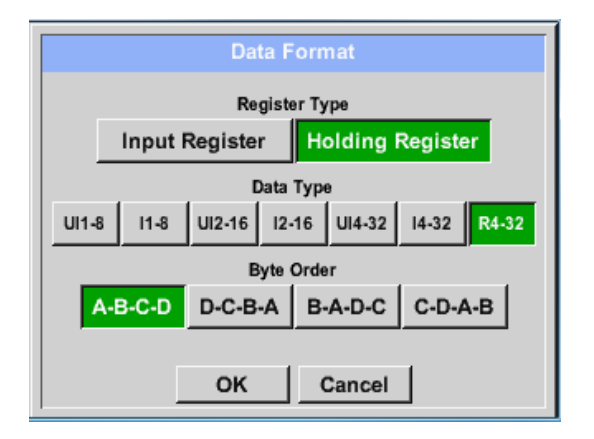

#### Datatyper som stöds:

| Datatyp: | UI1(8b) = unsigned Integer     | => | 0           | - | 255        |
|----------|--------------------------------|----|-------------|---|------------|
|          | I1 (8b) = signed integer       | => | -128        | - | 127        |
|          | UI2 (16b) = unsigned Integer   | => | 0           | - | 65535      |
|          | I2 (16b) = signed integer      | => | -32768      | - | 32767      |
|          | UI4 (32b) = unsigned Integer   | => | 0           | - | 4294967295 |
|          | I4 (32b) = signed integer      | => | -2147483648 | - | 2147483647 |
|          | R4 (32b) = floating point numb | er |             |   |            |

#### Byte Order:

Storleken på varje Modbus-register är 2 Byte. För ett 32-bitarsvärde kommer två Modbus-register att läsas ut av DS500. Följaktligen läses endast ett register för ett 16-bitarsvärde.

I Modbus-specifikationen definieras inte sekvensen för de överförda bytena tydligt. För att täcka alla möjliga fall är bytesekvensen i DS500 justerbar och måste anpassas till respektive mätare. Se här för mätardatabladet.

t.ex.: High byte before Low Byte, High Word before Low Word etc. Därför måste inställningarna göras i enlighet med mätardatabladet.

Med knapparna, Input Register och Holding Register kan motsvarande Modbusregister-typ väljas.

Tal, format och överföringsordning för varje värde måste definieras av Data Type och Byte Order. Båda måste appliceras i rätt kombination.

#### Exempel:

Anläggningsregister - UI1(8b) - Värde: 18

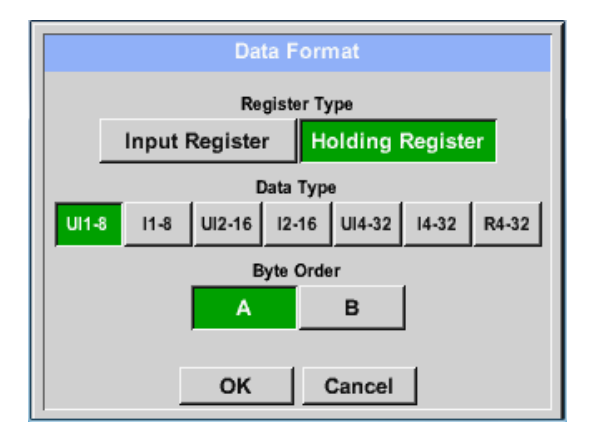

| Typ av urvalsregister <i>Holding Register</i> ,<br>Datatyp <i>U1(8b</i> ) och Byte Order <i>A / B</i> |                     |                     |  |
|----------------------------------------------------------------------------------------------------|---------------------|---------------------|--|
| 18 =>                                                                                                 | HByte<br>00         | LByte<br>12         |  |
| Data Order<br>A<br>B                                                                                  | 1. Byte<br>00<br>12 | 2. Byte<br>12<br>00 |  |

Anläggningsregister – UI4(32) - Value: 29235175522 → AE41 5652

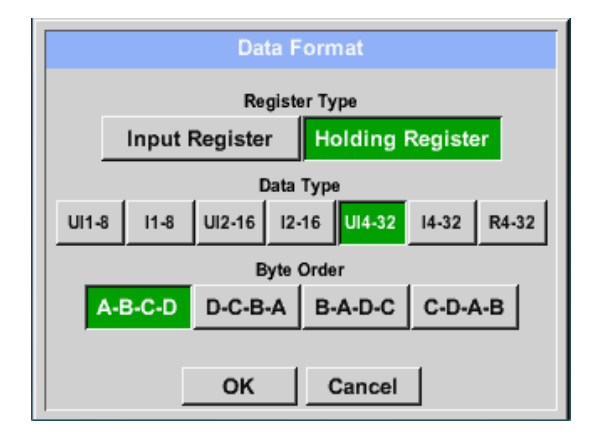

| Typ av urvalsregister <i>Holding Register</i> ,<br>Datatyp <i>U1(32b</i> ) och Byte Order <i>A-B-C-D</i> |                                |                               |                                 |                                 |                   |
|----------------------------------------------------------------------------------------------------|--------------------------------|-------------------------------|---------------------------------|---------------------------------|-------------------|
| 2923517552                                                                                               | HE<br>22 =>                    | HWord<br>Byte L<br>AE         | d<br>Byte H<br>41               | LWo<br>IByte L<br>56            | rd<br>.Byte<br>52 |
| Data Order<br>A-B-C-D<br>D-C-B-A<br>B-A-D-C<br>C-D-A-B                                                   | 1.Byte<br>AE<br>52<br>41<br>56 | 2.Byt<br>41<br>56<br>AE<br>52 | e 3.byt<br>56<br>41<br>52<br>AE | e 4.Byt<br>52<br>AE<br>56<br>41 | e                 |

#### Main menu → Settings → Sensor settings → C1 → Unit- description field

| *** Channel C1 *** ~ 0.0 V                             |                       |                                  |                              |                               |                                                                     |   |
|--------------------------------------------------------|-----------------------|----------------------------------|------------------------------|-------------------------------|---------------------------------------------------------------------|---|
| Type Modbus Generic Modebus<br>Id:12 19.2E1 To:100msec |                       |                                  |                              |                               |                                                                     |   |
|                                                        |                       | Regi                             | ster Setup                   |                               | use                                                                 |   |
|                                                        | Va                    | Vb Vc                            | Vd Ve                        | Vf Vg                         | Vh 🖌                                                                |   |
|                                                        | Reg.                  | Address                          | Reg.For                      | nat                           | Unit                                                                |   |
|                                                        |                       | 0                                | [HR] U                       | 114                           |                                                                     |   |
|                                                        |                       |                                  |                              |                               | _                                                                   |   |
|                                                        | Scale                 | don't Sc                         | ale                          |                               | Power                                                               |   |
| (                                                      | эк 🛛                  | Cance                            | el 🛛                         | ¥                             | MB Info                                                             | 1 |
|                                                        |                       |                                  |                              |                               |                                                                     |   |
|                                                        | <i>∦</i> Edit         |                                  |                              |                               |                                                                     |   |
|                                                        |                       |                                  |                              | ~                             |                                                                     |   |
|                                                        |                       |                                  |                              |                               |                                                                     |   |
|                                                        |                       | °C                               | ۴F                           | %rF                           | °Ctd                                                                |   |
|                                                        | °Ftd                  | °C<br>mg/kg                      | °F<br>mg/m³                  | %rF<br>g/kg                   | °Ctd<br>g/m³                                                        |   |
|                                                        | °Ftd<br>m/s           | °C<br>mg/kg<br>Ft/min            | °F<br>mg/m³<br>Nm/s          | %rF<br>g/kg<br>Nft/min        | °Ctd<br>g/m <sup>3</sup><br>m <sup>3</sup> /h                       |   |
|                                                        | °Ftd<br>m/s<br>I³/min | °C<br>mg/kg<br>Ft/min<br>Itr/min | °F<br>mg/m³<br>Nm/s<br>Itr/s | %rF<br>g/kg<br>Nft/min<br>cfm | °Ctd<br>g/m <sup>3</sup><br>m <sup>3</sup> /h<br>Nm <sup>3</sup> /h |   |

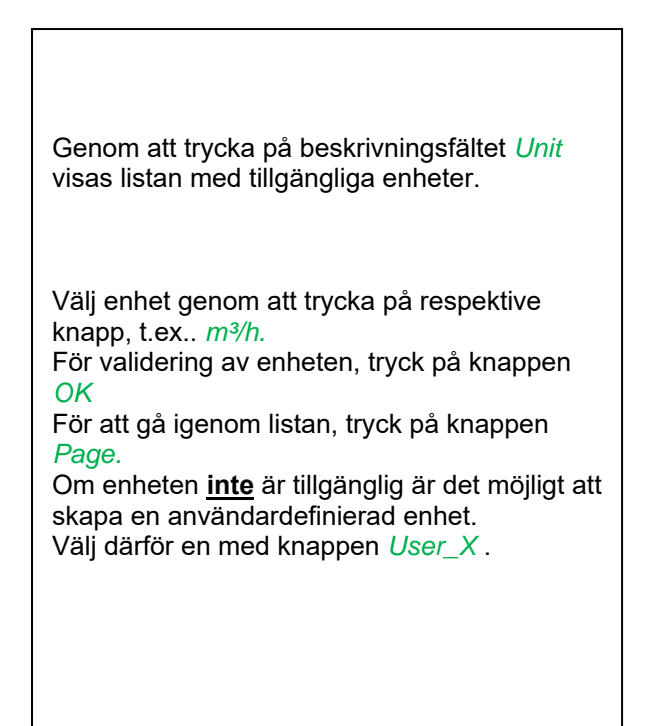

#### Main menu → Settings → Sensor settings → A1 → Scale- description field

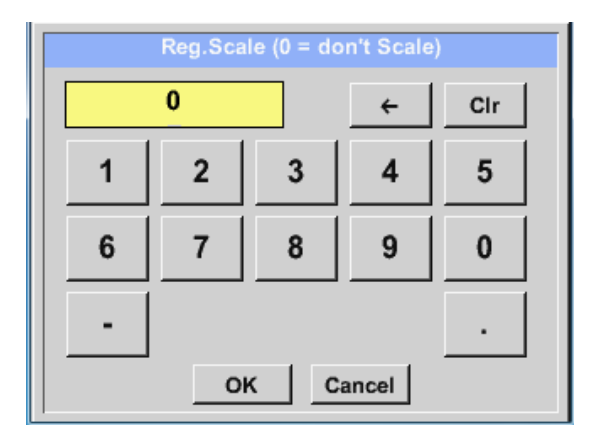

Användningen av denna faktor gör det möjligt att anpassa utgångsvärdet med samma.

Som standard eller värde = 0 tillämpas ingen skalning och visas i fältet är *don't scale* 

#### Main menu → Settings → Sensor settings → C1 → OK

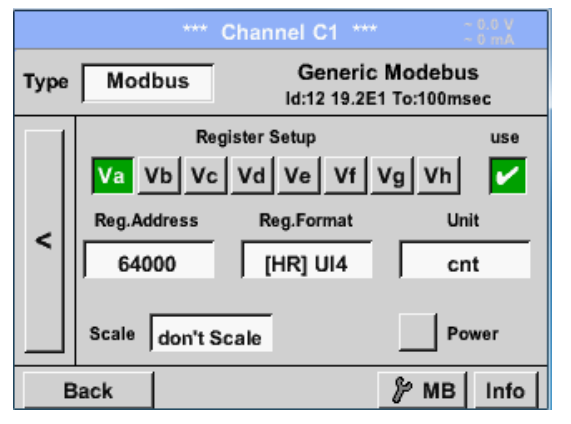

| Genom att trycka på <i>OK</i> -knappen bekräftas<br>och lagras ingångarna. |  |
|----------------------------------------------------------------------------|--|
|                                                                            |  |

#### 11.3.2.5.5 Data Loggerinställningar

#### Main menu → Settings → Logger settings

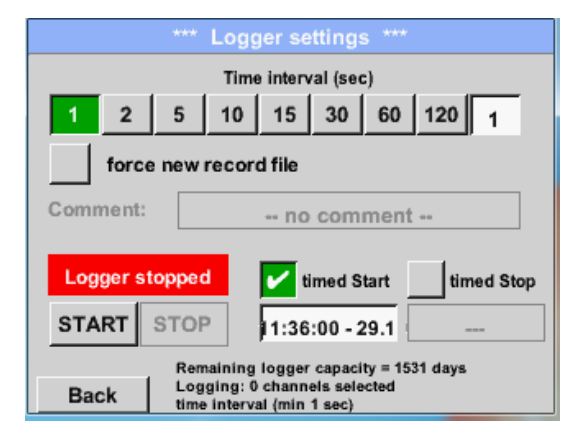

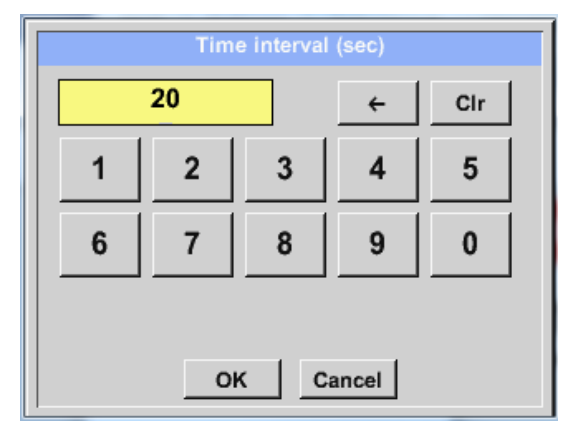

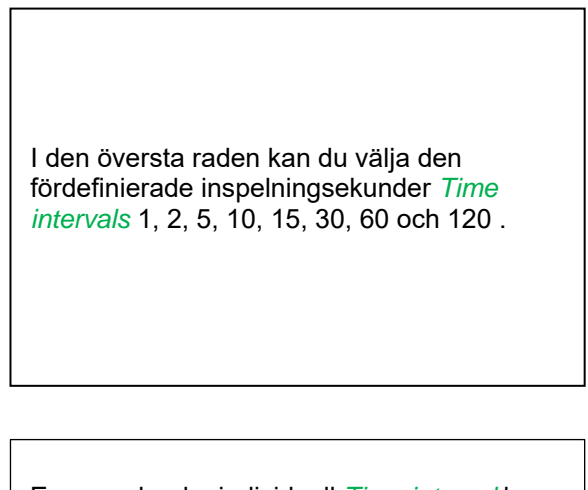

En annorlunda, individuell *Time interval* kan anges i det markerade vita beskrivningsfältet precis vid huvudet, där den aktuella inställningen *Time interval* alltid visas.

#### Anmärkning: Största möjliga *Time interval* är 300 sekunder.

#### Anmärkning:

Om mer än 12 mätdata registreras samtidigt är det minsta möjliga tidsintervallet för dataloggern 2 sekunder.

Och om mer än 25 mätdata registreras samtidigt är det minsta möjliga tidsintervallet för dataloggern 5 sekunder.

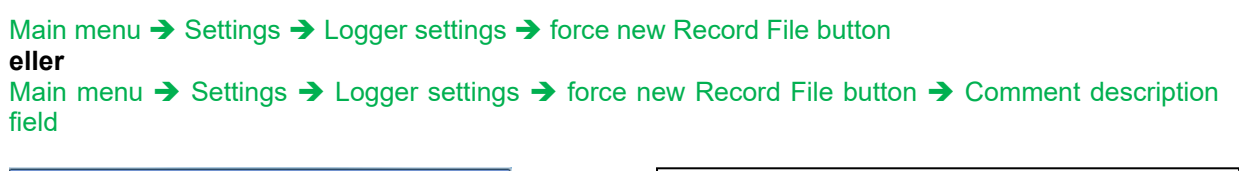

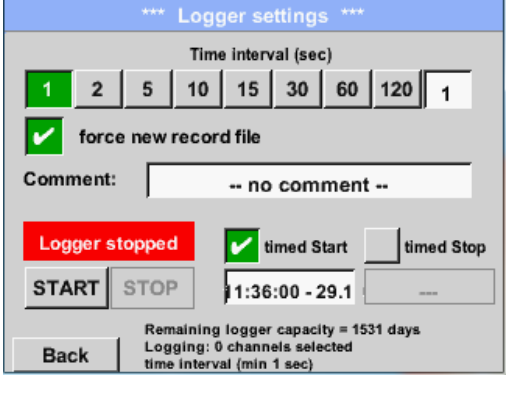

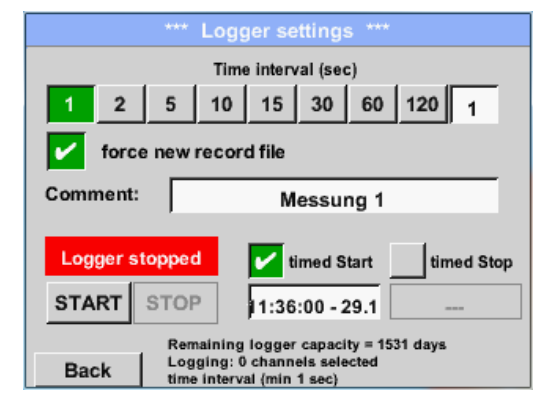

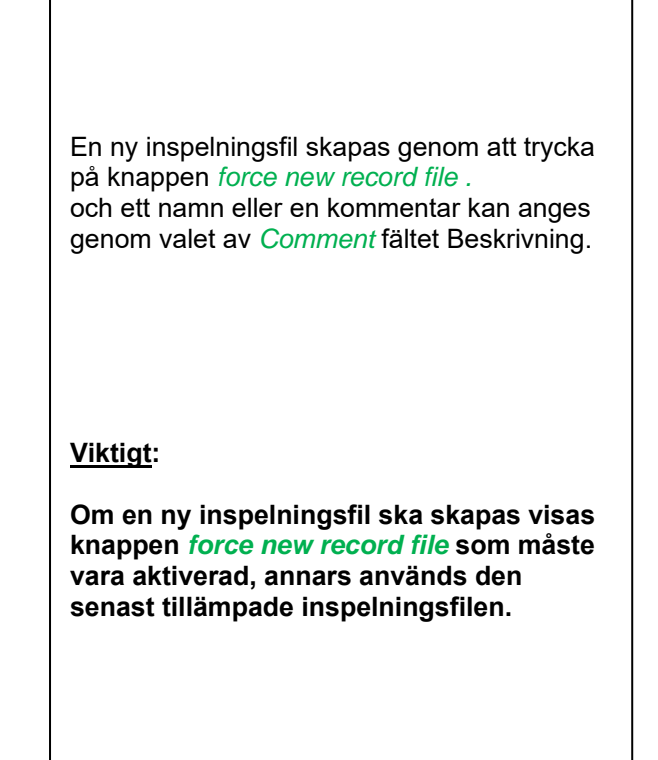

#### Main menu → Settings → Logger settings → timed Start button

| *** Logger settings ***                                                                                                    |  |  |  |  |
|----------------------------------------------------------------------------------------------------|--|--|--|--|
| Time interval (sec)                                                                                                    |  |  |  |  |
| 1 2 5 10 15 30 60 120 1                                                                                                    |  |  |  |  |
| force new record file                                                                                                    |  |  |  |  |
| Comment: Messung 1                                                                                                    |  |  |  |  |
| Logger stopped vimed Start timed Stop                                                                                         |  |  |  |  |
| START STOP 11:36:00 - 29.1                                                                                                    |  |  |  |  |
| Remaining logger capacity = 1531 days           Back         Logging: 0 channels selected           time interval (min 1 sec) |  |  |  |  |

Genom att trycka på *timed Start* och sedan fältet för datum / tidsbeskrivning nedan, kan datum och starttid ställas in för en datalogginspelning.

#### Anmärkning:

Om starttiden är aktiverad ställs den automatiskt in till aktuell tid plus en minut.

#### Main menu → Settings → Logger settings → timed Stop button

|          | *** Logger settings ***                                   |
|----------|-----------------------------------------------------------|
|          | Time interval (sec)                                       |
| 1 2      | 5 10 15 30 60 120 1                                       |
| 🖌 force  | e new record file                                         |
| Comment: | Messung 1                                                 |
| Logger s | topped 🛛 🖌 timed Start                                    |
| START    | STOP 11:36:00 - 29.1 2:36:00 - 29.1                       |
|          | Remaining logger capacity = 1531 days                     |
| Back     | Logging: 0 channels selected<br>time interval (min 1 sec) |

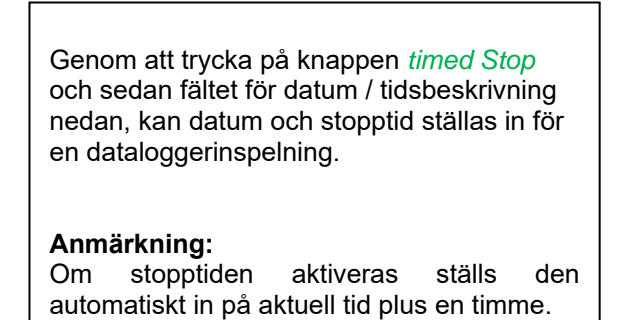

## Main menu → Settings → Logger settings → timed Start button/timed Stop button → Date/Time description field

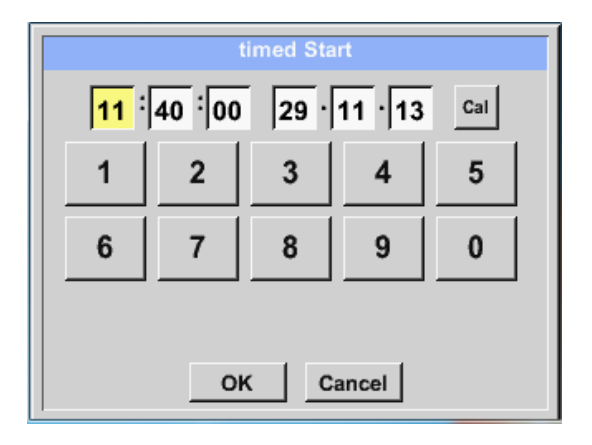

Efter att ha tryckt på *date/time description field* visas ett fönster där det gulmarkerade området för tid eller datum alltid kan ställas in och ändras. Main menu → Settings → Logger settings → timed Start button/timed Stop button → Date/Time description field → Cal button

| Мо | Di | Mi     | Do  | Fr | Sa | So |
|----|----|--------|-----|----|----|----|
|    |    |        |     |    | 1  | 2  |
| 3  | 4  | 5      | 6   | 7  | 8  | 9  |
| 10 | 11 | 12     | 13  | 14 | 15 | 16 |
| 17 | 18 | 19     | 20  | 21 | 22 | 23 |
| 24 | 25 | 26     | 27  | 28 | 29 | 30 |
|    |    |        |     |    |    |    |
| <  | 21 | Juni 2 | 013 | >  |    | ок |

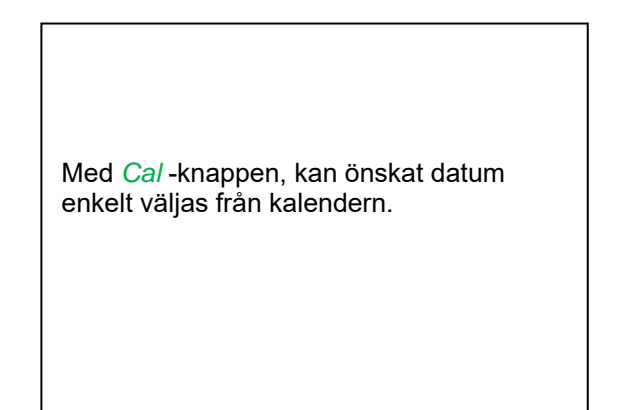

#### Main menu → Settings → Logger settings → Start button

|             | *** Logger settings ***                                   |       |
|-------------|-----------------------------------------------------------|-------|
|             | Time interval (sec)                                       |       |
| 1 2         | 5 10 15 30 60 120 <sub>1</sub>                            |       |
| force       | e new record file                                         |       |
| Settings ca | n only be changed while Logger is                         | s sto |
| Logger      | active 🖌 timed Start 🖌 timed                              | Stop  |
| START       | STOP 10:40:00 - 29.1 12:36:00 -                           | 29.1  |
|             | Remaining logger capacity = 1531 days                     |       |
| Back        | Logging: 0 channels selected<br>time interval (min 1 sec) |       |

Efter aktiveringen av start- och stopptid och visas de skapade inställningarna. *Start* -knappen trycks in och dataloggern är aktiverad.

Dataloggern startar inspelningen vid den inställda tiden!

#### Main menu → Settings → Logger settings → Start button/Stop button

|             | *** Log                | gger settings ***                         |        |
|-------------|------------------------|-------------------------------------------|--------|
|             | Tir                    | me interval (sec)                         |        |
| 1 2         | 5 10                   | ) 15 30 60 120 <sub>1</sub>               |        |
| forc        | e new reco             | ord file                                  |        |
| Settings ca | in only be             | e changed while Logger is                 | s sto  |
| Logger      | active                 | 🖌 timed Start 🖌 timed                     | Stop   |
| START       | STOP                   | 10:40:00 - 29.1 12:36:00                  | - 29.1 |
|             | Remainin               | ng logger capacity = 1531 days            |        |
| Back        | Logging:<br>time inter | : 0 channels selected<br>rval (min 1 sec) |        |

Dataloggern kan startas utan aktiverade tidsinställningar, använd *Start* och *Stop* knappar för Aktivera och Inaktivera. Vänster nedan visas hur många värden som registreras och hur länge det fortfarande kan spelas in.

#### Anmärkning:

Inställningarna kan inte ändras om dataloggern körs.

#### Viktigt:

Om en ny inspelningsfil ska skapas visas knappen *force new record file* och den måste vara aktiverad, annars används den senast tillämpade inspelningsfilen.

#### 11.3.2.5.6 Enhetsinställningar

#### Main menu → Settings → Device settings

| *** Device settings *** |      |                          |  |  |
|-------------------------|------|--------------------------|--|--|
| Set lang                | uage | SD-Card                  |  |  |
| Date & T                | Гime | Update System            |  |  |
|                         |      | Factory Reset            |  |  |
|                         |      | Calibrate touchscreen    |  |  |
| Park                    |      | Alarm Lg.stop 29.11.2013 |  |  |
| Back                    |      | Interval = 09:54:09      |  |  |

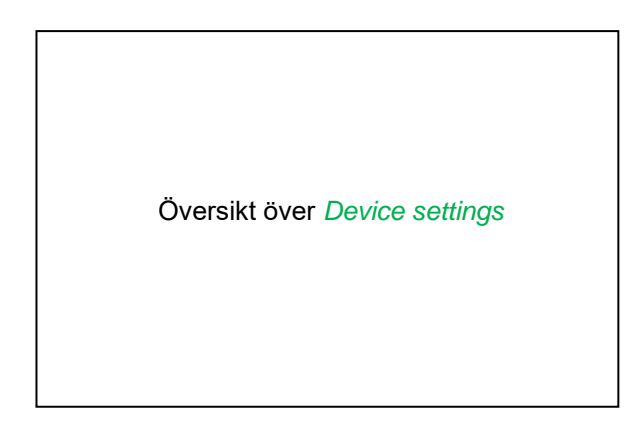

#### 11.3.2.5.6.1 Språk

#### Main menu → Settings → Device settings → Set language

| *** (                   | Choose language | e ****     |  |  |  |  |
|-------------------------|-----------------|------------|--|--|--|--|
| Can you read this text? |                 |            |  |  |  |  |
| English                 | Deutsch         | Spanish    |  |  |  |  |
| Italian                 | Danish          | Русский    |  |  |  |  |
| Polski                  | French          | Portuguese |  |  |  |  |
| Romanian                |                 |            |  |  |  |  |
| Back                    |                 |            |  |  |  |  |

Här kan du välja ett av 10 språk för 500 / DP 510.

#### 11.3.2.5.6.2 Datum & Tid

Main menu → Settings → Device settings → Date & Time

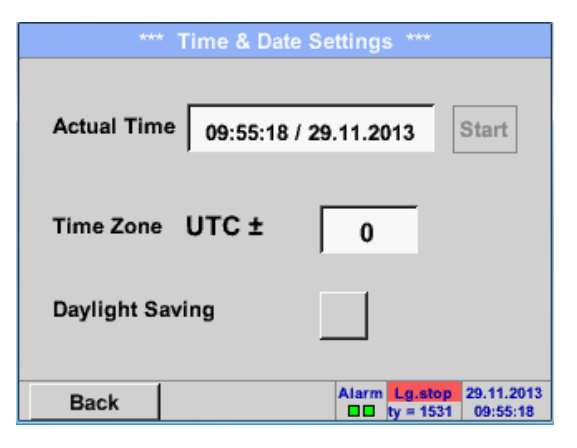

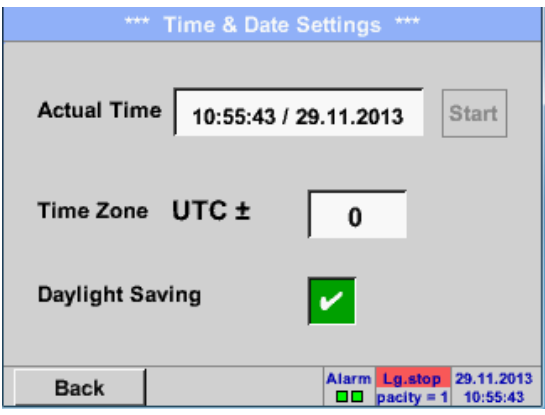

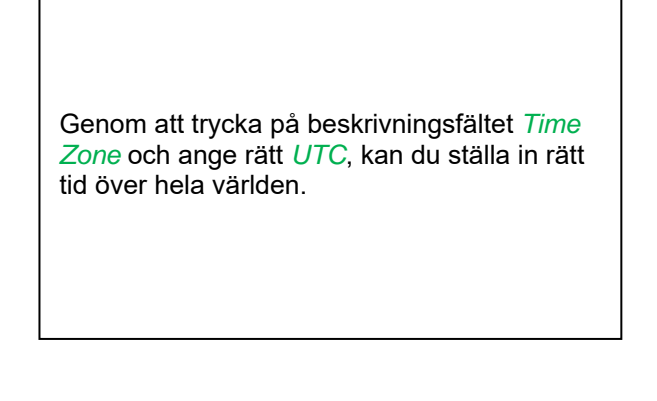

Övergången till sommar- och vintertid förverkligas genom att trycka på knappen *Daylight Saving*.

#### 11.3.2.5.6.3 SD-Card

Main menu → Settings → Device settings → SD-Card → Reset Logger Database

Main menu → Settings → Device settings → SD-Card → Erase SdCard

|      | *** SD-Card ***       |
|------|-----------------------|
|      | Reset Logger Database |
|      | Erase SdCard          |
|      | Format SdCard         |
| Back |                       |

Genom att trycka på *Reset Logger Database* kommer alla verkligt lagrade data på SD-kort att blockeras för användning i DS 400. Ändå lagras all data fortfarande och är endast tillgänglig för extern användning.

Genom att trycka på *Erase SdCard* kommer alla data på SD-kortet att raderas.

#### 11.3.2.5.6.4 Systemuppdatering

Viktigt!

Systemuppdatering kan endast göras med strömförsörjning ansluten för att säkerställa att det finns en kontinuerlig strömförsörjning under uppdateringen.

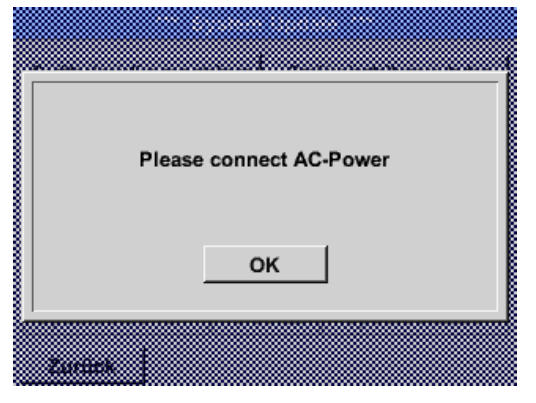

#### 11.3.2.5.6.4.1 Spara systeminställningar

#### Viktigt:

Innan du uppdaterar DP 500 / DP 510 ska systeminställningarna säkras antingen på ett USB eller på det interna SD-Card!

#### Home → Import / Export → Export System Settings

| S | itore | e Settings: | S   | DEV0003/Se      | ttings/*.x | ml  |
|---|-------|-------------|-----|-----------------|------------|-----|
|   |       | File name   |     | Date            | Time       | 1-5 |
| 1 | ١     | V8010.xml   |     | 21.10.2014      | 11:32:00   | 5   |
| 2 | ١     | /8077.xml   |     | 30.10.2014      | 10:38:44   | 1   |
| 3 |       | 8011.xml    |     | 31.10.2014      | 12:03:02   | 2   |
| 4 | v     | 8016na.xml  |     | 05.11.2014      | 16:00:50   | 6   |
| 5 | v     | 8016di.xml  |     | 05.11.2014      | 16:04:34   | 1   |
|   |       | S:DEV000    | 03/ | Settings/V8010. | xml        |     |
| 0 | <     | Cancel      |     | new file        | SdCard     | USB |

Med Exportera systeminställningar kan alla befintliga mätarinställningar exporteras till ett USB-minne eller till det interna SD-kortet.Den lagrar alla mätarinställningar inklusive inspelnings-, larm-, grafik-, värde- och namndefinitioner. Lagringsplats kan väljas med knapparna *SD card* eller *USB*.

Antingen kan en ny fil skapas genom att trycka på *"new file"* eller en befintlig fil som skrivs över genom att välja ett namn i listan.

#### 11.3.2.5.6.4.2 Sök efter nya programuppdateringar (USB)

Main menu → Settings → Device settings → Update System → Check USB Stick for new Software updates

| *** Update System ***                                                                                                    |                                                                                                    |
|----------------------------------------------------------------------------------------------------|----------------------------------------------------------------------------------------------------|
| Check USB Stick for new Softwate updates                                                                                                    | Om efter att ha tryckt på Check USB Stick                                                                                    |
| Software <no file="">     P1: V0.33       Languages     <no file="">     I1: V4.99       ChSW Pwr.     <no file="">     C1: V0.76       ChSW Com.     <no file=""></no></no></no></no>           | meddelanden i fönstret, då DP 500 DP 510<br>inte är korrekt ansluten med USB-minnet<br>eller att inga filer är tillgängliga. |
| Update selections force all Update Channels Back                                                                                                    |                                                                                                    |
| ttt Hadata Guatana ttt                                                                                                    |                                                                                                    |
| Check USB Stick for new Softwate updates                                                                                                    | Om DP 500 / DP 510 är korrekt ansluten till<br>USB och en ny version är tillgänglig visas<br>den.                            |
| Software         V2.01 <v3.00>         P1: V0.33           Languages         V0.52 <v0.63>         I1: V4.99           ChSW Pwr.         V0.33 <v0.33>         C1: V0.76</v0.33></v0.63></v3.00> | På sidan visar den nuvarande (gamla) och<br>en annan (ny) tillgängliga versioner                                             |
| ChSW Com. V0.66 <v0.76></v0.76>                                                                                                    | Är DP 500 korrekt med USB-minnet                                                                                             |
| Update selections force all Update Channels<br>Back                                                                                                    |                                                                                                    |

Main menu → Settings → Device settings → System Update → Update selections

#### Viktigt:

Om *Reboot system* -knappen efter uppdateringen visas måste knappen tryckas för att starta om DP 500 / DP 510!

| Main menu -> | Settings -> | Device settings - | System Upd | ate |
|--------------|-------------|-------------------|------------|-----|
|              |             |                   |            |     |

|                | *** Update System ***                        |
|----------------|----------------------------------------------|
| 5              | Save System Settings Restore System Settings |
| Sc<br>La<br>Cł | Downloading Data @2700                       |
| Upo            | date selections force all Update Channels    |
|                | Back Reboot System                           |

| <i>Update</i> för tillgängliga <i>channels</i> av DP<br>500 / DP 510. |
|-----------------------------------------------------------------------|
|-----------------------------------------------------------------------|

#### Viktigt!

Om efter kanalenuppdateringen *Reboot system* knappen visas, måste den tryckas på för att starta om DP 500 / DP 510.

Uppdatering av kanalerna kanske kräver en upprepning av denna procedur med en omstart av systemet. I så fall visas en popup efter omstart av systemet.

### 11.3.2.5.6.5 Fabriksåterställning

### Main menu → Settings → Device settings → Factory Reset → Reset to Defaults

| *** Factory Reset ***                   |                                                                                                    |
|-----------------------------------------|----------------------------------------------------------------------------------------------------|
| Reset to Defaults                       | Om det behövs eller är nödvändigt tryck på<br><i>Reboot System-</i> knappen och DP 500/510<br>DP kan startas om. |
| Reboot System                           |                                                                                                    |
| Back                                    |                                                                                                    |
|                                         |                                                                                                    |
|                                         |                                                                                                    |
| Reset all Settings to Factory-Default ? | Settings restored, please reboot system                                                                          |
| Yes No                                  | ок                                                                                                    |
| Beck                                    |                                                                                                    |

#### 11.3.2.5.6.6 Kalibrera pekskärm

Main menu → Settings → Device settings → calibrate touchscreen

| *** Touchscreen calibration ***                     | ×                                         | Vid behov kan pekskärmskalibreringen<br>ändras här. |
|-----------------------------------------------------|-------------------------------------------|-----------------------------------------------------|
| Please check position, press Calibrate if necessary | mark center of each cross                 | Trvck Calibrate och det visas. 1. left              |
|                                                     |                                           |                                                     |
| Calibrate                                           |                                           | above, 2. bottom right, 3. bottom left, 4. right    |
| Cambrate                                            |                                           | shove och 5 in the middle ett                       |
|                                                     |                                           | above och 5. In the middle, ett                     |
| [400/240] <3584/5926>                               | [184/131] <18228/16692>                   | kalibreringskors som måste skjutas på i             |
| Y=1 104-4738 XO=1 270-3712 XII=1 249-3476           | Y=1 104-4738 XO=1 270-3712 XII=1 249-3476 | falla                                               |
|                                                     |                                           | ן וסוןם.                                            |
|                                                     |                                           | Om kalibreringen slutade positivt visas ett         |
| OK Cancel                                           | Cancel                                    |                                                     |
|                                                     |                                           | meddelande "Calibration successful" och             |
|                                                     |                                           | dot måsta bakräftas mod OK                          |
|                                                     |                                           |                                                     |
|                                                     |                                           | Är detta inte fallet, så kan du upprepa             |
|                                                     |                                           |                                                     |
|                                                     |                                           | kalibreringen med njalp av Cancel och               |
|                                                     |                                           |                                                     |

#### 11.3.2.5.7 Rengöring

#### Main menu → Settings → Cleaning

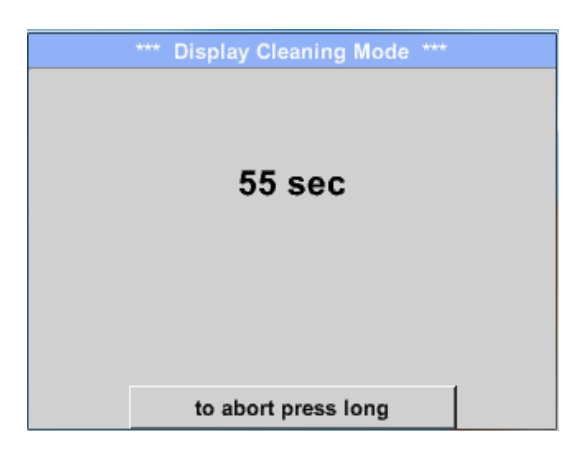

Denna funktion kan användas för rengöring av pekskärmen under löpande mätningar.

knappen Calibrate.

Om en minut inte är tillräckligt med tid för att rengöra, kan processen upprepas när som helst.

Är rengöringen klar snabbare, då kan du trycka på knappen *to abort press long* (i en eller två sekunder) för att avbryta.

#### 11.3.2.5.8 Systemstatus

#### Main menu → Settings → System-Status

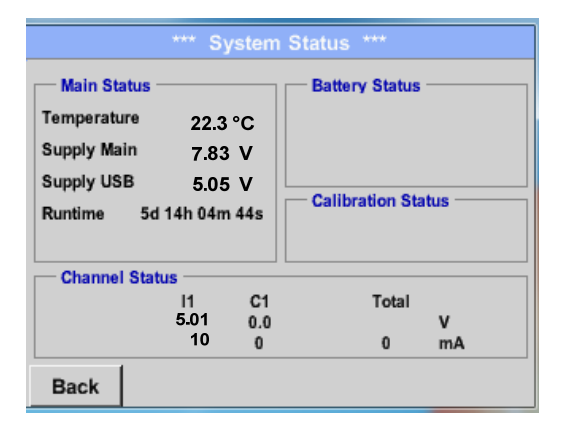

Funktionen System Status erbjuder en översikt, passande spänningar och strömmar på individen och hela kanalen, samt strömförsörjningen till strömförsörjningsenheten.

Genom *Runtime,* kan du alltid veta hur länge DP 500 / DP 510 varit i drift totalt.

#### 11.3.2.5.9 About DP 500 / DP 510

Main menu → Settings → About DP 510

| *** Abou                                                                                          | it DP510 ***                                        |
|---------------------------------------------------------------------------------------------------|-----------------------------------------------------|
| Device Type: DP510<br>Serial Number 00000000<br>Hardware Version: 1.00<br>Software Version: 99.88 | Options<br>buy Virtual Channels<br>buy Analog Total |
| Contact: www.cs-i<br>Back                                                                         | nstruments.com                                      |

Kort beskrivning av Hardware och Software Version, samt Serial Number av DP 500 /DP 510.

Under alternativ kan du köpa ytterligare två olika funktioner (endast DP 510, om du inte har gjort detta genom att beställa).

#### 11.3.2.6 Diagram

#### Main menu → Chart

#### Uppmärksamhet:

#### I Chart, kan det bara representeras poster som redan har slutförts!

Aktuella poster kan ses i Chart/Real time values.

(Se kapitel 10.3.2.3 Diagram/realtidsvärde)

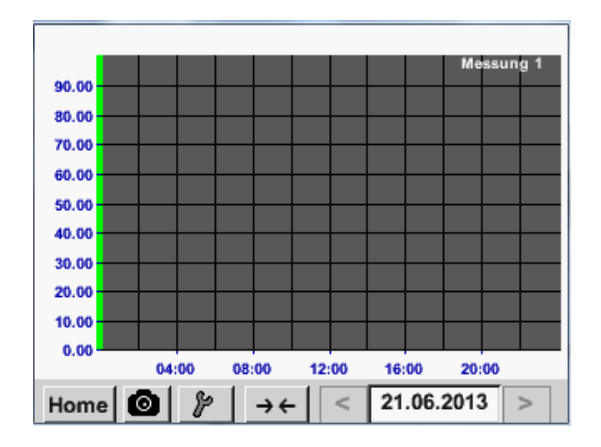

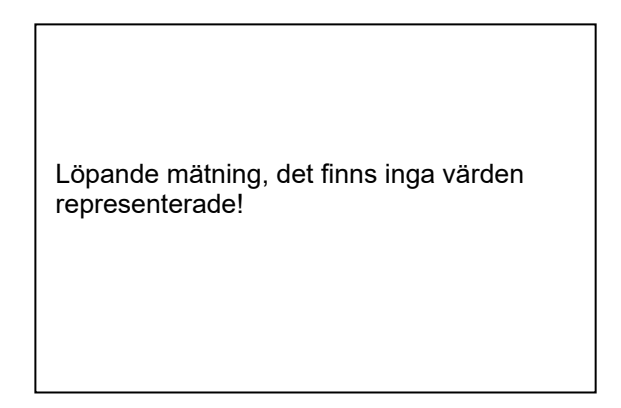

Zoom- och bläddringsalternativ i tidsdomänen för Chart:

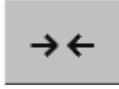

Max en hel dag kan representeras (24h).

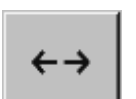

Det minsta möjliga intervallet representeras, beroende på inspelningens tidsintervall.

#### Ytterligare förstorings- och rullningsalternativ i Chart och Chart/Real time values

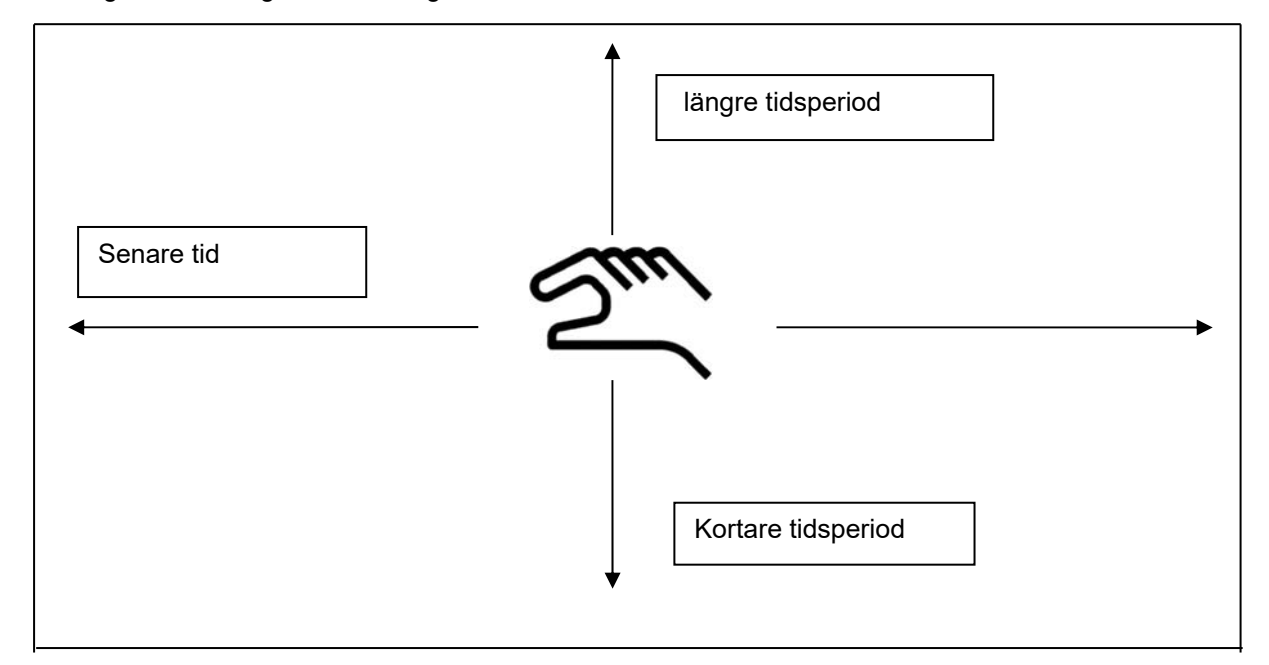

| Mo | Di             | Mi | Do | Fr | Sa | So |
|----|----------------|----|----|----|----|----|
|    |                |    |    |    | 1  | 2  |
| 3  | 4              | 5  | 6  | 7  | 8  | 9  |
| 10 | 11             | 12 | 13 | 14 | 15 | 16 |
| 17 | 18             | 19 | 20 | 21 | 22 | 23 |
| 24 | 25             | 26 | 27 | 28 | 29 | 30 |
|    |                |    |    |    |    |    |
| <  | < 21 Juni 2013 |    |    | >  |    | ок |
| <  | 21 Juni 2013   |    |    | >  |    | ок |

#### Main menu → Chart → Date description field

|   |           | 4 Date   | i(en) am | 26.07.2011, Bitte auswählen |  |
|---|-----------|----------|----------|-----------------------------|--|
|   | Dateiname | Start    | Stopp    | Kommentar                   |  |
|   | S110726B  | 14:33:41 | 14:34:34 | Messung 1                   |  |
| , | S110726A  | 14:31:15 | 14:33:32 | Messung 2                   |  |
|   | S110726B  | 15:49:31 | 16:17:55 | no comment                  |  |
|   | S110726A  | 15:48:17 | 15:49:22 | no comment                  |  |
| 2 |           |          |          |                             |  |
|   |           |          |          | []                          |  |
|   | ОК        |          |          |                             |  |

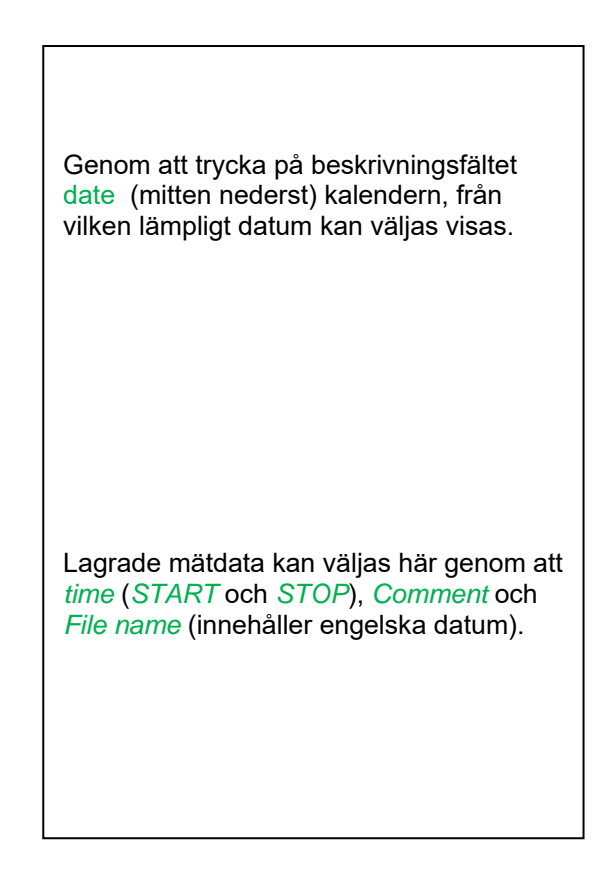

#### Main menu → Chart → Setup

I Setup, kan du skapa upp till fyra olika Y-axeletiketter och dessutom välja en Unit, rutnätet (min, max, step) och flera kanaler (*Plots*) och en Colour.

| *** Chart Setup ***         |                     |  |  |  |
|-----------------------------|---------------------|--|--|--|
| Y-Axis left<br>Unit Colour  | Plots A.Scale       |  |  |  |
| min 0.000 max               | 100.000 step 10.000 |  |  |  |
| Y-Axis right<br>Unit Colour | Plots A.Scale       |  |  |  |
| min 0.000 max               | 100.000 step 10.000 |  |  |  |
| OK Cancel                   |                     |  |  |  |

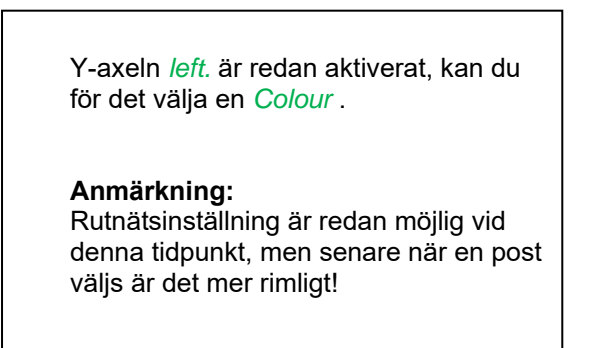
# Diagram

| Main me | nu 🗲 | Chart - | Setu | p 🗲 | Unit | descri | ption | field |
|---------|------|---------|------|-----|------|--------|-------|-------|
|         |      |         |      |     |      |        |       |       |

| m³/h | m³ | m/s | m³/min | °Ctd  | %rF | mbar |
|------|----|-----|--------|-------|-----|------|
| °C   |    |     |        |       |     |      |
|      |    |     |        |       |     |      |
|      |    |     |        |       |     |      |
|      |    |     |        |       |     |      |
|      |    |     |        |       |     |      |
|      |    |     |        |       |     |      |
|      |    | 0   | K Abb  | oruch |     |      |

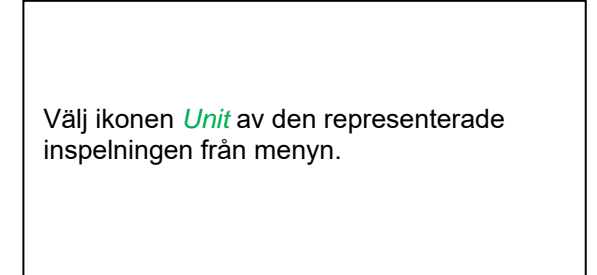

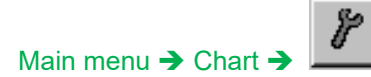

| *** Chart Setup *** |         |        |         |      |         |  |  |  |
|---------------------|---------|--------|---------|------|---------|--|--|--|
| Y-Axis              | left —  |        |         |      |         |  |  |  |
|                     | Unit    | Colour | Plo     | ts   | A.Scale |  |  |  |
| ~                   | m³/h    |        | A       | A1a  |         |  |  |  |
| min                 | 0.000   | ) max  | 100.000 | step | 10.000  |  |  |  |
| Y-Axis              | right — |        |         |      |         |  |  |  |
|                     | Unit    | Colour | Plo     | ts   | A.Scale |  |  |  |
|                     |         |        | • noi   | ne • |         |  |  |  |
| min                 | 0.000   | max    | 100.000 | step | 10.000  |  |  |  |
|                     |         |        |         |      |         |  |  |  |

# Nu kan rutnätet ställas in med *min*, *max*, och *step*.

Genom att trycka på *A.Scale*-knappen kommer en beräknad auto-skalning att definieras.

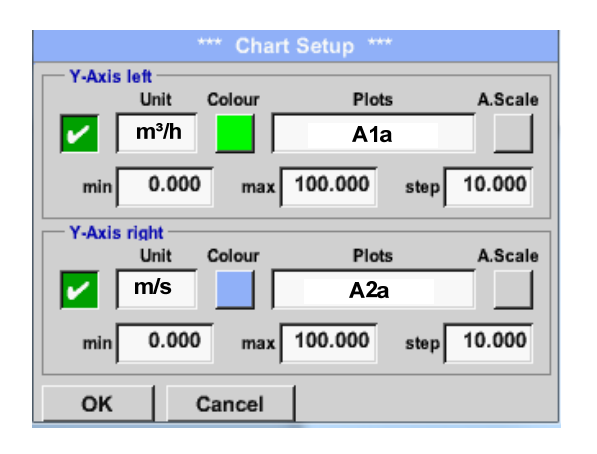

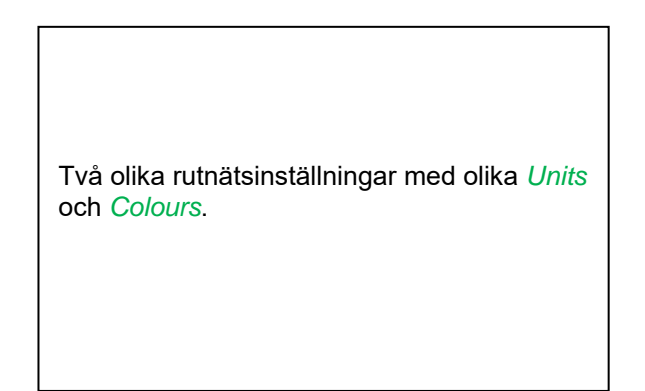

#### På samma sätt kan de återstående y-axlarna märkas!

# Diagram

```
Main menu → Chart
```

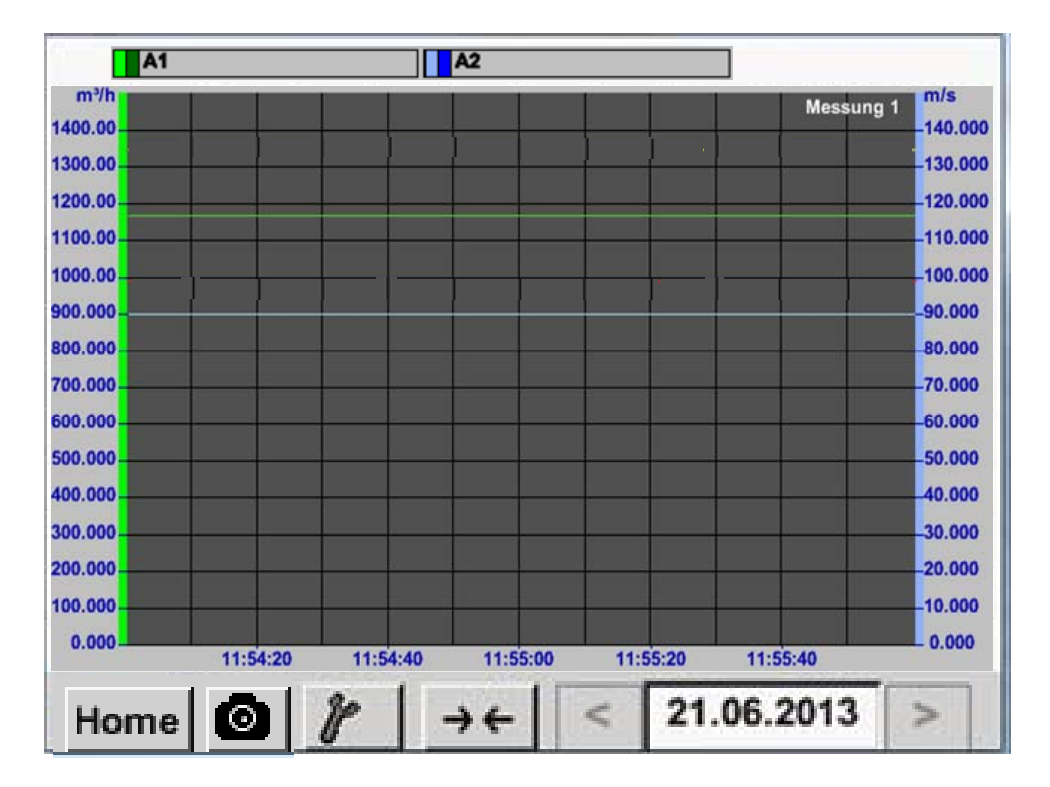

#### 11.3.2.7 Diagram / Realtidsvärden

#### Main menu → Chart/Real time values

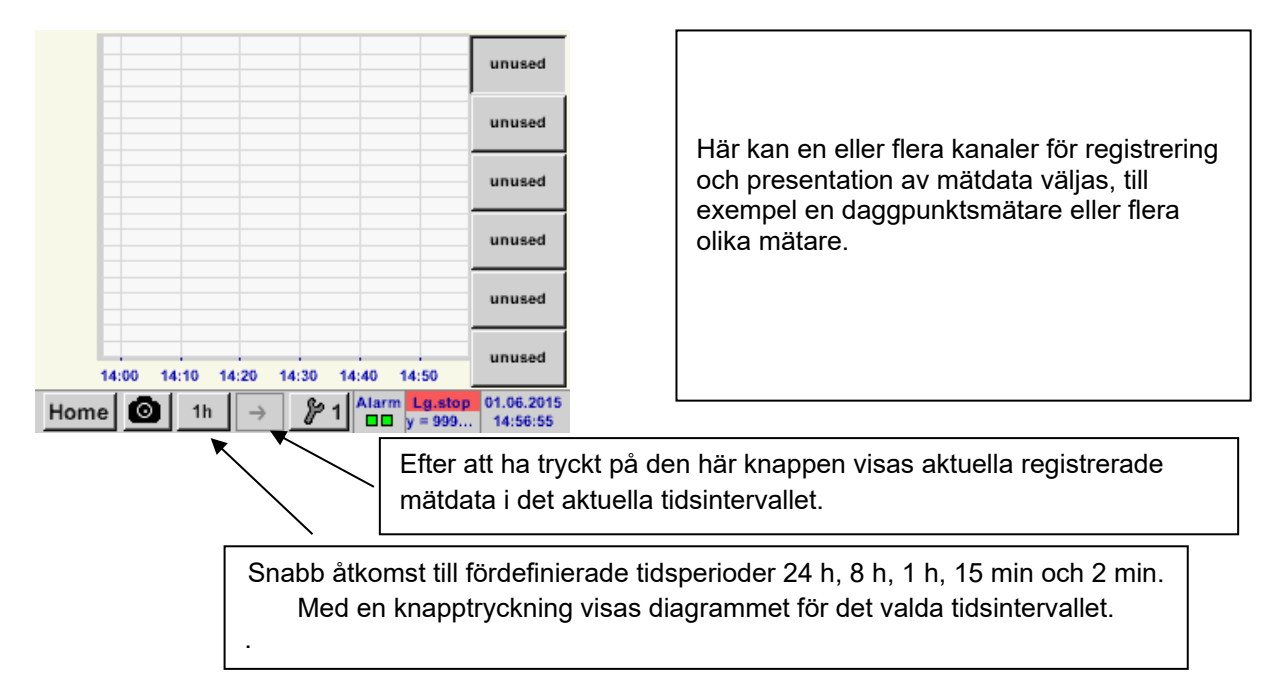

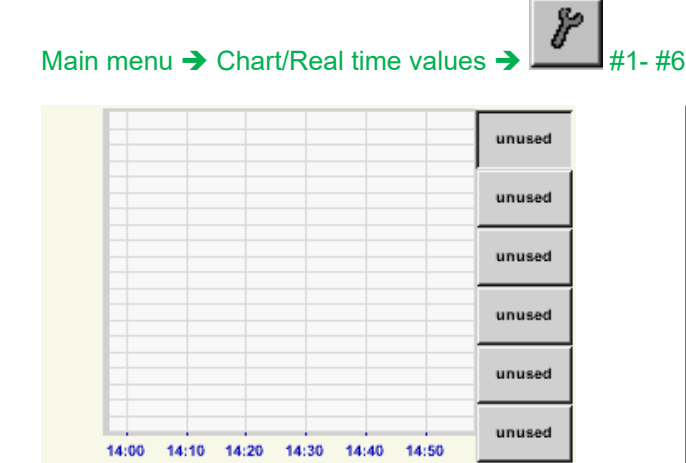

01.06.2015

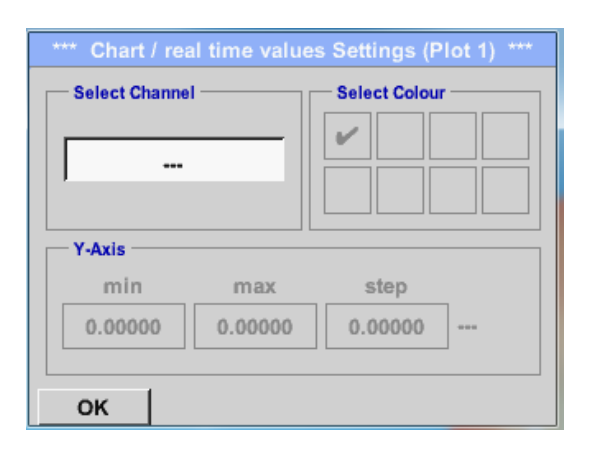

I det här menyalternativet kan upp till tolv kanaler (beroende på version av DS 400) aktiveras samtidigt och visas i *Main* → *Chart/Real time values*.

Här valde kanalen C1.

För varje kanal kan du välja ett värde som ska representeras i *Chart* och en att visa (2. values).

Dessutom kan den ställas in, som i *Main* → *Chart*, en *colour* och rutnätet (*min, max, step*) av y-axeln.

Home 💿

1h

#### Main menu → Chart/ Real time values

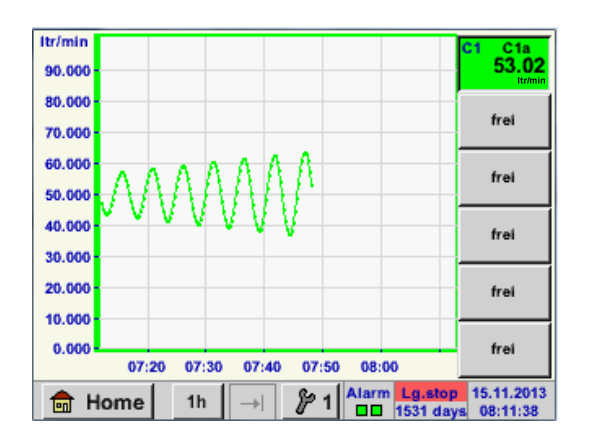

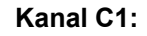

Välj flödet som Chart

Om flera kanaler loggas visas alla diagram, men det finns bara y-axeln synlig för den valda kanalen.

Om det inte finns något rutnät i inställningarna kommer, *min* att vara 0, *max* 100 och *step* 10

#### På samma sätt kan de återstående inställningarna ställas in!

#### 11.3.2.8 Kanaler

Main menu → Channels

| И        | Feuchte intern    |                         |  |  |  |  |  |  |  |
|----------|-------------------|-------------------------|--|--|--|--|--|--|--|
| DewPoint |                   | 0,21 °Ctd               |  |  |  |  |  |  |  |
| Rel.Humi | J.                | 20.36 %RH               |  |  |  |  |  |  |  |
| Temperat | ur                | 24.33 °C                |  |  |  |  |  |  |  |
| Abs.Hum  | id.               |                         |  |  |  |  |  |  |  |
| C1       | Halle 2 Druckluft |                         |  |  |  |  |  |  |  |
| Flw      |                   | 1165.200 m³/h           |  |  |  |  |  |  |  |
| Con      |                   | 27366 m³                |  |  |  |  |  |  |  |
| Vel      |                   | 180.000 m/s             |  |  |  |  |  |  |  |
| Back     | Virtual Ch        | Alarm Lg.stop 13.11.201 |  |  |  |  |  |  |  |

Översikten över *Channels* visar aktuella mätvärden för alla anslutna mätare.

Om dominställda larmgränserna överskrids eller faller under, blinkar respektive uppmätt värde gult (*alarm 1*) eller rött (*alarm 2*).

#### Main menu → Channels → C1

|             | *** Channel  | C1 ***  | ~ 0.0 V<br>~ 0 mA |
|-------------|--------------|---------|-------------------|
| Typ CS-Di   | gital Name   | Luft-1  |                   |
| Aufzeichnen |              | Alarn   | n                 |
| 🖌 🦹 Fix     | w 1165.200 r | n³/h    |                   |
| 🖌 🦹 Ca      | on 27360     | 6 m³    | >                 |
| 🖌 🖗 Ve      | l 180.000    | m/s     |                   |
| Back        |              | Min/Max | Info              |

Varje kanal kan väljas och inställningarna visas och kontrolleras, men **inga ändringar** kan göras här.

Anmärkning: Vänligen gör ändringar i Settings!

#### 11.3.2.8.1 Min/Max Funktion

Main menu → Channels → I1 →

Denna funktion gör det möjligt att läsa ut min- eller maxvärde för den aktuella mätningen för varje ansluten mätare. Start av inspelningen är omedelbar efter inställningen av mätaren, men det finns alltid möjlighet att återställa Min- och Max-värde .

| *** (          | Channel I1 ***                     | ~ 3.1<br>~ 10 | 3 V<br>  mA |            |        | Min/Max I1-              |       |
|----------------|------------------------------------|---------------|-------------|------------|--------|--------------------------|-------|
| Type FA450     | Name                               |               |             | DewPoint   | ↑<br>↓ | 10.08 °Ctd<br>-0.32 °Ctd | Reset |
| DewPoint       | 1.82 °Ctd                          | Alarm         |             | Rel.Humid. | ↑<br>↓ | 45.4107 %<br>18.2203     | Reset |
| Rel.Humid.     | 23.5774 %                          |               | >           | Temperatur | ↑<br>↓ | 27.54 °C<br>15.70        | Reset |
| Temperatu      | 23.87 °c                           |               |             | Abs.Humid. | ↑<br>↓ | 9.0252<br>4.4212 g/m³    | Reset |
| Back Abs.Humid | 5.0811 g/m <sup>3</sup><br>Min/Max |               | 14          | Back       |        |                          | 14    |

Min/Max

 $\uparrow$  = Max-Wert  $\downarrow$  = Min-Wert

### Kanaler

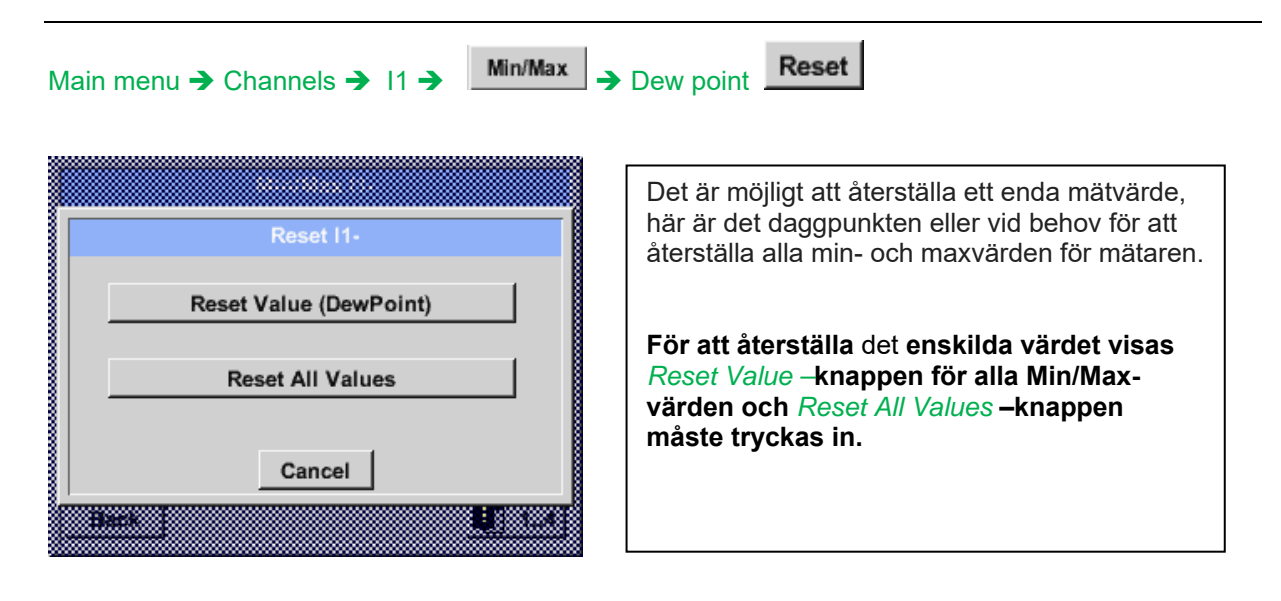

#### 11.3.2.9 Realtidsvärde

| Main | menu | → | Real | time | val | ues |
|------|------|---|------|------|-----|-----|
|------|------|---|------|------|-----|-----|

| A1a   | Luft-  | 1      |   | Flow             |                      | Ø               |  |
|-------|--------|--------|---|------------------|----------------------|-----------------|--|
|       |        |        |   | 114              | 5,5<br><sup>m³</sup> | 5<br>⁄/h        |  |
| A1c   | Luft-1 |        |   | Temperatur       |                      | Ø               |  |
|       |        |        |   | <b>46.2</b> °c   |                      |                 |  |
| A1b L | uft-1  | RF     | Ø | A2a Power-1      | Р                    | Ø               |  |
|       |        | 9.5 %r | н | <b>30.825</b> ∘c |                      |                 |  |
| 💼 H   | lome   | Setu   | р | Alarm Lg.sto     | p 25.06<br>0 14:4    | 5.2013<br>11:09 |  |

Skärmbilden *Real time values* tillåter visning av 1 till 5 fria definierbara mätvärden.

Genom att överskrida de övre eller nedre larmnivåerna blinkar respektive mätvärde gult för *Alarm-1* eller rött för *Alarm-2*.

#### Anmärkning:

Ändringar för bildskärmsinställningar måste göras i *Setup* menyn!

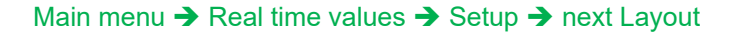

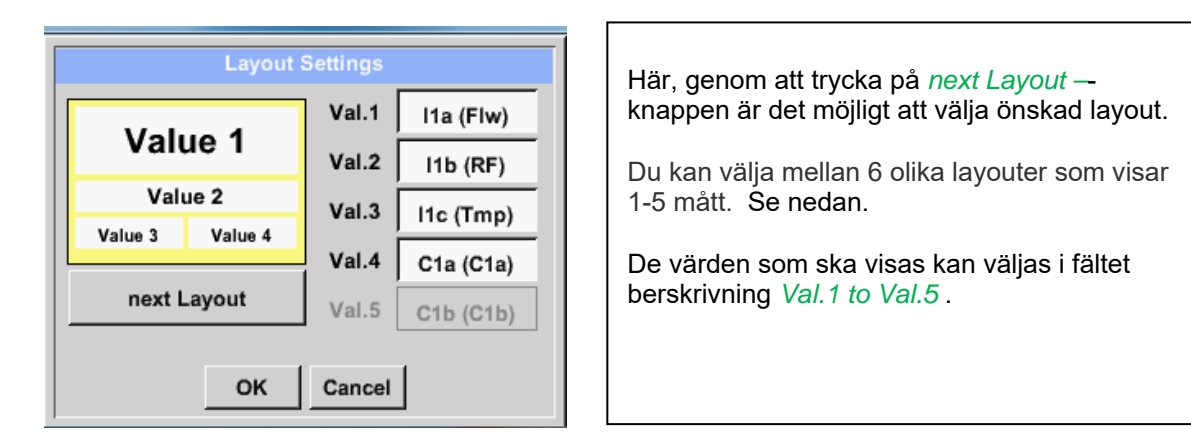

Olika varianter:

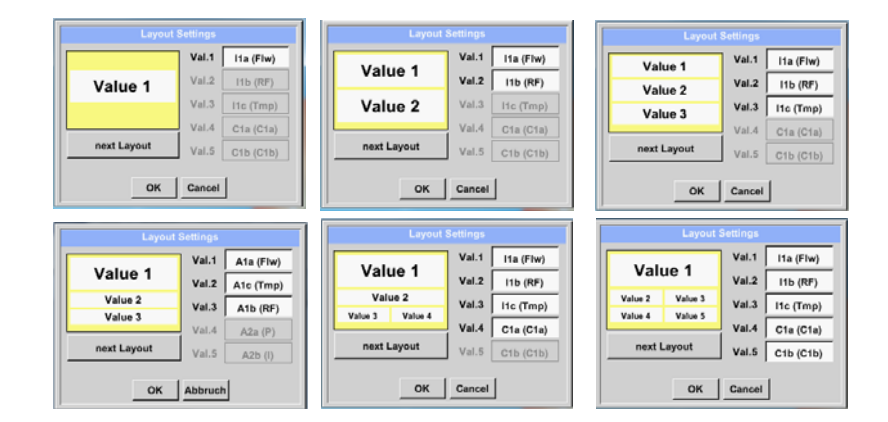

#### 11.3.2.10 Larmöversikt

Main menu → Alarm-Overview

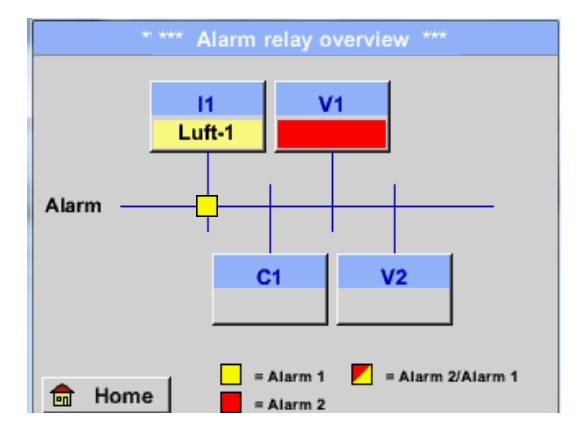

I larmöversikten kan du direkt se om det finns ett alarm 1 eller alarm 2. Du kan också se i andra menyalternativ: Main → Real time values och Main → Settings → Sensor settings Kanalnamnet visas omvänt gult (alarm 1) eller omvänt röd (alarm 2). Dessutom kan du se vilken popup som hade ställts in för kanalen som alarm 1 eller alarm 2.

#### Här Alarm-1 för kanal I1!

#### Main menu $\rightarrow$ Alarm-Overview $\rightarrow$ C1

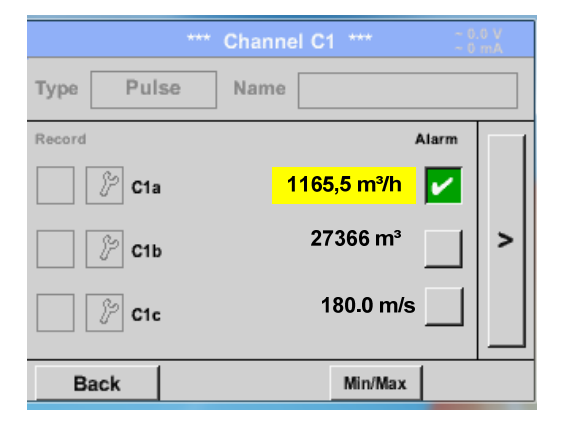

I *Main* → *Real time values* kan enskilda kanaler väljas, för att upptäcka vilket och hur mycket värdet har överskridit eller underskridit larmområdet.

#### Anmärkning:

Larmparametrarna kan ställas in och/eller ändras här.

# 12 Virtuella kanaler (valfri)

Alternativet "Virtuella kanaler" erbjuder ytterligare 4 kanaler (inga HW-kanaler) där det är möjligt att visa beräkningar av varje enskild HW-kanal, virtuella kanaler och också fria definierade konstanter. För varje "virtuell kanal" finns 8 beräkningar vardera med möjliga 3 och 2 operationer.

Möjliga fall är beräkning av:

- Specifik prestanda för en kompressor(s)
- Fullständig förbrukning av en kompressor (eller summan av flera kompressorer)
- Energikostnad etc.

#### 12.1 Alternativ "Virtuella kanaler" aktivering

Efter inköp av optionen "Virtual Channels" måste funktionaliteten aktiveras först.

#### Main menu → Settings → About DP 510

|                                                                               | *** Abou                     | it DP510   | ***  |   |  |  |  |
|-------------------------------------------------------------------------------|------------------------------|------------|------|---|--|--|--|
| Device<br>Device Type:<br>Serial Number<br>Hardware Versio<br>Software Versio | Channels<br>  Total<br>ogger |            |      |   |  |  |  |
| Contact: www.cs-instruments.com<br>Back                                       |                              |            |      |   |  |  |  |
| E                                                                             | inter Code                   | for Option | on 1 |   |  |  |  |
|                                                                               |                              |            |      | ÷ |  |  |  |
| 1                                                                             | 2 3                          | 3          | 4    | 5 |  |  |  |
| 6                                                                             | 7 8                          | 3          | 9    | 0 |  |  |  |
| OK Cancel                                                                     |                              |            |      |   |  |  |  |

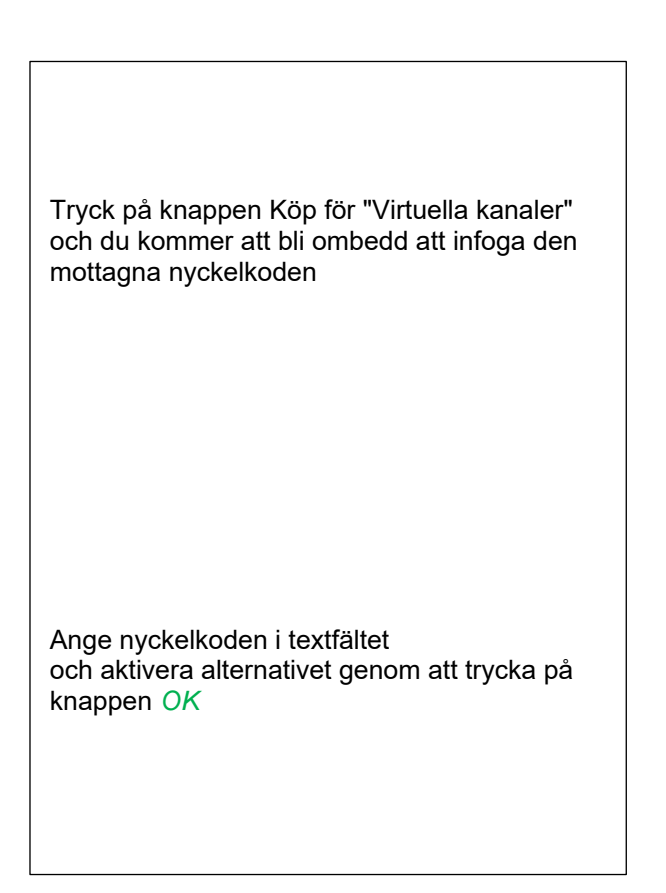

#### 12.2 Virtuella kanalinställningar

#### Main menu → Settings → Sensor Settings → Virtual Channels

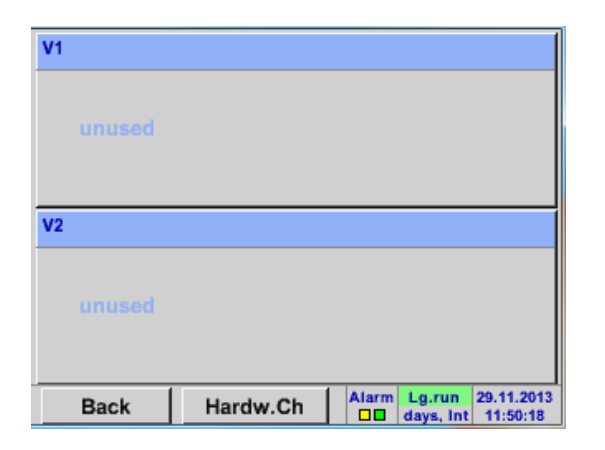

Efter att ha tryckt på knappen "*Virtual Channels*" i menyn Mätarinställningar visas en översikt med de 4 tillgängliga "*Virtual Channels*".

**Anmärkning:** Som standard är alla kanaler utan inställningar.

#### 12.2.1 Val av mätartyp

Main menu → Settings → Sensor Settings → Virtual Channels → V1

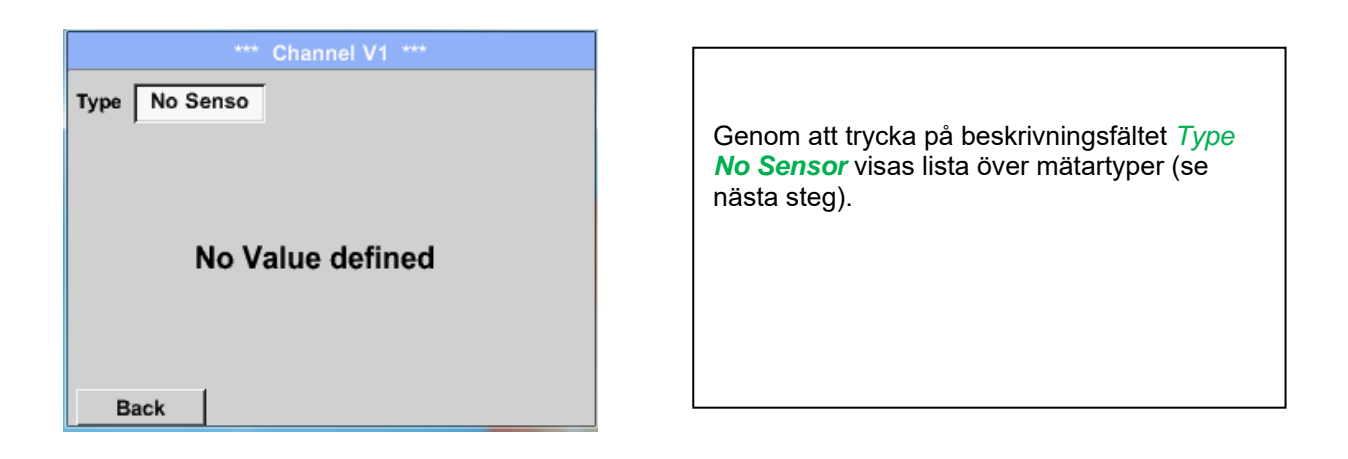

#### Main menu → Settings → Sensor Settings → Virtual Channels → V1 → Type description field

| Select    | Select Type of Virtual Channel |  |  |  |  |  |  |
|-----------|--------------------------------|--|--|--|--|--|--|
| No Sensor |                                |  |  |  |  |  |  |
| Generic   | No Sensor                      |  |  |  |  |  |  |
|           |                                |  |  |  |  |  |  |
|           |                                |  |  |  |  |  |  |
|           |                                |  |  |  |  |  |  |
|           |                                |  |  |  |  |  |  |
|           | OK Cancel                      |  |  |  |  |  |  |

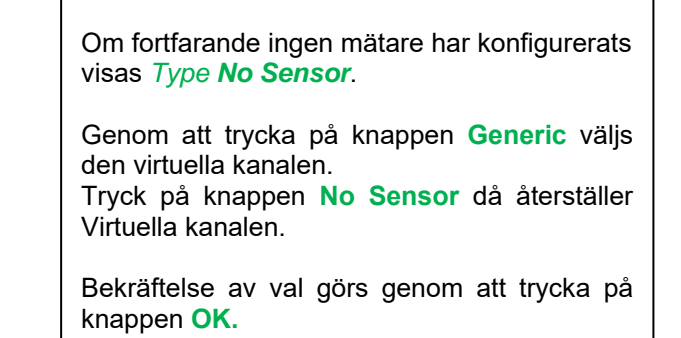

Main menu → Settings → Sensor Settings → Virtual Channels → V1 → Name description field

| *** Channel V1 *** |     |       |      |        |         |       |   |
|--------------------|-----|-------|------|--------|---------|-------|---|
| Туре               | Gen | neric | Nar  | ne     |         |       |   |
| Record             |     | No Va | alue | e defi | ned     | Alarm | > |
| OK                 |     | Cane  | cel  |        | Min/Max |       |   |

#### 12.2.2 Konfiguration av varje enskild virtuellt värde

Varje virtuell kanal innehåller 8 individuella beräknade värden där varje värde måste aktiveras separat.

#### 12.2.3 Aktivering av ett singel virtuellt värde

Main menu → Settings → Sensor Settings → Virtual Channels → V1 → arrow right (2.page) → V1a→ Use

| *** Channel V1 ***               |                |            |                   |  |  |  |  |  |  |  |
|----------------------------------|----------------|------------|-------------------|--|--|--|--|--|--|--|
| Type Generic Virtual Value Setup |                |            |                   |  |  |  |  |  |  |  |
|                                  | ,<br>          | Sele       | ct Value use      |  |  |  |  |  |  |  |
|                                  | V1a            | V1b V1c V1 | d V1e V1f V1g V1h |  |  |  |  |  |  |  |
|                                  |                | Operand    | Operation         |  |  |  |  |  |  |  |
| <                                | 1st            | 0.000      |                   |  |  |  |  |  |  |  |
|                                  | 2nd            | 0.000      |                   |  |  |  |  |  |  |  |
|                                  | 3rd            | 0.000      | Unit of Result    |  |  |  |  |  |  |  |
|                                  |                |            |                   |  |  |  |  |  |  |  |
| C                                | OK Cancel Info |            |                   |  |  |  |  |  |  |  |

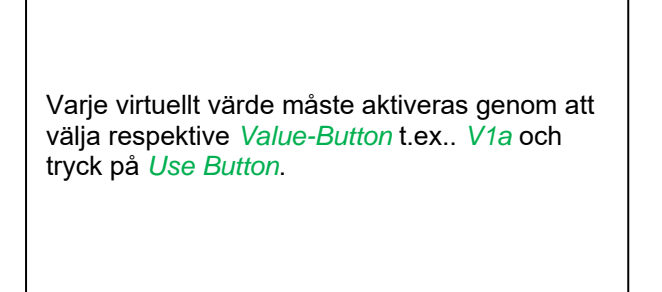

#### 12.2.4 Definition av Operander

Main menu → Settings → Sensor Settings → Virtual Channels → V1 → arrow right (2.page) → 1stOperand

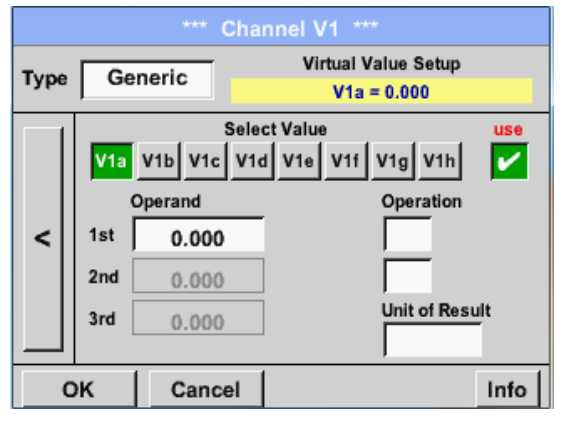

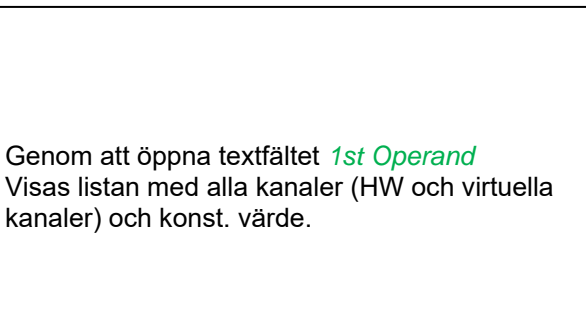

Main menu  $\rightarrow$  Settings $\rightarrow$  Sensor Settings $\rightarrow$  Virtual Channels $\rightarrow$  V1 $\rightarrow$  arrow right (2.page) $\rightarrow$  1stOperand  $\rightarrow$  C1

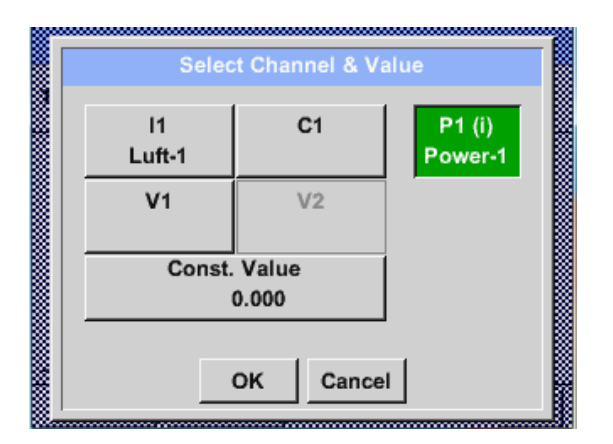

Genom att trycka på en knapp antingen för HW-, virtuell kanal eller konst. värde t.ex. *C1* visas en lista över alla tillgängliga mätkanaler eller mätvärden.

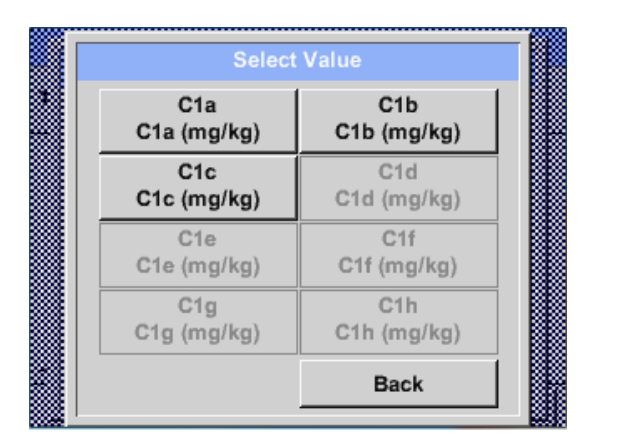

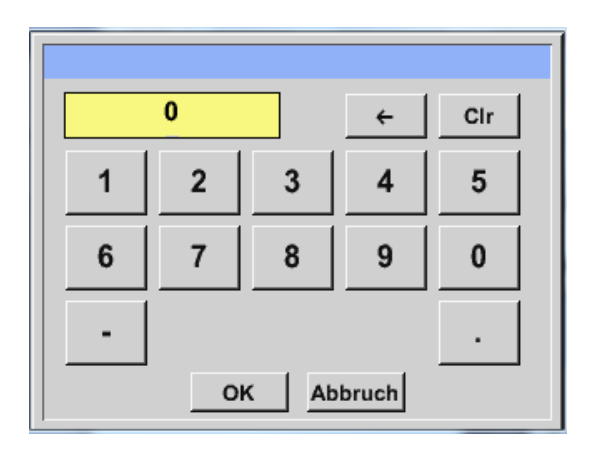

Tryck på respektive kanalknapp t.ex. *C1b* väljs mätkanal.

Tryck på knappen *const. Value* och begär inmatning från *const. Value* i textfältet. Värdet valideras med knappen *OK*.

Med knapparna ← och *Clr* är det möjligt att korrigera inmatningen.

Knapp ← tar bort den sista siffran Knapp *Clr* rensar hela fältet

Detta tillvägagångssätt är analogt med de andra operanderna. (1:a operand, 2:a operand och 3:e operand).

#### 12.2.5 Definition av Operationer

```
Main menu → Settings → Sensor Settings → Virtual Channels → V1 → arrow right (2.page) → 1st Operation
```

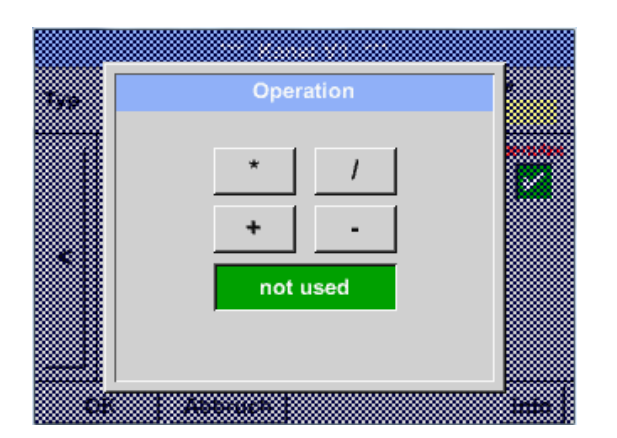

Genom att öppna textfältet *1st Operation* visas listan med alla tillgängliga operander.

Val och validering av operanden görs genom att trycka på respektive operand.

Tryck på knappen *not used* vilket inaktiverar driften av den dedikerade operanden.

Den här metoden är analog för båda operationerna (1:a operationen och 2:a operationen)

#### 12.2.6 Definition av enheten

Main menu  $\rightarrow$  Settings  $\rightarrow$  Sensor Settings  $\rightarrow$  Virtual Channels  $\rightarrow$  V1  $\rightarrow$  arrow right (2.page)  $\rightarrow$  Unit

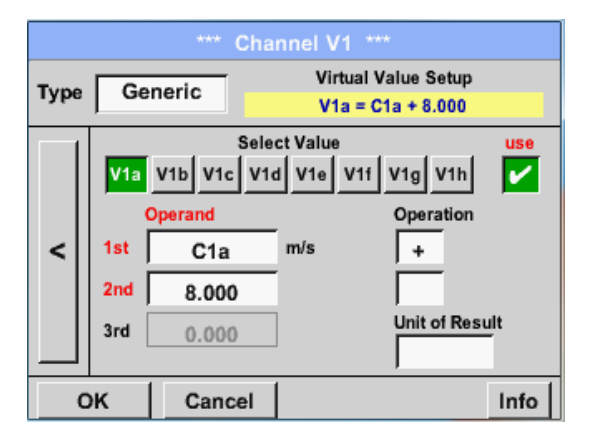

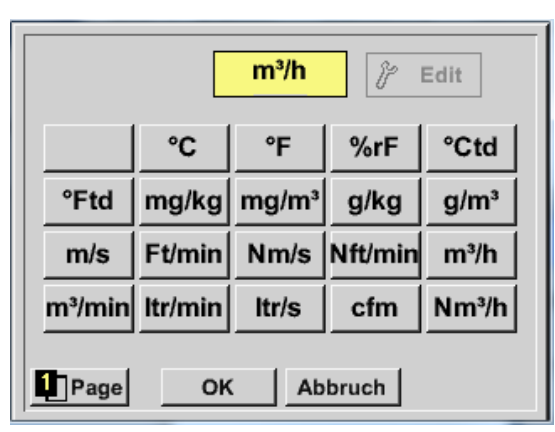

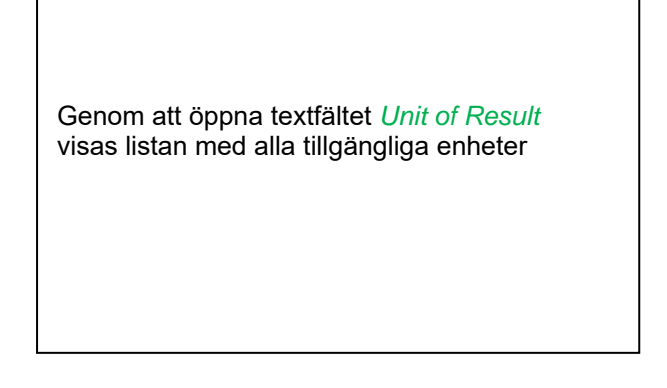

Välj enhet genom att trycka på respektive knapp, t.ex.. *m³/h.* För validering av enheten, tryck på knappen *OK* För att gå igenom listan, tryck på knappen *Page.* Om enheten <u>inte</u> är tillgänglig är det möjligt att skapa en användardefinierad enhet. Välj därför en av *User\_X*-knapparna.

# Virtuella kanaler

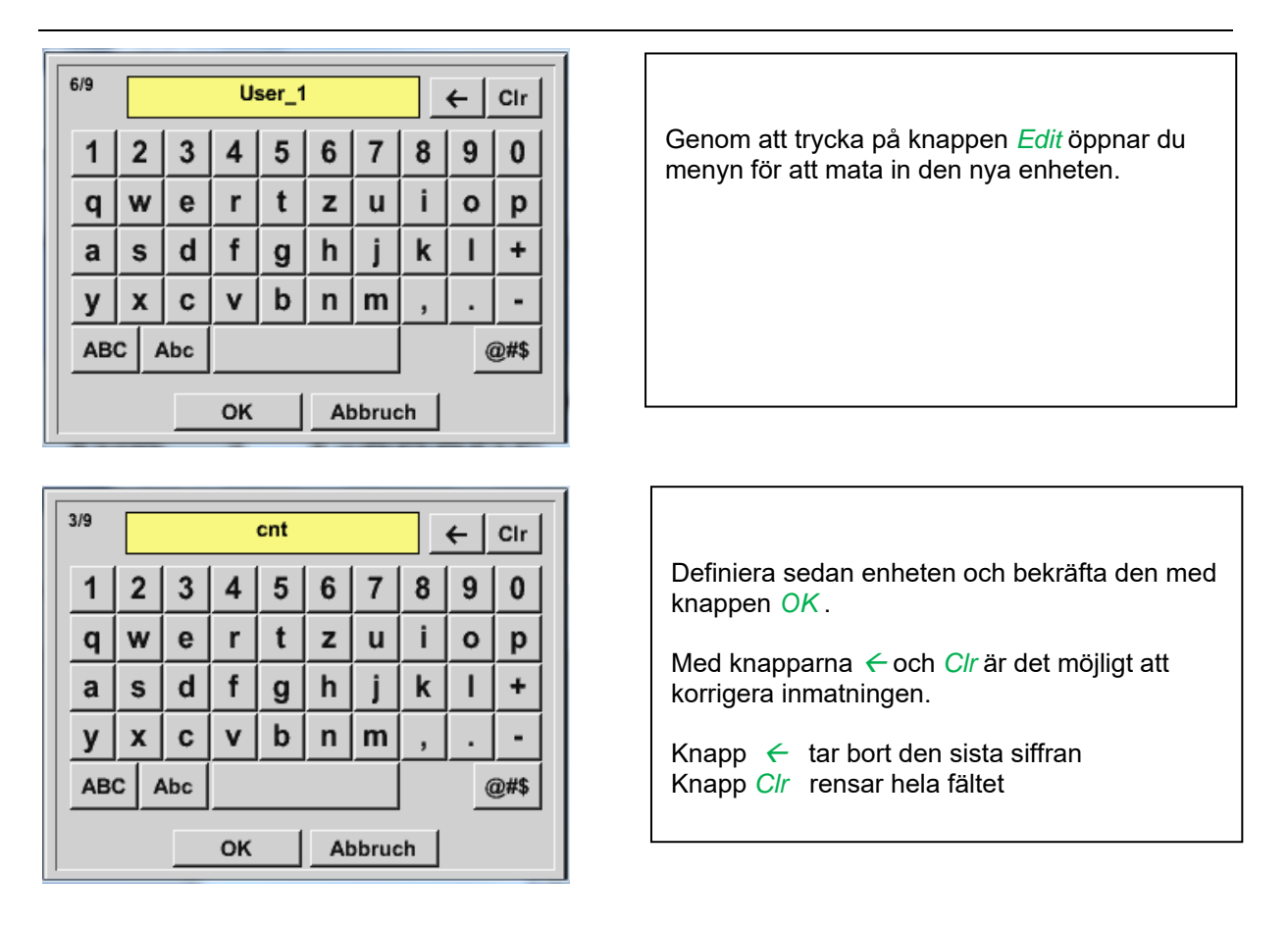

#### Viktigt:

Varje beräkning tillåter dig att använda maximalt 3 operander och 2 operationer. Beräkningen baseras sedan på följande formel:

Exampel:

V1a = (1:a Operand 1:a operationen 2:a operanden) 2:a operationen 3:e Operand V1a = (A1c – A2a) \* 4.6

# 12.2.7 Värdenamn, upplösning av decimaler och registrering av värden

Main menu → Settings → Sensor Settings → Virtual Channels → V1 → Tool-Button

| *** Channel V1 ***                                                      |                                                                                                    |
|-------------------------------------------------------------------------|----------------------------------------------------------------------------------------------------|
| Type Generic Name KH-Test1                                              |                                                                                                    |
| Record         Alarm           Alar         0.000                       | <i>Resolution</i> av decimalern <i>Short Name</i> och <i>Value Name</i> finns under <b>Tool button</b>                                                                                 |
| OK Cancel Info                                                          |                                                                                                    |
| Parameter Channel V1 Value 1 (Unit cnt)         Value Name:         A1a | För den inspelade <i>Value</i> kan det anges ett<br><i>Name</i> med 10 tecken och senare i<br>menyalternativet <i>Graphics/Real time values</i> är<br>det lättare att identifiera det. |
| Short Name: A1a<br>Resolution: 1.000 cnt < >                            | Standardnamn är t.ex <i>V1a.</i><br><i>V1</i> är kanalens namn, <i>a</i> är det första mätvärdet<br>för kanal V1, <i>b</i> är det andra mätvärdet, och <i>c</i><br>den tredje etc.     |
| OK Cancel                                                               | <i>Resolution</i> av decimalerna kan enkelt justeras genom att trycka åt höger eller vänster                                                                                           |

#### Main menu → Settings→ Sensor Settings → Virtual Channels → V1 → Record Button

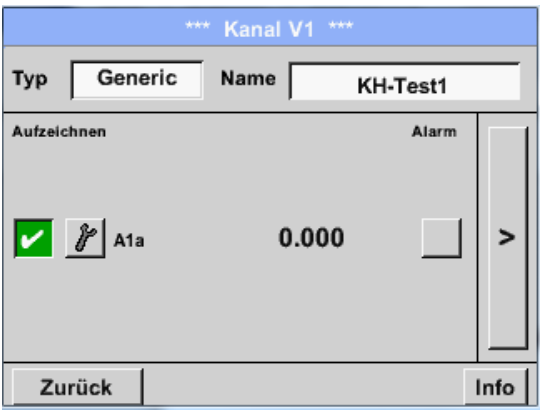

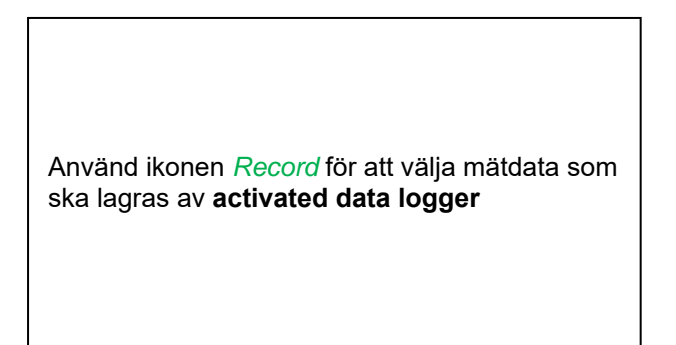

#### Uppmärksamhet:

Innan valda mätdata registreras måste dataloggern aktiveras efter inställningarna (se kapitel <u>10.2 Logger-Inställningar (Data logger)).</u>

Se även kapitel 10.3.2.1.2.3 Namge mätningen och 10.3.2.1.2.4 Inspelning av mätdata

# 13 Analog Total (Valfritt endast för DP 510)

Alternativet "**Analog Total**" erbjuder möjlighet till förbrukningsmätning även för givare med analoga utgångar t.ex.: 0-1/10/30V och 0/4 – 20mA.

#### 13.1 Alternativ "Analog Total" aktivering

Efter inköp av optionen "Analog Total" måste funktionaliteten aktiveras först.

#### Main menu → Settings → about DP 510

| •••• About DP510 ••••         Device       Options         Device Type:       DP510         Serial Number 00000000       Image: Serial Number 00000000         Hardware Version:       1.00         Software Version:       99.88 |           |      |              |  |  |  |  |  |  |  |
|----------------------------------------------------------------------------------------------------|-----------|------|--------------|--|--|--|--|--|--|--|
| Contact: www.cs-instruments.com<br>Back                                                                                                    |           |      |              |  |  |  |  |  |  |  |
| Enter Code                                                                                                    | for Optio | on 2 |              |  |  |  |  |  |  |  |
|                                                                                                    |           |      | <del>~</del> |  |  |  |  |  |  |  |
| 1 2 3 4 5                                                                                                    |           |      |              |  |  |  |  |  |  |  |
| 6 7 8                                                                                                    | 3         | •    | 0            |  |  |  |  |  |  |  |
|                                                                                                    |           |      |              |  |  |  |  |  |  |  |

ок

Cancel

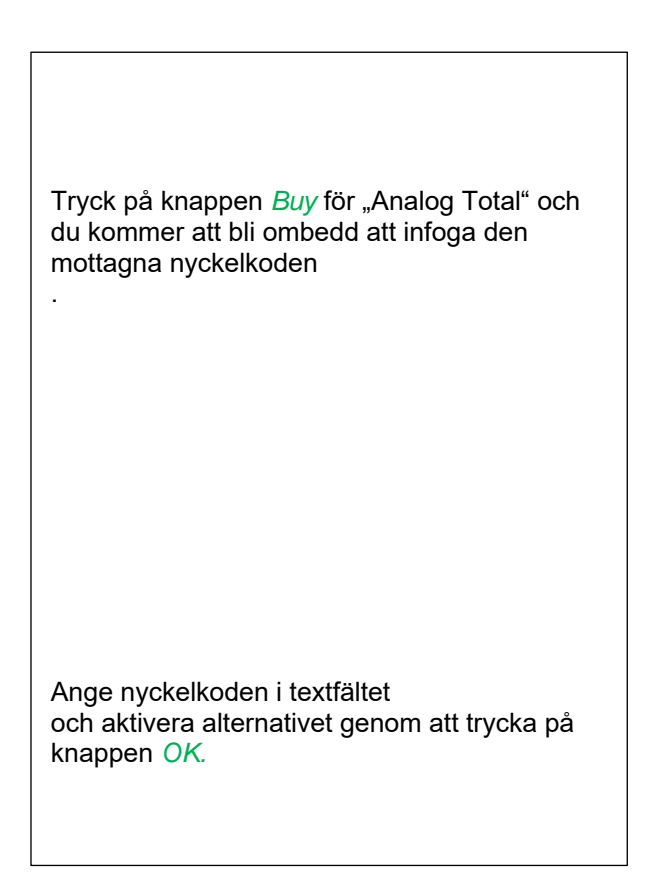

#### 13.2 Val av mätartyp

Se även kapitel 10.3.2.1.2.9 Konfiguration av analog mätare

| Main menu → Settings → Sensor Settings → | • C1                                                                                                    |
|------------------------------------------|----------------------------------------------------------------------------------------------------|
| *** Channel C1 *** 0 mA                  |                                                                                                    |
| Type No Senso                            |                                                                                                    |
|                                          | Om fortfarande ingen mätare har konfigurerats visas <i>Type <b>No Sensor</b></i> .                                      |
| No Value defined                         | Genom att trycka på beskrivningsfältet <i>Type</i><br><i>No Sensor</i> visas listan över mätartyper (se<br>nästa steg). |
| OK Cancel                                |                                                                                                    |

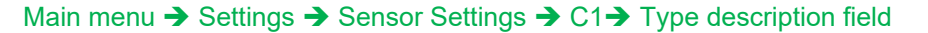

| Select Type of Channel    |                   |       |  |  |  |  |  |  |  |  |
|---------------------------|-------------------|-------|--|--|--|--|--|--|--|--|
| 4 - 20 mA                 |                   |       |  |  |  |  |  |  |  |  |
| 0 - 1 V 0 - 10 V 0 - 30 V |                   |       |  |  |  |  |  |  |  |  |
| 0 - 20 mA                 | 4 - 20 mA         | PT100 |  |  |  |  |  |  |  |  |
| PT1000                    | KTY81             | Pulse |  |  |  |  |  |  |  |  |
| CS-Digital                | CS-Digital Modbus |       |  |  |  |  |  |  |  |  |
|                           |                   |       |  |  |  |  |  |  |  |  |
| Page                      | OK Cance          | 1     |  |  |  |  |  |  |  |  |

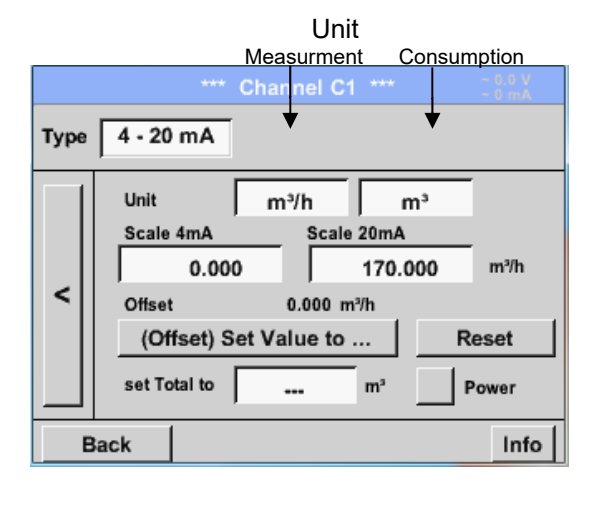

Genom att trycka på knappen på önskad mätarknapp väljs mätaren, t.ex. 4 -20mA. Tryck på knappen **No Sensor** återställer markeringen.

Bekräftelse av val görs genom att trycka på knappen **OK**.

Val av enheter genom att trycka på textfälten för motsvarandemått- och förbrukningsenheter. Dessutom kan du trycka på *scale buttons* för skalningsvärdena min. och max. och ställa in mätområdet. Här har vi *0 m³/h* för 4 mA och *170m³/h* för 20mA Dessutom är det möjligt att ange ett startvärde för konsumtion som anger *set Total to* fält t.ex. för att ta över värde från en gammal räknare. Bekräftelse görs av ingångarna genom att trycka på knappen *OK* 

#### Anmärkning:

Textfältet "Enhetsförbrukning" är endast redigerbart vid mätvärden (Enheter) med volym per tidsenhet och därmed också förbrukningsberäkningen.

För märkning och inställning av beskrivningsfält, se även kapitel <u>10.3.2.1.2.8 Etiket och ställ in</u> <u>beskrivningsfältet</u>

# 14 Exportera /Importera

Inspelade data kan överföras till ett USB-minne med hjälp av Export/ Import.

#### Main menu → Export / Import

|          |                        | *** Export/Import *** |  |  |  |  |  |  |  |
|----------|------------------------|-----------------------|--|--|--|--|--|--|--|
|          |                        | Export Logger data    |  |  |  |  |  |  |  |
|          |                        | Export Screenshots    |  |  |  |  |  |  |  |
|          | Export system settings |                       |  |  |  |  |  |  |  |
|          |                        | Import Settings       |  |  |  |  |  |  |  |
|          |                        |                       |  |  |  |  |  |  |  |
| <b>a</b> | Home                   |                       |  |  |  |  |  |  |  |

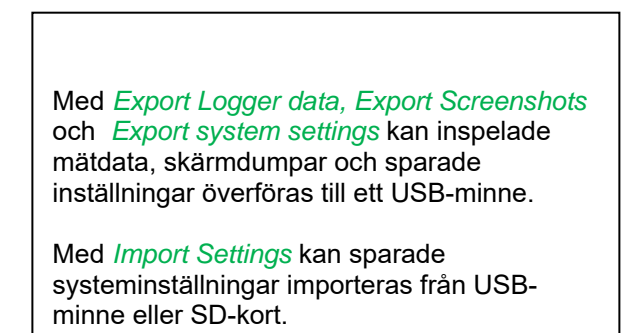

#### 14.1 Exportera Logger data

Main menu → Export data → Export Logger data

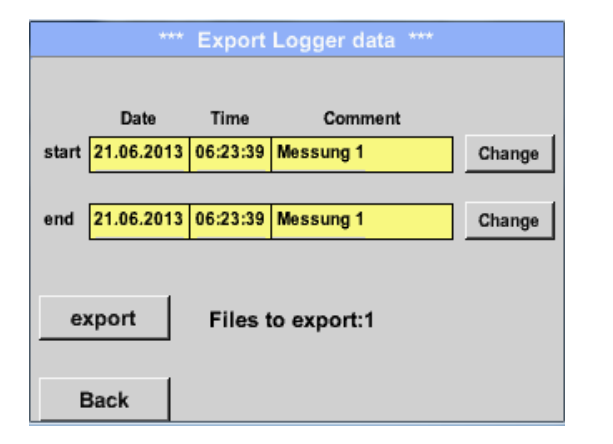

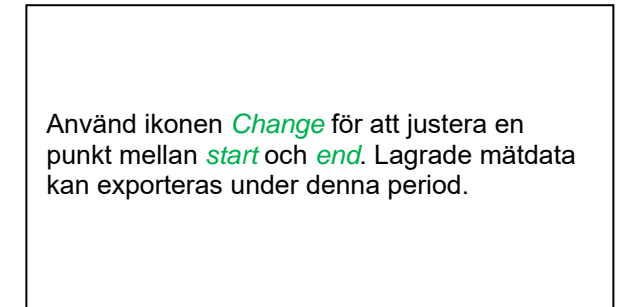

#### Main menu → Export data → Export Logger data → Change

| Мо | Di | Mi | Do | Fr | Sa | So |  |  |  |  |  |
|----|----|----|----|----|----|----|--|--|--|--|--|
|    |    |    |    |    | 1  | 2  |  |  |  |  |  |
| 3  | 4  | 5  | 6  | 7  | 8  | 9  |  |  |  |  |  |
| 10 | 11 | 12 | 13 | 14 | 15 | 16 |  |  |  |  |  |
| 17 | 18 | 19 | 20 | 21 | 22 | 23 |  |  |  |  |  |
| 24 | 25 | 26 | 27 | 28 | 29 | 30 |  |  |  |  |  |
|    |    |    |    |    |    |    |  |  |  |  |  |
|    |    |    |    |    |    |    |  |  |  |  |  |
|    |    |    |    |    |    | UN |  |  |  |  |  |

Det valda datumet är alltid grönt och datumnumren för söndagarna är röda, som i kalendern.

På dagar där mätdata registrerades är datumnumren optiskt markerade.

# **Analog Total**

| File name | Start    | Stop     | Comment       | 1-5 |
|-----------|----------|----------|---------------|-----|
| S110726H  | 09:42:56 | 09:48:13 | measurement 1 |     |
| S110726G  | 09:32:00 | 09:42:29 | measurement 1 |     |
| S110726F  | 09:27:47 | 09:29:59 | measurement 1 |     |
| S110726E  | 09:14:07 | 09:21:46 | measurement 1 |     |
| S110726D  | 09:10:57 | 09:13:39 | measurement 1 |     |
|           |          |          |               |     |

Om flera mätningar har registrerats samma datum visas de efter datumvalet med *OK*.

Nu kan en inspelning enkelt väljas.

#### Main menu $\rightarrow$ Export data $\rightarrow$ Export Logger data $\rightarrow$ export

Mätdata för den valda perioden exporteras till ett USB-minne.

#### 14.2 Exportera systeminställningar

Med denna funktion kan alla befintliga enhets- och mätarinställningar exporteras till ett USB-minne eller SD-kort. Alla mätarinställningar tas över inklusive inspelnings-, larm-, mätupplösnings-, grafik-, aktuella värden och namngivningsdefinitioner.

#### Main menu → Export/Import → Export system settings

| Store Settings:       U:DEV0002/Settings/*.xml         File name       Date       Time         1       Hal1_P1.xml       09.05.2014       06:35:48 |                                |     |    |      |      |      |   |             | <sup>48</sup> | Alla redan sparade systeminställningar visas,<br>beroende på platsen USB-minne eller SD-kort<br>Location/ path is : DEV0003/Settings           |
|----------------------------------------------------------------------------------------------------|--------------------------------|-----|----|------|------|------|---|-------------|---------------|----------------------------------------------------------------------------------------------------|
|                                                                                                    | U:DEV0002/Settings/Hal1_P1.xml |     |    |      |      |      |   | nl<br>SdCar | d US          | Om en befintlig fil väljs kommer innehållet att skrivas<br>över med de nya inställningarna efter att ha bekräftat<br>med OK.<br>Ny fillagring: |
|                                                                                                    |                                |     |    | File | name |      |   |             |               | Välj plats för lagring genom att trycka på knappen USB eller SDCard.                                                                           |
| 8/8 Settings ← Clr                                                                                                    |                                |     |    |      |      |      |   | ←           | Clr           | Genom att välja knappen new file visas en meny för att infoga/definiera filnamnet.                                                             |
| 1                                                                                                    | 2                              | 3   | 4  | 5    | 6    | 7    | 8 | 9           | 0             |                                                                                                    |
| q                                                                                                    | W                              | е   | r  | t    | z    | u    | Î | 0           | р             | Filnamnets längd är begränsad <u>till 8 tecken</u> .                                                                                           |
| а                                                                                                    | S                              | d   | f  | g    | h    | j    | k |             | +             |                                                                                                    |
| у                                                                                                    | Х                              | С   | ۷  | b    | n    | m    | 9 |             | -             |                                                                                                    |
| AB                                                                                                    |                                | Abc |    | 11   | ][   |      | ] |             | @#\$          |                                                                                                    |
|                                                                                                    |                                |     | ок |      | C    | ance | ı |             |               |                                                                                                    |
|                                                                                                    |                                |     |    |      |      |      |   |             |               | <u> </u>                                                                                                    |

#### 14.3 Importera Systeminställningar

Med den här funktionen kan lagrade systeminställningar läsas tillbaka igen. Alla mätarinställningar tas över inklusive inspelnings-, larm-, mätupplösnings-, grafik-, aktuella värden och namndefinitioner.

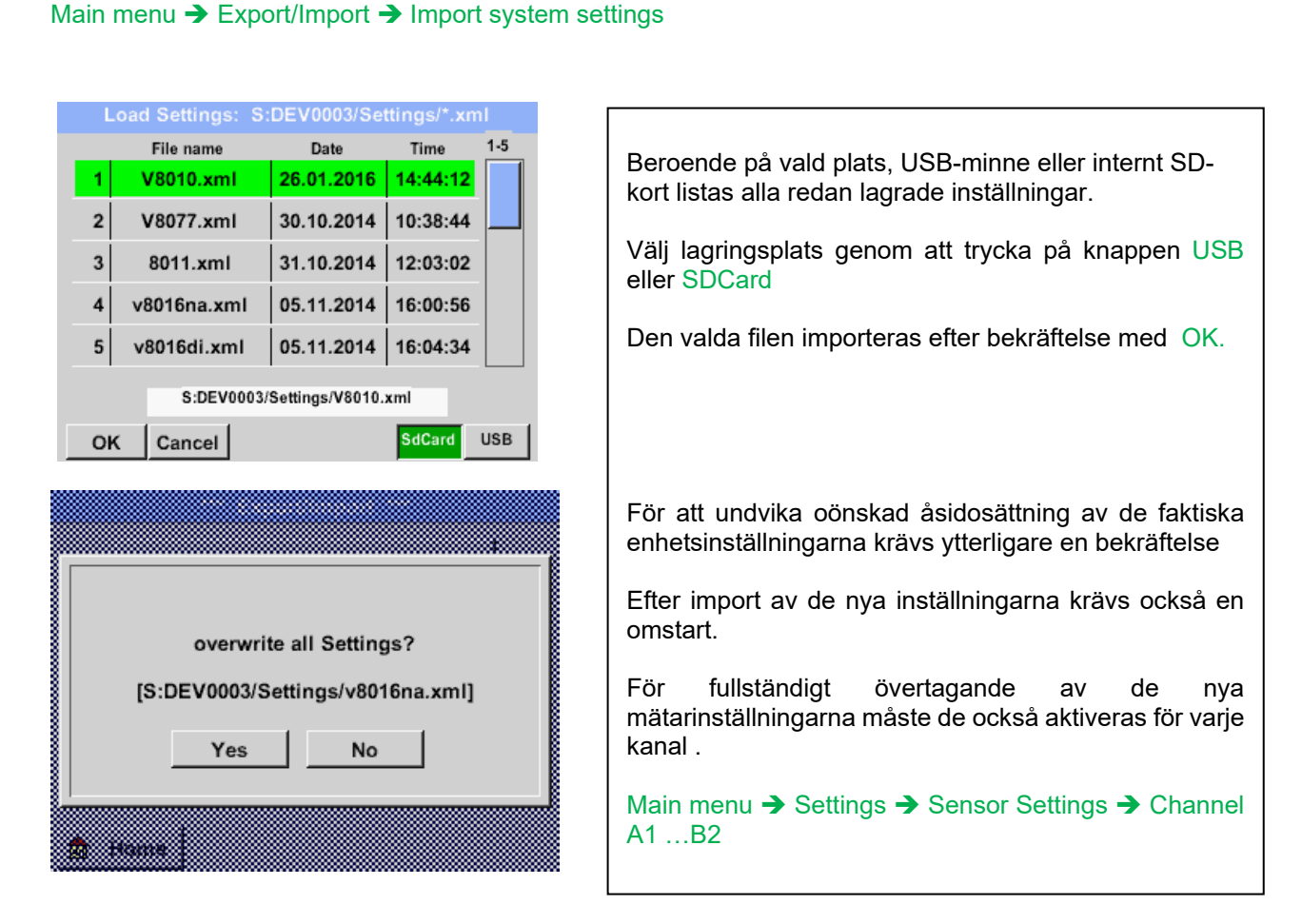

Stand: 21/09/2016, V1.33

|                                                                                                    | a Versus                                                                                                    |
|----------------------------------------------------------------------------------------------------|----------------------------------------------------------------------------------------------------|
| KONFORMITATSERK<br>DECLARATION OF CONFORMITY                                                                                                    | KLARUNG                                                                                                    |
| Wir CS Instruments Gm<br>We Gewerbehof 14, 249                                                                                                    | bH<br>955 Hamièle e                                                                                            |
| Erklären in alleiniger Verantwortung,<br>Declare under our sole responsibility that the product                                                                                    | dass das Produkt                                                                                               |
| Mobile Taupunkt – Messgerä<br>Portable dew point meters DP 500 / DP 510                                                                                                    | ite DP 500 / DP 510                                                                                            |
| den Anforderungen folgender Richtlin<br>Weiher sty declare that abovie mentioned components                                                                                        | nien entsprechen:<br>comply with requirements of the following EU directives :                                 |
| Elektromagnetische Verträglichkeit                                                                                                    | 2014/30/EU                                                                                                    |
| Electroma (Intic competibility                                                                                                    | 201430/EC                                                                                                    |
| RoHS Regulation of canalin Hazard aut Sub-Rate Cost                                                                                                    | 2011/65/EC                                                                                                    |
| EMV-Anfordeningen                                                                                                    | EN 55011: 2016 + A1:2017                                                                                       |
| Em Milorderungen                                                                                                    |                                                                                                    |
| EMC requirements<br>Ambringungsjahr der CE Kennzeichn<br>Year of fist marking with CE Label : 13                                                                                   | EN 61326-1: 2013-07<br>ung: 13                                                                                 |
| EMC requirements<br>Ambringungsjahr der CE Kennzeichn<br>Year of fist marking with CE Label: 13<br>Das Produkt ist mit dem abgebildeter<br>The product is labelled with the indica | EN 61326-1: 2013-07<br>ung: 13<br>n Zeichen gekennzeichnet.                                                    |
| EMC requirements<br>Ambringungsjahr der CE Kennzeichn<br>Year of fist marking with CE Label: 13<br>Das Produkt ist mit dem abgebildeter<br>The product is labelled with the indici | EN 61326-1: 2013-07<br>ung: 13<br>n Zeichen gekennzeichnet.<br>ated mark.                                      |
| EMC requirements<br>Ambringungsjahr der CE Kennzeichn<br>Year of fist marking with CE Label: 13<br>Das Produkt ist mit dem abgebildeter<br>The product is labelled with the indica | EN 61326-1: 2013-07<br>ung: 13<br>n Zeichen gekennzeichnet.<br>ated mark.<br>Wellgang Brossing Castralia Thur. |

| IFC TROFF                                                                                                    | Ref. Certif. No.                                                            |
|----------------------------------------------------------------------------------------------------|-----------------------------------------------------------------------------|
|                                                                                                    | SG ITS-26038                                                                |
|                                                                                                    | <b>_</b>                                                                    |
| IEC SYSTEM FOR MUTUAL RECOGNITION OF CENTROL OF SCHEME                                                                                                    | OF TEST CERTIFICATES FOR ELECTRICAL EQUIPMENT (IECEE)                       |
| CB TEST CERTIFICATE                                                                                                    |                                                                             |
| Product                                                                                                    | Rechargeable Li-Ion Battery                                                 |
| Name and address of the applicant                                                                                                    | Jauch Quartz GmbH<br>In der Lache 24, 78056 Villingen-Schwenningen, Germany |
| Name and address of the manufacturer                                                                                                    | Jauch Quartz GmbH<br>In der Lache 24, 78056 Villingen-Schwenningen, Germany |
| Name and address of the factory<br>Note: When more than one factory, please report on page 2                                                                                                    | Jaudh Quartz GmbH<br>In der Lache 24, 78056 Villingen-Schwenningen, Germany |
| Ratings and principal characteristics                                                                                                    | Additional Information on page 2 7.2V, 2550mAh, 18.36Wh                     |
| Trademark (if any)                                                                                                    | Sauchi<br>mparan                                                            |
| Customer's Testing Facility (CTF) Stage used                                                                                                    | •                                                                           |
| Model / Type Ref.                                                                                                    | Li18650JE 2S1P                                                              |
| Additional information (if necessary may also be reported on page 2)                                                                                                    |                                                                             |
| A sample of the product was tested and found to be in conformity with                                                                                                    | IEC 62133-2:2017                                                            |
| As shown in the Test Report Ref. No. which<br>forms part of this Certificate                                                                                                    | 210721010GZU-001                                                            |
| This CB Test Certificate is issued by the National CB Test Certificate is issued by the National CE Test Certificate is issued by the National CE Test Certificate is issued by the National CE Test Certifica | onal Certification Body                                                     |
| Intertek Testing Services (Singapore) Pte Ltd<br>5, Pereira Road, #06-01<br>Asiawide Industrial Building<br>Singapore 368025                                                                                                    | intertek                                                                    |
| Date: 30 August 2021                                                                                                    | Signature: Ong Keng Chuan                                                   |

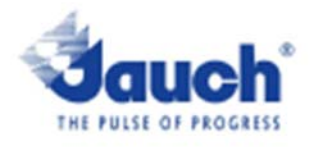

#### Lithium cells or batteries test summary according to UN38.3

| Battery Manufa                                                                                   | acturer:                                                                                                    |                    |                  | UN38.3 Test Lab:       |  |  |
|--------------------------------------------------------------------------------------------------|----------------------------------------------------------------------------------------------------|--------------------|------------------|------------------------|--|--|
| Jauch Quartz G<br>In der Lache24<br>D-78056 Villng<br>Germany<br>+49 7720 945-0<br>www.jauch.com | Waltek Testing Group<br>(Shenzhen) Co., Ltd.<br>Liuxian 2 <sup>nd</sup> Road, Block<br>70, Bao'an District,<br>Shenzhen, China<br>Tel- +86-0755-33663308<br>www.waltek.com.cn |                    |                  |                        |  |  |
| Description of                                                                                   | cell or battery:                                                                                                    |                    |                  | Test report-no.:       |  |  |
|                                                                                                  |                                                                                                    |                    |                  | WTX21X060616268        |  |  |
| Cell/battery type<br>Cell or battery:                                                            | e: 🗆 Uthium metal 🛛 Uthiu<br>🗆 cell 🗆 single-cell-battery                                                                                                    | m-lon<br>Ø batterv |                  | Date of test report:   |  |  |
| Model name: LI                                                                                   | 18650JE 2s1p                                                                                                    |                    |                  | Aug. 06, 2021          |  |  |
| Physical Descri                                                                                  | ption: round cell battery stad                                                                                                    | ked with win       | es and connector |                        |  |  |
| Part-no.: 24961                                                                                  | 1                                                                                                    |                    |                  |                        |  |  |
| Canadity 2550                                                                                    | nAh                                                                                                    |                    |                  |                        |  |  |
| Energy: 18.36W                                                                                   | h                                                                                                    |                    |                  |                        |  |  |
| Lithium content                                                                                  | 1                                                                                                    |                    |                  |                        |  |  |
| Weight of cell/b                                                                                 | attery: Approx. 100g                                                                                                    |                    |                  |                        |  |  |
|                                                                                                  | 10.00                                                                                                    |                    |                  | For all transportation |  |  |
| List of tests (res                                                                               | uit: pass/rail):                                                                                                    |                    |                  | only:                  |  |  |
| Test number                                                                                      | Test Item                                                                                                    | Result             | Remarks          | Citate of change       |  |  |
| T-1                                                                                              | Attude                                                                                                    | pass               |                  | State of charge        |  |  |
| T-2                                                                                              | Thermal cycling                                                                                                    | p365               |                  |                        |  |  |
| T-3                                                                                              | Vibration                                                                                                    | pass               |                  | C not approable        |  |  |
| T-4                                                                                              | Shock                                                                                                    | pass               |                  | 41                     |  |  |
| 1-5                                                                                              | External short circuit                                                                                                    | D355               | for call each    | 41                     |  |  |
| 1-0                                                                                              | impact/crush                                                                                                    | p355               | for deli only    | 41                     |  |  |
| T.0                                                                                              | Extend Oktobartan                                                                                                    | 0355               | for coll only    | 41                     |  |  |
| 1-8                                                                                              | Porced Discritance                                                                                                    | 0.355              | for deli only    | ] [                    |  |  |

Test results in accordance with the UNITED NATIONS "Recommendations on the TRANSPORT OF DANGEROUS GOODS" Manual of Test and Criteria ST/SG/AC.10/11 Rev.6, Amend. 1, 38.3. Cell manufacturing as well as battery assembly is done under the quality assurance program of ISO9001.

This document remains valid as long as no changes, modifications or additions are made to the model(s) described in this document. The model(s) has (have) been classified according to the applicable transport regulation and the UN Manual of Test and Criteria as of the date of the certification. The model(s) must be packed, labelled and documented according to country and other International regulations for transportation.

Name / Title of Signatory / Date Sonke Zacher Usean of Project Management

Aug. 31, 2021

Headquarters: Jauch Quartz GmbH · In der Lache 24 · 78058 Villingen-Schwenningen · Germany Registry court: Freiburg HRB 602574, Managing Director: Thomas Jauch